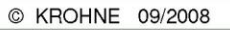

7.30850.34.00

# Ультразвуковые расходомеры

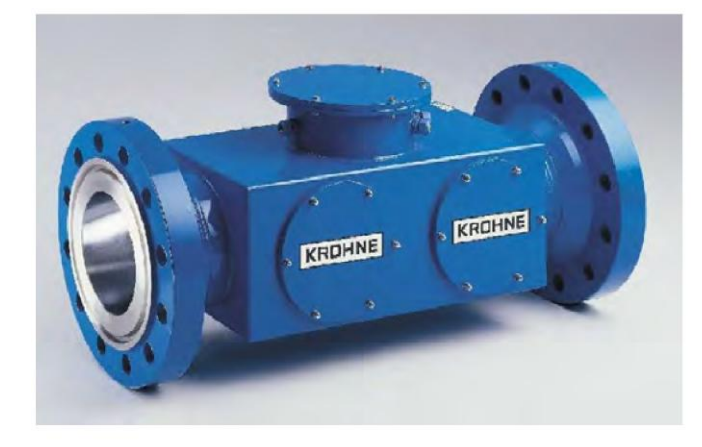

# ALTOSONIC V Справочное руководство

KROHNE

# Руководство по эксплуатации

Ультразвуковой вычислитель расхода (UFP-V)

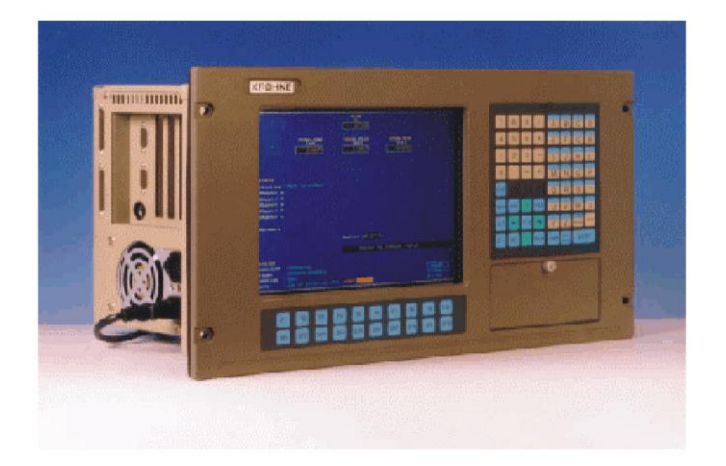

Предназначено для программного обеспечения версии 0300

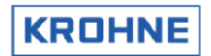

### СОДЕРЖАНИЕ

| B | ВЕДЕНИЕ                                                                                                    | 5                          |
|---|----------------------------------------------------------------------------------------------------|----------------------------|
| 1 | БАЗОВАЯ И РАСШИРЕННАЯ НАСТРОЙКА                                                                                                    | 6                          |
| 2 | КОНФИГУРАЦИЯ СИСТЕМЫ                                                                                                    | 7                          |
|   | <ul> <li>2.1 Конфигурация аппаратного обеспечения</li></ul>                                                                                                    | 7<br>8<br>8<br>8<br>8<br>9 |
| 3 | ЗАПУСК UFP-V                                                                                                    | 11                         |
|   | <ul> <li>3.1 Вычисление контрольной суммы CRC</li></ul>                                                                                                    | 11<br>13<br>13<br>14<br>15 |
| 4 | ПОЛЬЗОВАТЕЛЬСКИЕ ОКНА РАБОЧИЕ СРЕДЫ                                                                                                    | 16                         |
|   | <ul> <li>4.1 Главное меню: F1 Главное окно</li></ul>                                                                                                    | 17<br>18<br>20             |
|   | <ul> <li>4.3 Главное меню F3 Окно «Корректировки»</li></ul>                                                                                                    | 22<br>25<br>26             |
|   | <ul> <li>4.6 Главное меню F6 Окно профиля</li></ul>                                                                                                    | 27<br>29<br>30             |
|   | <ul> <li>4.8.1 Меню элементов управления F2 Окно параметров API</li></ul>                                                                                                    | 31<br>32<br>33             |
|   | 4.8.4         Меню элементов управления F5 Окно ячейки плотности           4.8.5         Меню элементов управления F6 Окно времени           4.8.6         Меню элементов управления F7 Окно сброса ошибок     | 35<br>36<br>37             |
|   | <ul> <li>4.8.7 Меню элементов управления F8 Окно сброса сумматоров</li> <li>4.8.8 Меню элементов управления F9 Выбор параметра «Стандартный объем»</li> <li>в используемом стандарте</li> </ul>                | 38                         |
|   | 4.8.9 Меню элементов управления F10 Окно останова режима измерения<br>4.9 Главное меню: F10 Служебное окно                                                                                                    | 39<br>40                   |
|   | 4.9.1         Служебное меню: F2 Окно прерывании           4.9.2         Служебное меню: F3 Окно ошибок UFC.           4.9.3         Служебное меню: F4 Данные UFC.                                            | 41<br>42<br>43             |
|   | 4.9.4         Служебное меню: F5 Окно ошибок Modbus           4.9.5         Служебное меню: F6 СТАТУС Modbus           4.9.6         Служебное меню: F7 Окно данных Modbus                                     | 44<br>45<br>46             |
|   | <ul> <li>4.9.7 Служебное меню: F8 Окно параметров</li></ul>                                                                                                    | 51<br>52<br>53             |
| 5 | РАСЧЕТ СТАНДАРТНОГО ОБЪЕМА И МАССЫ                                                                                                    | 54                         |
|   | 5.1 Стандартный объем                                                                                                    | 54<br>55<br>56<br>57<br>58 |
|   | <ul> <li>5.3 Вычисление плотности с использованием измерителя Solartron происходит следующим образом:</li> <li>5.4 Плотности с использованием измерителя Sarasota рассчитывается следующим образом:</li> </ul> | 58<br>59                   |

## KROHNE

| 6  | РЕЖИМ ДОЗИРОВАНИЯ                                                            | 60       |
|----|------------------------------------------------------------------------------|----------|
|    | 6.1 Настройка аппаратного обеспечения                                        | 60       |
|    | 6.2 Шаблон квитанции                                                         | 60       |
|    | 6.3 Адреса сопоставления параметров                                          | 62       |
|    | 6.3.1 Специальные символы управления принтером                               | 65       |
|    | 6.4 ПЕРВОНАЧАЛЬНАЯ НАСТРОЙКА ДОЗИРОВАНИЯ                                     | 65       |
|    | 6.5 Состояние процесса дозирования                                           |          |
|    | 6.6 Состояние принтера                                                       |          |
|    | 6.7 СОСТОЯНИЕ ЗАДАЧ ПРИНТЕРА                                                 |          |
|    | 6.8 НАСТРОИКА ДОЗИРОВАНИЯ                                                    |          |
|    | 6.8.1 Пастроика АРТ                                                          | 60       |
|    | 6.8.3 Готовность начать процесс дозирования по окончанию настройки           | 60       |
|    | 6.9 Запуск позирования                                                       |          |
|    | 6.10. Во время лозирования                                                   | 70       |
|    | 6.10.1 Чтение и печать предыдушей квитанции на дозирование                   |          |
|    | 6.11 Остановка процесса дозирования                                          | 73       |
|    | 6.11.1 Ошибки, вызывающие формирование недопустимой квитанции на дозирование | 74       |
|    | 6.11.2 Проверка тревожных сообщений об измерениях во время дозирования       | 75       |
|    | 6.12 Квитанции при непрерывной транспортировке по трубопроводу               | 76       |
|    | 6.13 Образец выводимой квитанции                                             | 77       |
| -  |                                                                              | 70       |
| 1  | СБОР ДАННЫХ                                                                  |          |
|    | 7.1 КАРТА ВВОДА RS485                                                        |          |
|    | 7.2 Карта цифрового ввода МР103                                              |          |
|    | 7.3 Карта частотного ввода МР103                                             | 79       |
|    | 7.4 Карта аналогового ввода AD                                               | 80       |
| ~  |                                                                              |          |
| 8  | ВЫВОД ДАННЫХ                                                                 | 81       |
|    | 8.1 Карта частотного вывода МР103                                            |          |
|    | 8.2 Карта аналогового вывода МР103                                           |          |
|    | 8.3 Карта релейного выводах МР103                                            | 82       |
|    | 8.4 КАРТА АНАЛОГОВОГО ВЫВОДА AD                                              |          |
|    | 8.5 Карта цифрового вывода AD                                                |          |
|    | 8.6 Связь по протоколу Modbus                                                | 85       |
| 0  |                                                                              | 96       |
| 9  | конфигурация аппаратного обеспечения                                         |          |
|    | 9.1 Карта МР103                                                              |          |
|    | 9.1.1 Версия МР103 3.31300.02                                                |          |
|    | 9.2.1 Версия MP103 3.399993.01                                               |          |
|    | 9.1.3 Сигналы на разъемах D карт MP103                                       |          |
|    | 9.2 KAPTA RS485/422                                                          |          |
|    | 9.2.1 Kapia R5480/422: AX4280A                                               |          |
|    | 5.2.2 Kapia K3403422. FOL-143 S                                              |          |
|    | 9.3 1 Enson FX880 с интерфейсом PTR z5 574/08 97                             | 90<br>90 |
|    | 9.3.2 OKI280 Flite + молупь SDI MFX 4 + UFP                                  |          |
|    |                                                                              |          |
| 10 | 0 Расширенная эксплуатация                                                   | 92       |
|    | 10.1. Измеритель внешнего расхола (режим «велуший»)                          | 92       |
|    | 10.2 Твердые осадки и вода (BSW)                                             |          |
|    | 10.3 ПРОЧИЕ СТАНДАРТЫ ИЗМЕРЕНИЯ СТАНДАРТНОГО ОБЪЕМА. ОТЛИЧНЫЕ ОТ API2540     |          |
|    | 10.3.1 F9, F8 Выбор стандарта вычисления стандартного объема                 |          |
|    | 10.3.2 F2 Окно ASTM-IP                                                       |          |
|    | 10.3.3 F2 Окно LPG                                                           |          |
|    | 10.3.4 F2 Окно ULHC                                                          |          |
|    | 10.4 Дополнительные функции дозирования                                      |          |
|    | 10.4.1 Поправка на выталкивающую силу воздуха                                |          |
|    | 10.4.2 Дозирование без принтера                                              |          |
|    | ю.4.3 ввод значении ошиоок при проверке процесса дозирования с формированием | 00       |
|    | иревожных сооощениях                                                         | 100      |
|    | 10.5. Молелированная частота при сбое                                        | 100      |
|    |                                                                              |          |

| 10.6 Корректировка коэффициента прибора через Modbus                  |     |
|-----------------------------------------------------------------------|-----|
| 10.7 Функция предупреждения о числе Рейнольдса                        | 102 |
| 10.8 Изменение окон при расширенной эксплуатации                      | 103 |
| 10.8.1 F1 Изменения главного окна при расширенной эксплуатации        | 103 |
| 10.8.2 F2 Изменения окна «Тревоги» при расширенной эксплуатации       | 104 |
| 10.8.3 F3 Изменения окна «Корректировки» при расширенной эксплуатации | 105 |

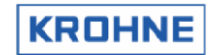

## введение

В этом руководстве приводится описание ультразвукового расходомера ALTOSONIC-V, а также указания по его эксплуатации и обработке файлов данных.

Кроме этого, в руководстве содержатся характеристики применяемого компьютера, карт сбора данных и карт управления, а также описание программного обеспечения, вероятных ошибок и рекомендации по их устранению.

Обратите внимание, что в данном руководстве описываются все <u>стандартные и дополнительные</u> характеристики системы ALTOSONIC V.

Руководство состоит из двух частей. Базовая и расширенная настройка.

#### Ответственность за качество изделия и гарантийные обязательства

Ответственность за надлежащее применение и использование по назначению данных ультразвуковых расходомеров возлагается исключительно на оператора.

Неправильный монтаж и эксплуатация расходомеров (систем) могут привести к утрате гарантии.

Кроме этого, имеют силу «Общие условия продажи», составляющие основу договора купли-продажи.

Запрещается копировать или воспроизводить какие-либо части этого документа без письменного разрешения компании KROHNE Altometer.

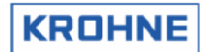

## 1 БАЗОВАЯ И РАСШИРЕННАЯ НАСТРОЙКА

В первой части данного руководства описываются базовые настройки системы. Во второй части данного руководства (глава 10) описываются расширенные настройки.

Базовые настройки:

- Запуск.
- Тревожные предупреждения.
- Описание окон.
- Описание стандартного объема для API2540.
- Дозирование.
  - Описание аппаратного обеспечения UFP.

Расширенные настройки:

- Настройка внешнего расходомера (режим «ведущий»).
- Твердые осадки и вода.
- Поддержка других стандартов измерения стандартного объема, отличных от API2540.
- Дополнительные функции дозирования.
- Смоделированная частота при сбое.
- Корректировка коэффициента прибора посредством Modbus.
- Функция предупреждения о числе Рейнольдса.

## 2 КОНФИГУРАЦИЯ СИСТЕМЫ

#### 2.1 Конфигурация аппаратного обеспечения

На блок-схеме ниже приводятся все технические характеристики аппаратного обеспечения ALTOSONIC V, касающиеся измерения расхода.

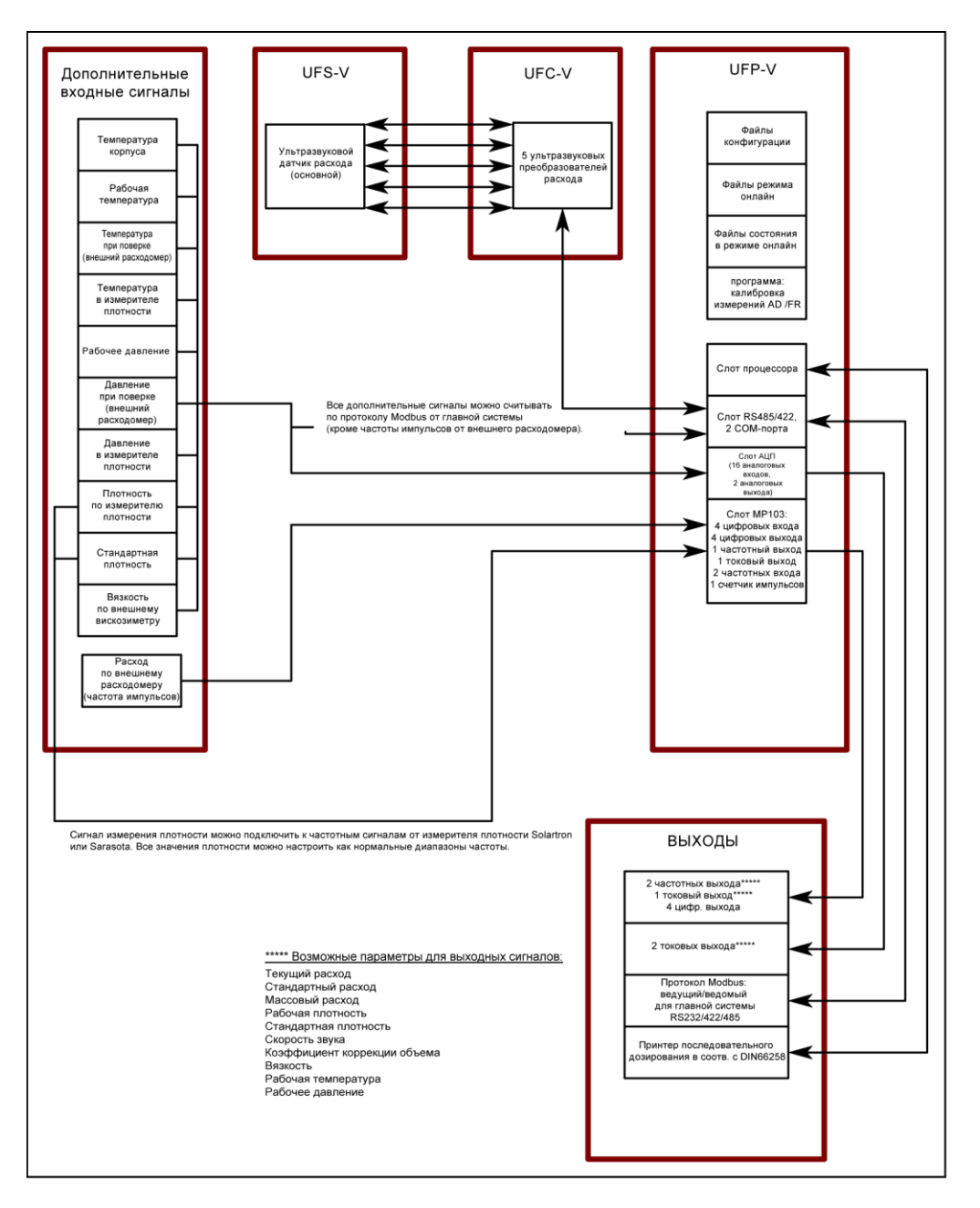

Далее в этом руководстве используются следующие аббревиатуры.

| UFS-V                | : ультразвуковой датчик расхода (корпус первичного преобразователя). |
|----------------------|----------------------------------------------------------------------|
| UFC-V                | : ультразвуковой преобразователь расхода (5 конвертеров).            |
| UFP-V                | : ультразвуковой вычислитель расхода.                                |
| Программирование UFP | : программирование измерения расхода, выполняемое на UFP-V.          |

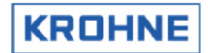

#### 2.2 Программирование UFP

В качестве операционной системы используется DOS 6.22, известная своей надежностью при обработке данных в режиме реального времени. Программирование UFP основано на базе файлов данных для инициализации и оперативных файлов данных.

#### 2.2.1 Файлы данных для инициализации

Доступ к этим файлам осуществляется с помощью редактора DOS, когда программирование UFP не производится.

Файлы данных для инициализации делятся на 3 группы:

Файлы UFS : данные калибровки ультразвукового датчика расходомера (первичный датчик).

- Файлы UFP : данные калибровки и конфигурации, полученные в ходе настройки аппаратного обеспечения внутри модуля UFP (карты и т. д.).
- Файлы DAT : клиентские данные конфигурации, касающиеся настройки коммуникационных протоколов и входных/выходных сигналов.

#### 2.2.2 Оперативные файлы данных

Это двоичные файлы, доступные только во время программирования UFP в режиме онлайн. API.bin : параметры API для коррекции стандартного объема. DENSITOx.bin : четыре файла для данных калибровки ячеек прибора измерения плотности Solartron 1 и 2 / Sarasota 1 и 2.

OVERRIDE.bin : переопределение заданных значений.

#### 2.2.3 Функциональность

Все функции системы можно разделить на первичные и вторичные.

#### Первичные функции:

- Мониторинг целостности данных и систем
- Сбор данных с пяти преобразователей и опциональное получение дополнительных данных, таких как температура, давление, плотность, сигналы управления и т. п.
- Проверка данных измерения, получаемых с пяти преобразователей, и обработка ошибок (при необходимости).
- Вычисление текущего объемного расхода с помощью первичного преобразователя (на основе данных измерений).
- Расчет стандартного объемного расхода (например, при 15 °C, 1,01325 бар), если установлено соответствующее оборудование. Стандартную температуру можно установить в диапазоне от 0 до 30 °C.
- Вычисление текущего суммарного расхода и суммарного стандартного расхода в виде измеренных объемов
- Средневзвешенные значения расхода для дозирования (температура, давление, плотность и т. д.).
- Сбрасываемые и несбрасываемые счетчики-сумматоры.
- Вывод результатов вычислений и ошибок через частотный выход, аналоговые выходы, дискретные выходы и протокол Modbus.
- Возможность перенастройки входных данных (температура, давление плотность и т. д.) в режиме онлайн. В случае переопределения значений формируется сигнал тревоги.
- Печать квитанций на функции дозирования, такие как разгрузка либо непрерывное измерение в трубопроводе.

#### Вторичные функции:

- Статистические данные.
- Архивирование данных, таких как суммарные значения, усредненные значения и аварийные сигналы.
- Экранные функции для мониторинга в реальном времени.

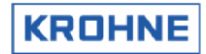

#### 2.3 Функции

| <b>Измеряемые дан</b><br>RS485                                                                                                    | иные<br>UFC-\<br>Скорс<br>Время<br>Стату | <b>ые</b><br>JFC-V ↔ UFP-V (соединение для обмена данными между UFC-V и UFP-V):<br>Скорость потока – пять раз (в процентах)<br>Зремя прохождения – пять раз<br>Статус UFC-V – вне диапазона, сбой пути, сбой обмена данными                                                                                                    |                                                                                                    |  |  |
|----------------------------------------------------------------------------------------------------|------------------------------------------|----------------------------------------------------------------------------------------------------|----------------------------------------------------------------------------------------------------|--|--|
| Аналоговый вход                                                                                                    | Температура<br>Давление<br>Плотность     |                                                                                                    | : корпуса, рабочая, в измерителе плотности*<br>: рабочее*, в измерителе плотности*<br>: рабочая*, стандартная*, в измерителе плотности*                                                                                                    |  |  |
| Дискретный вход                                                                                                    | Запус<br>или п<br>Сброс<br>Сброс         | Запуск/остановка сигналов процесса калибровки (используется KROHNE)<br>или переключение на данные калибровки измерителя плотности<br>Сброс данных счетчиков и сброс ошибок<br>Сброс ошибок                                                                                                    |                                                                                                    |  |  |
| Данные, выводи<br>Расход<br>Скорость звука<br>Сбрасываемые сче<br>Несбрасываемые<br>счетчики<br>Плотность АРІ<br>Аналоговый вход<br>(температура)<br>Аналоговый вход<br>(давление)<br>Аналоговый вход<br>(плотность)<br>Средневзвешенне<br>показатели расхо, | н <b>мые д</b><br>етчики<br>ые<br>да     | <ul> <li>иля пользовате</li> <li>рабочий расхо</li> <li>значения по п</li> <li>рабочий объе</li> <li>Все значения</li> <li>рабочий объе</li> <li>Все значения</li> <li>рабочая*, стан</li> <li>корпуса, рабочая*, в из</li> <li>в измерителе</li> <li>Температура</li> <li>Давление</li> <li>Плотность</li> <li>Коррекции</li> <li>Коррекции</li> </ul> | <ul> <li>эля</li> <li>эд, стандартный расход*, массовый расход*</li> <li>яти каналам, среднее значение</li> <li>м, стандартный объем*, масса*.</li> <li>в прямом и обратном направлении, суммарные значения.</li> <li>м, стандартный объем*, масса*.</li> <li>в прямом и обратном направлении, суммарные значения.</li> <li>ндартная*, в измерителе плотности*</li> <li>ндартная*, в измерителе плотности*</li> <li>мерителе плотности*</li> <li>плотности*стандартная*</li> <li>(корпуса, рабочая*, внешняя температура поверочной системы*, стандартная*, в измерителе плотности*)</li> <li>(рабочее*, в измерителе плотности*)</li> <li>(рабочая*, стандартная*, в измерителе плотности*)</li> <li>(значения Ctl и Cpl*)</li> </ul> |  |  |
| Печать квитанции<br>на дозирование                                                                                                    | l                                        | : Все выходные значения можно напечатать с использованием свободно настраиваемой конфигурации шаблона.                                                                                                    |                                                                                                    |  |  |
|                                                                                                    |                                          |                                                                                                    |                                                                                                    |  |  |

#### Целостность данных

Тревожные сообщения по расходу

Тревожные сообщения по работе системы

Тревожные сообщения при низких или высоких значениях на аналоговых входах\*

#### Коррекции данных для нормальных условий

Коррекция по числу Рейнольдса Коррекция расширения корпуса по температуре и давлению Коррекция стандартного объема по стандарту API 2540\*

#### Коррекции данных в аварийных ситуациях

Коррекция профиля в реальном времени при сбое канала Переопределение значений на аналоговых входах в режиме онлайн\* Фильтрация измеренных значений\*

## Служебные значения протокола Modbus (измеряется вычислителем UFP, но не используется непосредственно для вычислений)

Все значения температуры, давления, плотности и вязкости

\* = дополнительно

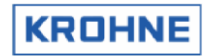

| Вторичные данные          | Функция                                                                   |
|---------------------------|---------------------------------------------------------------------------|
| Температура корпуса       | Для коррекции расширения корпуса преобразователя UFS определяется         |
|                           | коэффициент коррекции К <sub>ь</sub> для измеренного расхода              |
| Рабочая температура*      | Для коррекции стандартного объема                                         |
|                           | Определяется коэффициент коррекции Сtl 15 по текущему значению            |
|                           | для измеренного расхода                                                   |
| Рабочая температура**     | Для коррекции по стандартному объему калибровки (только для заводского    |
|                           | использования). Функция доступна, если мониторинг калибровки              |
|                           | осуществляется не только калибровочной установкой, но и вычислителем      |
|                           | UFP с использованием дискретного сигнала запуска и остановки процесса     |
|                           | калибровки. Стандартный объем калибровки — это объем, измеряемый          |
|                           | при стандартной температуре                                               |
| Температура по измерителю | Для коррекции стандартного объема                                         |
| плотности*                | Определяет коэффициент коррекции Ctl 15 to по измерителю плотности        |
|                           | для измеренного расхода                                                   |
| Рабочее давление*         | Для коррекции стандартного объема                                         |
|                           | Определяет коэффициент коррекции Cpl proces                               |
|                           | для измеренного расхода                                                   |
| Давление по измерителю    | Для коррекции стандартного объема                                         |
| плотности*                | Определяет коэффициент коррекции С <sub>р</sub> I по измерителю плотности |
|                           | для измеренного расхода                                                   |
| Плотность по измерителю   | Плотность, измеренная измерителем плотности                               |
| плотности*                |                                                                           |
| Стандартная плотность*    | Стандартная плотность при заданной стандартной температуре                |

\* = дополнительно \*\* = использовать исключительно для калибровки на KROHNE Altometer

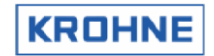

## 3 ЗАПУСК UFP-V

При запуске вычислителя UFP программа UFP запускается автоматически.

Во избежание случайных изменений файлов инициализации соответствующие данные при запуске защищаются следующими способами:

- Вычисление контрольной суммы CRC.
- Проверка данных из файлов на предмет соответствия диапазону входных значений.
- Пароль.

#### 3.1 Вычисление контрольной суммы CRC

Каждый файл имеет контрольную сумму CRC. При любом изменении файла меняется и контрольная сумма CRC.

При запуске UFP-V вычисляются и проверяются контрольные суммы CRC:

Запуск:

| KSUM FOR DATA FILES:                                                           | <u>Контрольная сумма СRC:</u>                  |
|--------------------------------------------------------------------------------|------------------------------------------------|
| .ow0300.ufs: CRC correct<br>yn0300.ufs: CRC correct<br>w10300.ufs: CRC correct | Все файлы данных имеют контрольную сумму CRC   |
| c_date.ufs: CRC correct                                                        | Контрольные суммы CRC сохраняются в файлах:    |
| c_norm.ufs: CRC correct                                                        | CRC_NORM.ufs                                   |
|                                                                                | CRC NORM.ufp                                   |
| et0300.utp: CKC correct                                                        | CRC_NORM.dat                                   |
| caeses.urp: CRC correct                                                        |                                                |
| defad ufn: CRC connect                                                         | Резеленые колии данных сохранаются в файдах.   |
| defmn_ufn: CRC correct                                                         | СРО, ЕШЕ ито                                   |
| _date.ufp: CRC correct                                                         |                                                |
| _norm.ufp: CRC correct                                                         |                                                |
|                                                                                | CRC_FILE.dat                                   |
| ns0300.dat: CRC correct                                                        |                                                |
| st0300.dat: GRG correct                                                        | Контрольные суммы CRC и длина каждого файла    |
| aloon dat: CRC correct                                                         | сохраняются в файлах:                          |
| c date dat: CRC connect                                                        | CRC_BACK.ufs                                   |
| itA300 dat: CRC correct                                                        | CRC_BACK.ufp                                   |
| c_norm.dat: CRC correct                                                        | CRC BACK.dat                                   |
|                                                                                | (Контрольные суммы CRC этих файлов также храня |
|                                                                                | в этих файлах)                                 |

Если контрольная сумма файла отличается от суммы, сохраненной в файле CRC\_NORM во время предыдущего запуска, программа переходит в режим отказа.

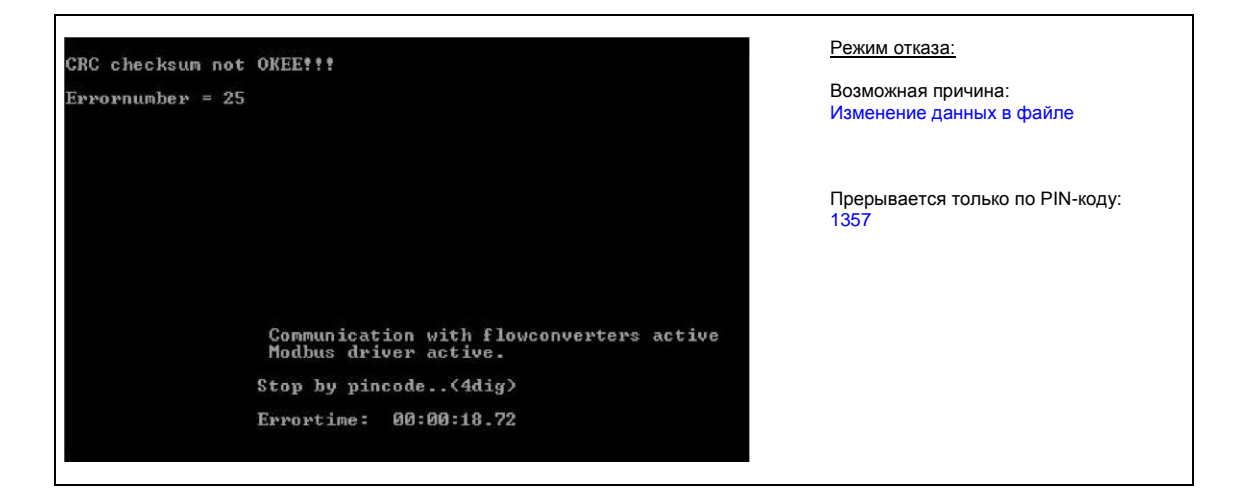

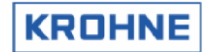

#### Ошибка контрольной суммы CRC

- Если режим отказа вызван ошибкой контрольной суммы CRC, возможны три варианта:
- 1. Вычислите новую контрольную сумму СRC. Вычисление защищено паролем.
- 2. Загрузите резервный файл.
- 3. Выполните выход.

| CRC INCORRECT:make new<br>retrieve<br>escape, | CRCchecksumfile,<br>backup datafiles, | hit<br>hit<br>hit | key<br>key<br>key | (1)<br>(2)<br>(3) | <u>Причины:</u><br>1. В файл данных внесены изменения.<br>2. Внезапная ошибка контрольной<br>суммы (маловероятно).                                                                                                    |
|-----------------------------------------------|---------------------------------------|-------------------|-------------------|-------------------|----------------------------------------------------------------------------------------------------|
| YOUR CHOICE IS:                               |                                       |                   | 7/6               |                   | Возможные решения:<br>1. Вычислите новую контрольную сумму СRC<br>2. Загрузите резервный файл:<br>Если контрольная сумма CRC<br>в резервных файлах также дает<br>сбой, резервный файл не загружается.<br>Проверьте файл параметров<br>3. Выполните выход |

#### Создайте новую контрольную сумму CRC

| Make new CRCfile, type password (=m | ax 10 characters) | Создание нового файла СКС:<br>1. Введите пароль<br>Система поставляется с паролем 7531                                                              |
|-------------------------------------|-------------------|----------------------------------------------------------------------------------------------------|
| Enter current password :            | <del>**</del>     | 2. Выполните вход                                                                                                    |
|                                     |                   | Если при вводе пароля печатается<br>более 30 символов, программа UFP<br>завершается и для создания нового<br>файла CRC ее необходимо перезапустить. |

#### Для создания новой контрольной суммы CRC и запуска режима измерений выполните следующие действия:

- 1. MEAS [Ввод] (Командный файл для запуска режима измерений)
- 2. 1357 (PIN-код для остановки режима отказа)
- 3. 1 (создание новой контрольной суммы CRC) 4.
  - Ваш пароль (PIN-код для создания новой контрольной суммы CRC)
- 5. MEAS [Ввод] (Командный файл для запуска режима измерений)

Обратите внимание, что пароль можно изменить, только во время выполнения программы UFP. Для изменения пароля выполните следующие действия.

- Перейдите в главное окно.
- Введите код: PSSWRD.
- Следуйте указаниям программы.
- После сохранения пароля программа автоматически завершает работу, при этом необходимо создать новую контрольную сумму CRC. Запустите программу UFP и создайте новую контрольную сумму CRC, используя новый пароль.

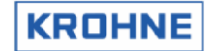

#### 3.2 Чтение файлов инициализации в диапазоне входных сигналов

Для каждого параметра проверяется диапазон входного сигнала.

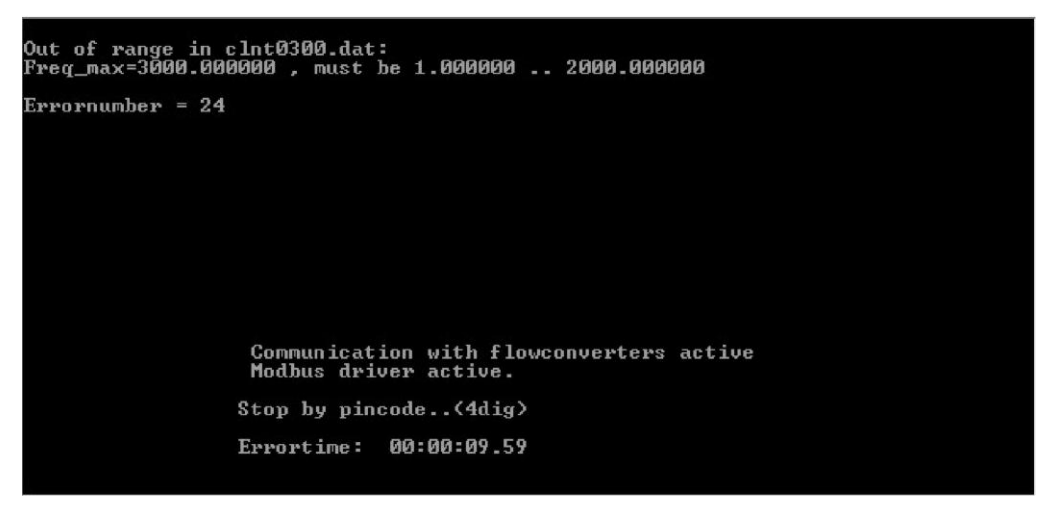

- 1. Если параметр находится вне диапазона, программное обеспечение переходит в режим отказа (останавливается только по PIN-коду 1357).
- В режиме отказа формируется код ошибки настройки системы. Этот параметр и его входной диапазон отображаются на экране. Если обмен данными по протоколу Modbus активен, код ошибки настройки также отображается на этом выходе.
- 3. Если проблемы при запуске отсутствуют, программное обеспечение проверяет, соответствуют ли файлы данных с проверенной контрольной суммой CRC резервному файлу BACK0300.bin.

Данный резервный файл также имеет контрольную сумму CRC. Новый резервный файл и контрольная сумма создаются только в том случае, если файлы данных не соответствуют друг другу или формируется ошибка контрольной суммы.

#### 3.3 Пакетные команды для изменения конфигурации и запуска программы

| След | Следующие пакетные команды можно использовать в режиме DOS: |                                                                                           |  |  |  |
|------|-------------------------------------------------------------|-------------------------------------------------------------------------------------------|--|--|--|
| Nº   | № Наименование Описание                                     |                                                                                           |  |  |  |
| 1    | MEAS                                                        | Запуск программы измерения расхода                                                        |  |  |  |
| 2    | AD                                                          | Запуск процедуры калибровки и проверки карты входных/выходных сигналов AD (AD-812)        |  |  |  |
| 3    | FR                                                          | Запуск процедуры калибровки и проверки карты частотного<br>входа/выхода (MP103)           |  |  |  |
| 4    | CLNT                                                        | Редактирование параметров входных /выходных сигналов, а также<br>диапазонов и т. д.       |  |  |  |
| 5    | COMS                                                        | Изменение коммуникационных настроек (Modbus, принтер дозирования и т. д.)                 |  |  |  |
| 6    | SYST                                                        | Редактирование системного файла (syst0300.ufs)                                            |  |  |  |
| 7    | TICK                                                        | Изменение файла шаблона квитанции (BOL)                                                   |  |  |  |
| 8    | HSET                                                        | Редактирование параметров в разделе настроек аппаратного обеспечения UFP                  |  |  |  |
| 9    | SECU                                                        | Обеспечение безопасности всех компонентов (конфигурация, программы, ОС)                   |  |  |  |
| 10   | BACKALL                                                     | Резервное копирование файлов конфигурации вычислителя потока и ОС на пустой гибкий диск   |  |  |  |
| 11   | BACKFLOW                                                    | Резервное копирование только файлов конфигурации вычислителя потока на пустой гибкий диск |  |  |  |
| 12   | BACKOS                                                      | Резервное копирование только файлов ОС на пустой гибкий диск                              |  |  |  |
| 13   | BACKZIP                                                     | Резервное копирование на пустой гибкий диск (архив)                                       |  |  |  |
| 14   | FLOW                                                        | Редактирование файла калибровки расхода                                                   |  |  |  |
| 15   | REYN                                                        | Редактирование файла калибровки по числу Рейнольдса                                       |  |  |  |
| 16   | SWRL                                                        | Редактирование файла калибровки завихрений                                                |  |  |  |

Обратите внимание, что в этих файлах содержатся конфигурации систем коммерческого учета; для реализации изменений в программе измерения требуется пароль.

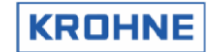

#### 3.4 Запуск. Ошибки настройки системы

Ошибки настройки системы возникают при неверной инициализации, например при изменении данных и т. д.

Если UFP-V обнаруживает ошибку настройки системы, установка переходит в режим отказа. В режиме отказа отображается обнаруженная ошибка и время появления ошибки. Этот режим можно остановить только путем ввода PIN-кода 1357.

Ниже приводятся идентификаторы ошибок настройки

| Ошибка №                                                                                                    | Функция                                             | Проблема                                                                                                    | Решение                                                                                                    |
|----------------------------------------------------------------------------------------------------|-----------------------------------------------------|----------------------------------------------------------------------------------------------------|----------------------------------------------------------------------------------------------------|
| 1                                                                                                    | CRC                                                 | Ошибка открытия: файл (имя файла)<br>для проверки CRC                                                                    | Попытайтесь загрузить резервный файл<br>(функция CRC)                                                                  |
| 2 CRC Ошибка за для прове                                                                                                    |                                                     | Ошибка закрытия: файл (имя файла)<br>для проверки CRC                                                                    | Попытайтесь загрузить резервный файл<br>(функция CRC)                                                                  |
| 3                                                                                                    | CRC                                                 | Ошибка открытия: Файл (имя файла) с кодом CRC                                                                            | Попытайтесь загрузить резервный файл<br>(функция CRC)                                                                  |
| 4                                                                                                    | CRC                                                 | Ошибка закрытия: Файл (имя файла) с кодом CRC                                                                            | Попытайтесь загрузить резервный файл<br>(функция CRC)                                                                  |
| 5                                                                                                    | CRC                                                 | Неверная длина: файл (имя файла) с кодом CRC                                                                             | Создайте новую контрольную сумму CRC                                                                                   |
| 6                                                                                                    | Стандартная,<br>открытие файла                      | Ошибка пути: файл (имя файла) не найден                                                                                  | Попытайтесь загрузить резервный файл<br>(функция CRC)                                                                  |
| 7                                                                                                    | Не используется                                     | Не используется в этой версии                                                                                            |                                                                                                    |
| 8                                                                                                    | Стандартная,<br>чтение таблицы                      | Файл (имя файла), превышено допустимое количество строк                                                                  | Уменьшите число точек данных                                                                                           |
| 9                                                                                                    | Стандартная,<br>закрытие файла                      | Ошибка чтения файла (имени файла)                                                                                        | Попытайтесь загрузить резервный файл<br>(функция CRC)                                                                  |
| 10                                                                                                    | Стандартная,<br>закрытие файла                      | Ошибка записи файла (имени файла)                                                                                        | Попытайтесь загрузить резервный файл<br>(функция CRC)                                                                  |
| 11                                                                                                    | Чтение профилей                                     | Ошибка файла (имени файла): параметр < 0,01                                                                              | Попытайтесь загрузить резервный файл<br>(функция CRC)                                                                  |
| 12                                                                                                    | Не используется                                     | Не используется в этой версии                                                                                            |                                                                                                    |
| 13                                                                                                    | Проверка серийных<br>номеров                        | Серийные номера в файлах параметров<br>не совпадают                                                                      | Проверьте серийный номер в файлах                                                                                      |
| 14                                                                                                    | Инициализация<br>графического драйвера              | Ошибка графики                                                                                                    | Файл egavga.bgi находится в каталоге<br>ASV0300?                                                                       |
| 15                                                                                                    | Расположение файла                                  | Ошибка поиска диска                                                                                                    | Проверьте расположение файла<br>в HSET0300.ufp                                                                         |
| 16                                                                                                    | Настройка частотного<br>сигнала                     | Ошибка настройки частотного выхода                                                                                       | Следуйте инструкциям на экране                                                                                         |
| 17                                                                                                    | Стандартная,<br>чтение параметров                   | Ошибка файла параметров, неправильное<br>обновление, убедитесь, что # следует в начале                                   | Проверьте последний обновленный файл<br>или загрузите резервный (функция CRC)                                          |
| 18                                                                                                    | Стандартная,<br>чтение параметров                   | Ошибка в файле параметров, число слишком<br>большое (более х символов)                                                   | Проверьте последний обновленный файл или загрузите резервный (функция CRC)                                             |
| 19                                                                                                    | Только для заводского использования                 |                                                                                                    |                                                                                                    |
| 20                                                                                                    | Только для заводского использования                 |                                                                                                    |                                                                                                    |
| 21                                                                                                    | Не используется                                     |                                                                                                    |                                                                                                    |
| 22                                                                                                    | Проверьте располо-<br>жение исполняемого<br>файла   | Ошибка в файле LOCATION_EXE,<br>рабочее расположение — диск х                                                            | Измените файл LOCATION_EXE<br>в HSET0300.ufp                                                                           |
| 23                                                                                                    | Не используется                                     |                                                                                                    |                                                                                                    |
| 24                                                                                                    | Проверьте параметры<br>на соответствие<br>диапазону | Вне диапазона в файле (имя файла),<br>parameter(name)=х, должно быть<br>в диапазоне x1…x2                                | Следуйте инструкциям на экране                                                                                         |
| 25                                                                                                    | Результат контрольной<br>суммы CRC                  | Контрольная сумма CRC неверна!                                                                                           | Создайте новую контрольную сумму<br>либо (если не уверены в качестве данных)<br>загрузите резервный файл (функция СRC) |
| 26                                                                                                    | Не используется                                     |                                                                                                    |                                                                                                    |
| 27                                                                                                    | Контрольная<br>сумма CRC                            | Резервные файлы контрольной суммы CRC неверны                                                                            | Введите правильные данные<br>в соответствующие резервные файлы                                                         |
| 28                                                                                                    | Файлы состояния<br>процесса дозирования             | Когда режим дозирования включен, а файлы состояния процесса дозирования не найдены при запуске.                          | После прерывания режима отказа вставьте<br>номер последней квитанции, следуя<br>инструкциям на экране                  |
| 29 Инициализация<br>принтера При включении режима дозирования выпол<br>инициализация программного обеспечения при<br>Ошибка инициализации |                                                     | При включении режима дозирования выполняется<br>инициализация программного обеспечения принтера.<br>Ошибка инициализации | Проверьте файл COMS0300.dat на наличие<br>ошибок в настройке принтера                                                  |
| 30                                                                                                    | Пароль                                              | При утрате пароля                                                                                                    | Попытайтесь загрузить резервный файл                                                                                   |

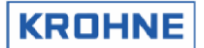

Ниже перечислены ошибки, которые могут возникать во время инициализации драйвера Modbus и инициализации драйвера обмена данными с ультразвуковыми преобразователями.

• Сведения об ошибках настройки системы обмена данными также см. в «Руководстве по работе с протоколом ModBus системы ALTOSONIC V».

| Ошибка № | Проблема                                                                                                    | Решение                                                                                                    |
|----------|----------------------------------------------------------------------------------------------------|----------------------------------------------------------------------------------------------------|
| 1001     | Драйвер Modbus: запрошенное прерывание                                                                            | Убедитесь, что значение MODBUS_UART_INTERRUPT находится                                                                                                    |
| 1001     | не поддерживается                                                                                                 | в допустимом диапазоне (3 или 4)                                                                                                    |
| 1002     | Драйвер Modbus: запрошенная скорость                                                                              | Убедитесь, что значение MODBUS_UART_BAUDRATE находится                                                                                                    |
| 1002     | передачи данных не поддерживается                                                                                 | в допустимом диапазоне (1200,2400,4800,9600,19200)                                                                                                    |
| 1003     | Драйвер Modbus: ошибка настройки четности                                                                         | Убедитесь, что значение MODBUS_UART_PARITY находится<br>в допустимом диапазоне (0,1,2)                                                                                                    |
| 1004     | Драйвер Modbus: ошибка стопового бита                                                                             | Убедитесь, что значение MODBUS_UART_N_STOPBITS находится<br>в допустимом диапазоне (1,2)                                                                                                    |
| 1005     | Драйвер Modbus: RTS_MODE не поддерживается                                                                        | Убедитесь, что значение MODBUS_UART_RTS_MODE находится<br>в допустимом диапазоне (0 или 1)                                                                                                    |
| 1006     | Драйвер Modbus: число битов не поддерживается                                                                     | Убедитесь, что значение MODBUS_UART_N_DATABITS находится<br>в допустимом диапазоне (7 или 8)                                                                                                    |
| 1007     | Драйвер UFC: ошибка параметров UART init                                                                          | Убедитесь, что настройки обмена данными UFC верны                                                                                                    |
| 1008     | Драйвер Modbus: установлено слишком много<br>блоков опросов                                                       | Убедитесь, что NUMBER_OF_POLLBLOCKS_TO_USE не превышает 20                                                                                                    |
| 1009     | Драйвер Modbus: в режиме, совместимом<br>с Modicon, функция 6 поддерживает только<br>целочисленные типы данных    | При использовании режима «ведущий» Modbus в совместимом с Modicon<br>режиме функция 6 поддерживает только целочисленные типы данных.<br>При необходимости работы с другими типами (числа с плавающей<br>запятой, двойное слово и т. д.) следует использовать функцию 16. |
| 1010     | Драйвер Modbus: Идентификатор ведомого<br>устройства не находится в диапазоне от 0 до 247                         | Идентификатор ведомого устройства в запросе блока опросов должен<br>находиться в диапазоне от 1 до 247, а в случае широковещательной<br>передачи должен быть равен 0.                                                                                                    |
| 1011     | Драйвер Modbus: широковещательная<br>передача для данной функции запрещена<br>(блок опросов х)                    | Используйте допустимый идентификатор ведомого устройства,<br>чтобы осуществить доступ только к одному ведомому устройству.                                                                                                    |
| 1012     | Драйвер Modbus: функции 5 и 6 могут<br>обрабатывать только 1 точку (блок опросов x)                               | При использовании функции 5 или 6 убедитесь, что число точек<br>не превышает 1, поскольку данные функции могут обрабатывать<br>только 1 точку.                                                                                                    |
| 1013     | Драйвер Modbus: минимальное число<br>запрашиваемых точек — 1 (блок опросов х).                                    | Убедитесь, что для данного действия используется хотя бы 1 точка.                                                                                                    |
| 1014     | Драйвер Modbus: недопустимый тип данных<br>(блок опросов х)                                                       | Тип данных блока опросов не соответствует типу данных<br>отображения Modbus                                                                                                    |
| 1015     | Драйвер Modbus: неподдерживаемый адрес<br>данных либо запрошенное число точек находится<br>за пределами диапазона | запрашиваемые точки должны быть доступны в отображении Modbus.                                                                                                    |
| 1016     | Драйвер Modbus: несоответствие типа<br>данных и функций                                                           | Убедитесь, что функция Modbus и разрешенный тип данных совпадают                                                                                                    |
| 1017     | Драйвер Modbus: запрошено слишком<br>много точек                                                                  | Убедитесь, что длина сообщения Modbus не превышает допустимую;<br>запросите меньше точек.                                                                                                    |
| 1018     | Общее: невозможно открыть файл настройки<br>обмена данными                                                        | Убедитесь, что в данном каталоге существует файл COMS0300.DAT                                                                                                    |
| 1019     | Общее: невозможно закрыть файл настройки<br>обмена данными                                                        | Убедитесь в наличии питания системы.                                                                                                    |
| 1020     | Общее: ошибка чтения файла настройки<br>обмена данными в параметре х                                              | Ожидаемый параметр не удалось считать. Убедитесь, что все переменные начинаются с #                                                                                                    |
| 1021     | Общее: ошибка чтения из файла настройки<br>обмена данными в параметре x, параметр<br>вне диапазона                | Параметр прочитан, но значение находится вне ожидаемого диапазона.                                                                                                    |
| 1022     | Общее: сбой инициализации таймера ПК.                                                                             | Попытайтесь перезапустить вычислитель расхода (холодный запуск) или обратитесь в компанию KROHNE                                                                                                    |

Номер ошибки:

#### 3.5 Предупреждение о настройке системы

Причины возникновения предупреждений настройки системы.

- Недостаточность статистических данных во время настройки (файл REAL.BIN не найден). Данные по умолчанию используются до тех пор, пока не будет записана статистическая информация в достаточном количестве (при нормальных условиях и нормальных характеристиках потока это происходит в течение первых 3 минут работы). В данном случае предупреждение обрабатывается само собой.
- Неверная инициализация драйвера Modbus; драйвер Modbus недоступен. В данном случае предупреждение остается активным.

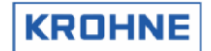

## 4 ПОЛЬЗОВАТЕЛЬСКИЕ ОКНА РАБОЧИЕ СРЕДЫ

В режиме измерения экран всегда разделен на две части.

- Окно статуса в нижней части экрана
- Пользовательское рабочее окно, которое находится над окном статуса

С помощью функциональных клавиш осуществляется управление пользовательскими окнами рабочей среды. В нижней части окна статуса отображаются доступные в конкретном пользовательском окне функции.

#### Окно статуса

| Serial#    | :2325741     | .001          | Window    | : MAIN      |               | Batch       | : NON |               | KF   | OHNE   |
|------------|--------------|---------------|-----------|-------------|---------------|-------------|-------|---------------|------|--------|
| Tag #      | :51-FT-0     | 02            | Warnin    | ngs : 🙎     |               | Printer     | : CHE | ск і          | alt  | ometer |
| Version    | :03.00.5     | 0.01          | Alarms    |             |               | Ltask       | : NON |               | (C)  | 2008   |
| Data       | :exe0000     | 0-18421-      | 43067-634 | 41          |               | DUMMY       | : NOF | RMAL (        | )9:1 | 04 💛   |
| MAIN<br>F1 | ALARMS<br>F2 | CORRECT<br>F3 | STATIST   | TREND<br>F5 | PROFILE<br>F6 | BATCH<br>F7 | F8    | CONTROL<br>F9 | s s  | ERVICE |

Показывает:

| • | Серийный номер                | : Серийный номер, назначенный KROHNE Altometer                                                                                                    |
|---|-------------------------------|----------------------------------------------------------------------------------------------------|
| • | Номер технологической позиции | : Номер технологической позиции, определяемый пользователем                                                                                                    |
| • | Версия                        | : Номер версии программного обеспечения                                                                                                    |
| • | Данные                        | : Контрольная сумма CRC исполняемого файла и трех наборов данных ((UFS, UFP и DAT).                                                                                                    |
|   |                               | Возможно, это первая проверка целостности данных (при каждом изменении набора данных меняется контрольная сумма этого набора данных).                                                                                                    |
|   |                               | Если контрольная сумма CRC исполняемого файла (программы) равна 00000,<br>как показано выше, исполняемый файл не сертифицирован либо целостность<br>данных нарушена. В любом случае рекомендуется загрузить новый исполняемый<br>файл программы.<br>Подробные сведения можно получить, нажав клавишу F10 (Сервис) или F9 (Данные CRC) |
| • | Окно                          | : Показанное выше название окна среды выполнения                                                                                                    |
| • | Предупреждения                | : Число фактических предупреждений, а также подробные сведения отображаются<br>в окне «Тревожные сообщения» (F2)                                                                                                    |
| • | Аварийные сигналы             | : Число фактических аварийных сигналов, а также подробные сведения<br>отображаются в окне «Тревожные сообщения» (F2)                                                                                                    |
|   | Следующие элементы от         | ображаются, когда режим дозирования включен в файле инициализации CLNT0300.dat                                                                                                    |

- Дозирование : Состояние процесса дозирования
- Принтер : Состояние принтера
- Задача : Задача принтера

Дополнительные сведения о режиме дозирования приводятся в главе 6.

Клавиши F1...F10 в нижней части экрана предназначены для вызова доступных функций

#### 4.1 Главное меню: F1 Главное окно

Главное окно — это окно, которое открывается при запуске программы. В этом окне отображаются общие сведения о системе. Доступ к этому окну осуществляется с помощью функциональной клавиши F1.

| UFC-DATA                                             | flow<br>[%]                                 | v.o.s.<br>[m/s]                 | CONDIT                                  | IONS temper           | ature pressu<br>[°C] [bar                                          | re density<br>] [kg/m3]                                  |
|------------------------------------------------------|---------------------------------------------|---------------------------------|-----------------------------------------|-----------------------|--------------------------------------------------------------------|----------------------------------------------------------|
| Channel 5:                                           | 57.2                                        | 0.0000                          | Proces                                  | :×                    | 34.90 × 6.                                                         | 10 631.90                                                |
| Channel 4:                                           | 57.4                                        | 1492.1                          | Standa                                  | and :                 | 15.00 0.                                                           | 00 650.00                                                |
| Channel 3:                                           | 56.7                                        | 1492.1                          | Densit                                  | o ad-inp:             | 35.10 3.                                                           | 60 725.30                                                |
| Channel 2:                                           | 57.7                                        | 1492.1                          | Body                                    |                       | 35.30                                                              |                                                          |
| Channel 1:                                           | 56.9                                        | 1492.1                          |                                         |                       |                                                                    |                                                          |
| UFP-CALC<br>Proces :<br>Standard :<br>Mass :         | 1838.36<br>1787.19<br>1161.68               | [m3/h]<br>[m3/h]<br>[t/h]       |                                         |                       |                                                                    |                                                          |
|                                                      | RESET                                       | ABLE TOTAL                      | ISERS                                   | NON I                 | RESETABLE TOTA                                                     |                                                          |
| R 00000                                              | proces s                                    | tandard                         | mass                                    | proces                | standard                                                           | Mass                                                     |
| Enrward 4                                            | 07.100                                      | 412.931                         | 268.416                                 | 407.100               | 412.931                                                            | 268,416                                                  |
| Reverse                                              | 0.000                                       | 0.000                           | 0.000                                   | 0.000                 | 0.000                                                              | 0.000                                                    |
| Sum                                                  | 107.100                                     | 412.931                         | 268.416                                 | 407.100               | 412.931                                                            | 268.416                                                  |
|                                                      |                                             |                                 |                                         |                       |                                                                    |                                                          |
| Serial#:232<br>Tag #:51-<br>Version:03.<br>Data :exe | 25741001<br>FT-002<br>00.50.01<br>00000-184 | Win<br>War<br>Ala<br>21-43067-3 | dow :MAIN<br>nings:1<br>rms :3<br>38203 | Ba<br>Pr<br>Lt;<br>DU | tch : NON<br>inter:CHECK<br>ask : NON<br>MMY : <mark>NORMAL</mark> | <mark>KROHNE</mark><br>Altometer<br>(C) 2008<br>09:30 ♥♣ |
| MAIN ALA                                             | RMS CORR<br>2 F3                            | ECT STATIS                      | ST TREND                                | PROFILE BATC          | H CON<br>F8                                                        | F9 F10                                                   |

Пояснение структуры главного окна:

В поле «Данные UFC» отображаются следующие параметры:

- Необработанные данные 5 каналов о проценте расхода и скорости звука (V.O.S.).
- С помощью красного маркера (•) для каждого канала индицируется активный сбой канала,
- с помощью зеленого маркера (•) сбой канала, произошедший ранее.

В поле «УСЛОВИЯ» отображаются следующие параметры:

- Измеренные или вычисленные показатели температуры, давления и плотности для рабочих, стандартных условий и измерителя плотности. Температура корпуса также включается в перечень параметров.
- Красный маркер (X) перед параметром указывает на наличие тревоги в случае выхода за границы диапазона или переопределения параметра вручную в режиме онлайн; с помощью зеленого маркера (X) индицируется ранее возникший аварийный сигнал.

В поле UFP-CALC отображаются следующие параметры:

• Расход при рабочих, стандартных условиях и массовый расход.

В поле «СБРАСЫВАЕМЫЕ СУММАТОРЫ» отображаются следующие параметры:

- Значения в прямом, обратном направлениях и суммарные значения в рабочих, стандартных условиях и при массовом расходе.
- Сбрасываемые сумматоры можно сбросить в меню элементов управления (клавиша F9 в главном окне): F8 RES-TOT. Кроме того, сбросить сумматоры можно с помощью цифрового входного сигнала или логического значения Modbus.

В поле «НЕСБРАСЫВАЕМЫЕ СУММАТОРЫ» отображаются следующие параметры:

• Значения в прямом, обратном направлениях и суммарные значения в рабочих, стандартных условиях и при массовом расходе.

#### 4.2 Главное меню: F2 Окно «Тревожные сообщения»

В окне «Тревожные сообщения» отображаются возникающие сигналы тревоги и предупреждения [с указанием времени в секундах].

| CHANNEL ERR  | ORS       |                  |                   |            |                      |                       |
|--------------|-----------|------------------|-------------------|------------|----------------------|-----------------------|
|              | oor[s]    | path[s]          | devicts           | ] commu[s] | confa[s]             |                       |
| Channel 5:   |           |                  |                   |            |                      |                       |
| Channel 4:   |           |                  |                   |            |                      |                       |
| Channel 3:   |           | 34.15            |                   |            |                      |                       |
| Channel 2:   |           | 0.98             |                   |            |                      |                       |
| Channel 1:   |           | 33.87            |                   |            |                      |                       |
|              |           |                  |                   |            |                      |                       |
| INPUT ALARM  | S if      | mai              | nual[s]           | measure[s] | CALCULATION          | [s]                   |
| Temperature  | Body      |                  | 0.00              | 0.00       | API group mismatch   | : 424.53              |
| Temperature  | Proces    | :8               | 518.32            | 0.00       |                      |                       |
| Temperature  | Proving   |                  | 0.00              | 0.00       | GENERAL FLOW         | [s]                   |
| Temperature  | Densitom  | eter :           | 0.00              | 0.00       | 1-4 channels down    | :x 352.87             |
| Pressure     | Proces    | :×               | 480.73            | 0.00       | All channels down    | : 15075.00            |
| Pressure     | Proving   |                  | 0.00              | 0.00       |                      |                       |
| Pressure     | Densitom  | eter :           | 0.00              | 0.00       | REAL PROFILE         | [s]                   |
| Density      | Densitoa  | d-inp:           | 0.00              | 0.00       | Out of range         | <mark>:х</mark> 11.27 |
| Density      | Standard  |                  | 0.00              | 0.00       |                      |                       |
| Viscosity    | Kinemati  | e :              | 0.00              | 0.00       | CORRECTION WARNING   | [s] 2                 |
|              |           |                  |                   |            | Correction on hold   | :x 6.82               |
| SYSTEM ERRO  | RS OCCURR | ED               |                   |            | Real-P on hold       | <mark>:х</mark> 14.35 |
|              | 08        |                  |                   |            |                      |                       |
|              |           |                  |                   |            |                      |                       |
|              |           |                  |                   |            | NOTE that alorne are | bu duration           |
| 1428 x Err   | 08 A:Meas | sure Prog        | yram CRC          | corrupt    | NOTE CHAT ATARMS are | og duration           |
| Serial#:2325 | 5741001   | Wir              | ndow :A           |            | Batch : NON          | KROHNE                |
| Tag #:51-F   | T-002     | War              | rnings:2          |            | Printer: OFF         | Altometer             |
| Version:03.0 | 10.50.01  | Al:<br>21-43067- | arms :4<br>-28202 |            | Link : NOR           | (C) 2008              |
|              |           | CT STOT          | ST TPE            |            | E BATCH CONTR        |                       |
| F1 F2        | F3        | F4               | F                 |            | F7 F8 F              | F10                   |

Пояснение структуры окна «Тревожные сообщения»:

#### В поле «ОШИБКА КАНАЛА» отображаются следующие параметры:

Предусмотрено пять типов ошибок.

- OOR (нарушение диапазона) означает, что данные расхода, полученные от преобразователя UFC, выходят за пределы допустимого диапазона — 125...+125 % (скорость потока). Возможные причины:
  - Расход вне диапазона.
  - Пустая труба.
  - Неисправность датчика.
  - Неисправность преобразователя.

Стандартная проверка: значение рабочего расхода

- 2. РАТН (ошибка пути) Переданный одним датчиком сигнал некорректно принят другим датчиком. Возможные причины:
  - Пустая труба.
  - Частицы или твердые фракции в жидкости.
  - Кавитация потока, вызванная низким рабочим давлением и, следовательно, вызывающая образование пузырьков газа.

• Неисправность преобразователя.

- Стандартные проверки:
- Рабочее давление.
- Значение рабочего расхода.
- 3. **DEV.C** (отклонение скорости звука)
  - Вычислитель UFP рассчитывает среднюю скорость звука по значениям трех расположенных ближе всего друг к другу каналов (5 раз) и определяет отклонение этих измерений от среднего значения

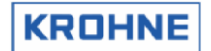

По умолчанию предел отклонения составляет от –0,5 до +0,5 % средней скорости звука. Возможные причины:

- Локальные различия в плотности потока из-за шлама, примесей или изменения температур.
- Пустая труба.
- Неисправность преобразователя.
- Неисправность датчика.

Стандартные проверки:

• Расход и скорость звука для одного канала.

#### 4. СОММU (сбой обмена данными между UFP и UFC (rs485)).

Коммуникационный обмен проверяется на наличие ошибок. Входящие данные RS485 проверяются на действительность. Отдельные ошибки игнорируются (COMFA), однако если происходит сбой более 120 последовательных запросов, формируется соответствующий сигнал тревоги. Возможные причины:

- Если во всех каналах возникает сбой, вероятно, отсутствует питание преобразователя UFC.
- Если во всех каналах возникает сбой, вероятно, имеет место нарушение связи между UFP и UFC.
- Если сбой возникает в отдельных каналах, проблема заключается в конкретном преобразователе UFC.
- Параметры конкретного преобразователя доступны в соответствующем меню конфигурации.

• Конкретный преобразователь неверно настроен.

Стандартные проверки:

- Питание UFC.
- Дисплеи преобразователя.
- При установке нового преобразователя следует проверить его конфигурацию.
- Кабель.
- Подключение.
- Проверьте преобразователь, подключив вместо проверяемого преобразователя заведомо исправный. Обратите внимание, что номер канала устанавливается в преобразователе.

#### 5. СОММFA (отдельные сбои обмена данными до достижения ошибки COMMU)

Ошибки канала типов от 1 до 4 используются для формирования сигналов тревоги общего расхода. Профиль REAL в сигнале тревоги общего расхода используется для устранения сбоев в каналах. При возникновении сбоя COMFA для вычисления используется предыдущее измерение в этом канале.

#### Возможные причины:

- Быстрая смена окон при медленных ЦП.
- Электромагнитные искажения, вызванные некорректным электрическим монтажом.

В поле «ТРЕВОЖНЫЕ СООБЩЕНИЯ ПО ВХОДНЫМ СИГНАЛАМ» отображаются следующие параметры: Как показано под полем «ТРЕВОЖНЫЕ СООБЩЕНИЯ ПО ВХОДНЫМ СИГНАЛАМ», для каждого параметра в файле CLNT0300.dat настраиваются параметры тревожного оповещения. Если функция формирования сигнала тревоги включена и этот параметр используется в вычислении, при возникновении тревожного предупреждения вычисляется время его возникновения. Если параметр переопределяется вручную, вычисляется время переопределения вручную.

В поле «ВЫЧИСЛЕНИЕ» отображаются следующие параметры:

При вычислении стандартного объема по стандартам АРІ сигнал тревоги формируется, если плотность выходит за пределы

диапазона для используемой группы API (см. главу 5).

#### <u>В поле «ОБЩИЙ РАСХОД» отображаются следующие параметры:</u>

В момент возникновения сбоя объединенные ошибки каналов формируют сигнал тревоги при возникновении сбоя каналов 1–4 и сбоя всех каналов.

В случае сбоя электропитания UFP вычисляется время между запуском и прекращением выполнения программы, а затем это значение добавляется при запуске программы UFP.

#### ALTOSONIC V

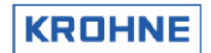

#### ΠΡΟΦИЛЬ REAL

При возникновении ошибки «Сбой каналов 1–4» ОБЩЕГО РАСХОДА профиль REAL используется для исправления ошибок в соответствующих каналах. Профиль REAL измеряется при определенном уровне расхода.

- Коррекция профиля REAL действительна в ограниченных пределах. В случае значительного изменения фактического профиля данные ранее измеренного профиля REAL нельзя считать надежными. Наличие изменений в профиле проверяется по разнице расхода.
- Если расход измеренного профиля REAL значительно отличается от фактического расхода, полученного во время коррекции профиля REAL, отображается предупреждение.

<u>В поле «ПРЕДУПРЕЖДЕНИЯ КОРРЕКЦИИ» отображаются следующие параметры:</u>

- При значительном изменении расхода для коррекций процессы коррекции приостанавливаются.
   Если коррекции приостановлены, профиль реального времени используется в качестве стандарта для коррекции расхода.
- При наличии слишком большого числа вариаций расхода или сбоев каналов измерение профиля REAL приостанавливается. Впоследствии измерение начинается в максимальное время измерения профиля.

В поле «СИСТЕМНЫЕ ОШИБКИ» отображаются следующие параметры:

Статус системы разделен на следующие части:

- Предупреждения среды выполнения системы. Эти предупреждения вызываются системными сбоями. Эти сбои не влияют на измерение расхода.
- Сигналы тревоги рабочей среды. Эти предупреждения вызываются системными сбоями. Эти сбои могут влиять на измерение расхода. Идентифицированные ошибки рабочей среды системы нумеруются с 1 по 60. Они описаны ниже.

#### 4.2.1 СИСТЕМНЫЕ ОШИБКИ

Идентифицированные ошибки рабочей среды нумеруются с 1 по 60. А = аварийный сигнал, П = предупреждение.

| Ошибка<br>№ | В функции                                                        | Проблема                                                                                                    | Следствие                                                                                                  |
|-------------|------------------------------------------------------------------|----------------------------------------------------------------------------------------------------|----------------------------------------------------------------------------------------------------|
| A: 1        | Получение данных RS485<br>от преобразователей                    | Достижение максимального значения,<br>отсутствие данных                                                             | Отсутствующие данных, сообщение                                                                            |
| A: 2        | Самотестирование                                                 | Ошибка самотестирования памяти                                                                                      | Ненадежная память                                                                                          |
| A: 3        | Запуск и остановка<br>дозирования                                | Ошибка при сохранении файлов запуска или остановки                                                                  | Файл утерян, однако<br>квитанция создана                                                                   |
| A: 4        | Коррекция профиля (REAL)                                         | Ошибка в state_correction                                                                                           | Попытка деления на ноль                                                                                    |
| П: 5        | Чтение всех файлов<br>резервного копирования                     | Ошибка чтения файла резервной копии                                                                                 | Возможная потеря файла<br>резервной копии                                                                  |
| П: 6        | Переключение диска                                               | Ошибка поиска диска                                                                                                 | Сообщение                                                                                                  |
| П: 7        | Системное время                                                  | Уведомление о том, что системное время было<br>скорректировано вручную или через Modbus.                            | Результаты для счетчиков или<br>времени работы отсутствуют,<br>предоставлено только время<br>для квитанции |
| A: 8        | Сертификат исполняемого<br>файла общей программы                 | Контрольная сумма CRC исполняемого файла<br>неверна, либо исполняемый файл поврежден.                               | Загрузите новый исполняемый<br>файл. Обратитесь за консультацией<br>в службу поддержки KROHNE.             |
| A: 9        | Резервное копирование<br>файла состояния процесса<br>дозирования | Файл состояния поврежден                                                                                            | Возможная потеря данных<br>о состоянии процесса дозирования                                                |
| П: 10       | Переопределение<br>файлов значений                               | Ошибка открытия или закрытия файла<br>с переопределенными значениями                                                | Переопределенные значения<br>не сохраняются, но все еще<br>используются                                    |
| A: 11       | Резервное копирование<br>файла сумматора дозирования             | Повреждение резервного файла сумматора                                                                              | Файл утерян, сообщение                                                                                     |
| A: 12       | Резервное копирование<br>среднего значения<br>дозирования        | Повреждение резервного файла<br>средних значений                                                                    | Файл утерян, сообщение                                                                                     |
| A: 13       | Создание квитанции<br>на дозирование                             | Ошибка создания файла квитанции<br>на дозирование                                                                   | Заявка для печати создана,<br>но утеряна во время сохранения                                               |
| П: 14       | Открытие файла<br>(для обновления)                               | Ошибка открытия файла REAL                                                                                          | Файл утерян, сообщение                                                                                     |
| П: 15       | Закрытие файла<br>(для обновления)                               | Ошибка закрытия файла REAL                                                                                          | Файл утерян, сообщение                                                                                     |
| П: 16       | Параметры АРІ                                                    | Ошибка в файле, значения по умолчанию<br>загружены и сохранены                                                      | Старые значения утеряны                                                                                    |
| П: 17       | Дозирование 2                                                    | Сигнал тревоги файла дозирования 2<br>(дозирование 2 используется только через<br>протокол Modbus с системой Scada) | Файл утерян, сообщение                                                                                     |
| П: 18       | Убедитесь в наличии свободного места на диске                    | Ошибка вызова функции dos_getdiskfree()                                                                             | Время ожидания функции — 30 с                                                                              |

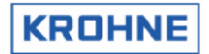

| П: 19 | Убедитесь в наличии<br>свободного места на диске     | Недостаточно свободного места на диске                              | Время ожидания функции — 30 с                                                                       |
|-------|------------------------------------------------------|---------------------------------------------------------------------|----------------------------------------------------------------------------------------------------|
| П: 20 | Достижение максимального<br>значения карты AD        | Запрошенная карта AD не обнаружена                                  | Устраните проблему                                                                                  |
| П: 21 | Открытие файла (для<br>обновления)                   | Ошибка открытия файла с таблицей АРІ                                | Файл утерян, сообщение                                                                              |
| П: 22 | Проверка значений                                    | Одно или несколько значений API являются<br>значениями по умолчанию | Проверьте установленные параметры                                                                   |
| П: 23 | Открытие файла<br>(для обновления)                   | Ошибка открытия файла внешнего расходомера                          | Файл утерян, сообщение                                                                              |
| П: 24 | Проверка значений                                    | Коэффициент К по умолчанию<br>для внешнего расходомера              | Проверьте установленный коэффициент К                                                               |
| П: 25 | Входные значения счетчика                            | Не удается считать значение счетчика                                | Считайте следующую запись                                                                           |
| A: 26 | Калибровка карты МР103                               | Повреждение файла МРСА                                              | Установите резервный файл                                                                           |
| A: 27 | Калибровка карты AD                                  | Повреждение файла                                                   | Установите резервный файл                                                                           |
| A: 28 | Данные калибровки<br>ячеек плотности                 | Повреждение файла                                                   | Автоматическая установка<br>значений по умолчанию.<br>Установите нужные значения<br>в режиме онлайн |
| A: 29 | Квитанция на дозирование<br>сохранена                | Запрошенная квитанция на дозирование недоступна для печати          | Квитанция с таким именем не была<br>сохранена, либо при ее сохранении<br>ранее возникла ошибка      |
| A: 30 | Квитанция на дозирование                             | Ошибка CRC в квитанции на дозирование                               | Квитанция сохранена некорректно либо изменена вручную                                               |
| П: 31 | Чтение сохраненной ранее<br>квитанции на дозирование | Запрошенная квитанция на дозирование недоступна для печати          | Квитанция с таким именем не была<br>сохранена, либо при ее сохранении<br>ранее возникла ошибка      |
| П: 32 | Закрытие файла квитанции на дозирование              | Ошибка закрытия файла квитанции                                     | Файл квитанции не закрыт; вероятная причина — сбой при открытии файла                               |

## Сведения об ошибках коммуникационного обмена также приводятся в «Руководстве по работе с протоколом ModBus системы ALTOSONIC V».

| Ошибка № | В функции              | Проблема                                                                   | Следствие |
|----------|------------------------|----------------------------------------------------------------------------|-----------|
| П: 33    | Modbus ведущий         | Вследствие возникновения ошибки блок опросов не отправлен                  |           |
| П: 34    | Modbus ведущий         | Истекло время ожидания ответа на блок опросов                              |           |
| П: 35    | Modbus ведущий         | Недопустимый идентификатор ведомого устройства в ответе                    |           |
| П: 36    | Modbus ведущий         | Недопустимая функция в ответе                                              |           |
| П: 37    | Modbus ведущий         | Ответ неверный                                                             |           |
| П: 38    | Modbus ведущий         | Ошибка обработки функций 1, 2                                              |           |
| П: 39    | Modbus ведущий         | Ошибка обработки функций 3, 4                                              |           |
| П: 40    | Modbus ведущий         | Ошибка обработки функции 5                                                 |           |
| П: 41    | Modbus ведущий         | Ошибка обработки функции 6                                                 |           |
| П: 42    | Modbus ведущий         | Ошибка обработки функции 15                                                |           |
| П: 43    | Modbus ведущий         | Ошибка обработки функции 16                                                |           |
| П: 44    | Modbus ведущий         | Получено исключение                                                        |           |
| П: 45    | Modbus ведущий         | Ошибка распаковки булевых данных                                           |           |
| П: 46    | Modbus ведущий         | Ошибка распаковки целочисленных данных                                     |           |
| П: 47    | Modbus ведущий         | Ошибка распаковки длинных целых чисел                                      |           |
| П: 48    | Modbus ведущий         | Ошибка распаковки чисел с плавающей запятой                                |           |
| П: 49    | Modbus ведущий         | Ошибка распаковки двойных слов                                             |           |
| П: 50    | Modbus ведущий/ведомый | Ошибка: неверная длина сообщения                                           |           |
| П: 51    | Modbus ведущий/ведомый | Получено недопустимое значение сумм CRC или LRC                            |           |
| П: 52    | Modbus ведущий/ведомый | Ошибка: приемный буфер переполнен                                          |           |
| П: 53    | Modbus ведущий/ведомый | Ошибка UART (четность, кадрирование, достижение<br>максимального значения) |           |
| П: 54    | Modbus ведущий/ведомый | Буфер передачи содержит данные и не готов к новой передаче                 |           |
| П: 55    | Modbus ведомый         | Запрошена неподдерживаемая функция                                         |           |
| П: 56    | Modbus ведомый         | Запрошены неподдерживаемые регистры                                        |           |
| П: 57    | Modbus ведомый         | Уровень запрошенных данных не соответствует функции                        |           |
| П: 58    | Modbus ведомый         | Запрошено слишком много точек данных (регистров)                           |           |
| П: 59    | Modbus ведомый         | Ошибка распаковки полученных данных                                        |           |
| П: 60    | Modbus ведомый         | Широковещательная передача не разрешена                                    |           |

**Примечание.** Аварийные сигналы и предупреждения, которые были отображены и удалены с экрана, можно сбросить в меню «Управление»: F7 RES-ERR. Кроме этого, сброс можно выполнить с помощью цифрового входного сигнала или логического значения Modbus.

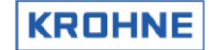

#### 4.3 Главное меню F3 Окно «Корректировки»

| Channel 5:<br>Channel 4:<br>Channel 3:<br>Channel 2:<br>Channel 1:<br>v[m/s] :                            | <b>BEAL-P</b><br>572.01 <b>Real-</b><br>574.19 <b>Flow</b> .<br>567.30<br>577.10<br>568.97<br>7.78 | p update[s]:<br>corr. limit: 3                                             | <mark>180</mark> но.<br>5393 %                        | _D                                                                                            |                                                                        |
|----------------------------------------------------------------------------------------------------|----------------------------------------------------------------------------------------------------|----------------------------------------------------------------------------|-------------------------------------------------------|-----------------------------------------------------------------------------------------------|------------------------------------------------------------------------|
| CORRECTION<br>RE-velo :<br>Visc[cSt]:<br>AL :<br>BL :<br>RE-a&b :<br>Visc-a&b :<br>Kr HOLD:<br>Dev ab[%]: | reynolds<br>0.00<br>1.859<br># 1.313<br>338000<br>6.65<br>1.0010<br>6.85                           | swirl<br>Swirl [%]<br>Skewness [%]<br>Deviate-dA<br>Deviate-dB<br>Ks HOLD  | : -0.789<br>: 0.481<br>: 0.000<br>: 0.000<br>: 1.0000 | body-expans<br>Temp.body[ <sup>4</sup><br>Kb<br>Kbp                                           | ec1: 35.30<br>:▶ 1.0008<br>:▶ 1.0000                                   |
| STANDARD UG<br>CONDITIONS<br>Proces<br>Standard<br>Densito ad                                             | DLUME CORRECTI<br>temperature<br>ec:<br>34.90<br>: 15.00<br>-inp: 35.10                            | ONS                                                                        | density<br>kg/m31<br>631.90<br>650.00<br>725.30       | CORRECTION FACTO<br>To StdI°C1 Ct1<br>Proces : 0.9708<br>Standard: 1.0000<br>Densito : 1.0000 | RS<br>Cp1<br>1.0014<br>1.0000<br>1.0000                                |
| Serial#:232<br>Tag #:51-<br>Version:03.<br>Data :exe<br>MAIN ALA                                          | 5741001<br>FT-002<br>00.50.01<br>00000-18421-4<br>RMS CORRECT S                                    | Window :CO<br>Warnings:2<br>Alarms :3<br>3067-63187<br>STATIST TREND<br>F4 | PROFILE                                               | Batch : NON<br>Printer: OFF<br>4task : NON<br>DUMMY : NORMAL<br>BATCH CO<br>F7 F8             | KROHNE<br>Altometer<br>(C) 2008<br>14:02 V<br>NTROLS SERVICE<br>F9 F10 |

Окно «Корректировки» предназначено для мониторинга коррекций.

Пояснение структуры окна «Корректировки».

В поле REAL-Р отображается следующая информация:

- Ранее измеренный профиль.
- Оставшееся время до обновления и создания нового профиля REAL.
- Измерение приостанавливается в следующих случаях:
  - Сбой в каналах.
  - Расход менее 5 %.
  - В данном случае загорится желтый индикатор HOLD.
- Диапазон допустимых значений в процентах от расхода для измеренного профиля REAL. При нарушении диапазона активируется сигнал тревоги.

#### КОРРЕКЦИЯ ЧИСЛА РЕЙНОЛЬДСА:

Предусмотрено три основных способа применения коррекции числа Рейнольдса (как правило, используется первый метод).

- 1. Путем измерения отношения AL и BL определяется профиль, относящийся к конкретному числу Рейнольдса, а в таблице калиброванных значений выполняется поиск коэффициента коррекции этого отношения Kr. Этот метод используется по умолчанию
- Кинематическая вязкость измеряется, а число Рейнольдса вычисляется по формуле F(Вязкость, Диаметр, Скорость). В таблице калиброванных чисел Рейнольдса находится коэффициент коррекции Kr. Обратите внимание, что вязкость необходимо измерять с помощью UFP либо значение вязкости (при использовании данного метода) может вводиться через канал обмена данными Modbus.
- Введите значение вязкости для базовых условий; UFP скорректирует вязкость для соответствующей рабочей температуры. Допускается использование нескольких жидкостей (не более 6); выбор осуществляется по измеренной скорости звука.

Как правило, этот метод не используется.

См. дополнительные сведения в файле конфигурации Reyn0300.ufs.

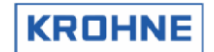

На рисунке метод 1 помечен светло-голубым цветом; это означает, что он используется для создания коэффициента коррекции числа Рейнольдса Kr.

На рисунке методы 2 и 3 обозначены серым; это означает, что они не используются для создания коэффициента коррекции числа Рейнольдса Kr.

Зеленая стрелка напротив значения Кг указывает на то, что этот коэффициент Кг используется для расчета расхода. Отсутствие стрелки означает, что коэффициент не используется. Если коррекция приостановлена вследствие колебаний расхода, это показано желтым индикатором HOLD напротив значения коэффициента Кг. Когда коррекция неактивна, в качестве эталона для корректировки используется профиль REAL.

Параметр «Dev AB %» представляет собой отклонение в процентах пары измеренных величин AL BL от ближайшей интерполированной пары значений AL и BL из соответствующей таблицы. Чем меньше отклонение, тем, как правило, выше качество коррекции числа Рейнольдса.

#### В поле «ЗАВИХРЕНИЯ» отображается следующая информация:

Начиная с версии 03005000, ранее использовавшийся показатель «Число завихрений» заменяется показателями Swirl% и Skewness% в качестве параметров качества измеренного профиля потока.

Процент завихрений (Swirl %) представляет собой обнаруженные завихрения. Нормальное значение: от -3,5 % до +3,5 %. Если значение выходит за пределы этого диапазона, считается, что завихрения влияют на точность измерения расхода. Параметр Skewness % (кривизна) указывает на кривизну измеряемого профиля потока. Поскольку кривизна может иметь множество разных форм (как симметричных, так и асимметричных), сложно указать допустимый процент кривизны. Кривизна зависит от типа установки и может иметь разные формы (симметричные и асимметричные). Определить предельные параметры кривизны можно по опыту прошлых установок. Регистрация кривизны во время запуска или в течение первых нескольких недель эксплуатации установки позволит понять предельные параметры кривизны конкретной установки.

Для исключения завихрений рекомендуется использовать устройство выпрямления потока. Если использовать устройства выпрямления потока невозможно или их недостаточно (в потоке с большим количеством завихрений), А-V позволяет использовать коэффициент коррекции завихрений, поскольку завихрения влияют на профиль потока; значения А и В с учетом коррекции необходимо компенсировать. Для этого можно использовать таблицу коррекции завихрений. По возможности следует избегать использования этого значения коррекции. Однако при наличии завихрений такой метод позволяет существенно улучшить результат несмотря на снижение точности измерений А-V. Кроме этого, А-V в этом случае может функционировать за пределами допустимого диапазона.

По умолчанию коэффициент коррекции завихрений не используется.

Только при отсутствии физического способа коррекции завихрений используется этот коэффициент. Применение этого коэффициента позволяет получить более приемлемое значение расхода, однако это значение будет менее точным. Фактически устройство ALTOSONIC V, функционируя за пределами своих технических характеристик, может удовлетворять этим характеристикам. Это обусловлено вероятным наличием некалиброванных завихрений и вязкостью.

- Зеленая стрелка > напротив значения Ks указывает на то, что этот коэффициент используется для расчета расхода. Отсутствие стрелки означает, что коэффициент не используется в расчетах.
- Если коррекция приостановлена вследствие колебаний расхода, это показано желтым индикатором HOLD напротив значения коэффициента Ks. Когда коррекция неактивна, в качестве эталона для корректировки используется профиль REAL.

#### В поле «РАСШИРЕНИЕ КОРПУСА» отображается следующая информация:

Коррекция температурного расширения выполняется на основе измеренной температуры корпуса (первичная температура).

Коэффициент коррекции — Кb. Зеленая стрелка напротив значения Кb указывает на то, что этот коэффициент используется для расчета расхода. Отсутствие стрелки означает, что коэффициент не используется.

Коррекция для температурного расширения корпуса вычисляется следующим образом:

$$K_b = 1 + 3 - a - (T_{body} - T_{ref})$$

- Кь спользуемый для расчета температурного расширения корпуса коэффициент коррекции
- а : линейный коэффициент температурной коррекции [°С -1] в зависимости от типа металла.
- Т<sub>ьоду</sub> : температура корпуса [°C]
- T<sub>ref</sub> : эталонное значение температуры [°C]

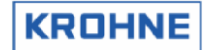

Коэффициент Кb используется как стандартный коэффициент К для коррекции измеренного объема в условиях температурного расширения корпуса.

Кроме этого (по умолчанию эта возможность отключена), можно также использовать коррекцию расширения, вызываемого действием давления. Такая коррекция применяется только для высокого рабочего давления. Коэффициент коррекции — Кbp. Зеленая стрелка > напротив значения Kbp указывает на то, что данный коэффициент используется для расчета расхода. Коррекция имеет линейный вид и зависит от конструкции измерительного устройства.

Например, коррекция на разницу в 100 бар:

для системы ALTOSONIC V размером 6 дюймов (15,24 см) составляет прибл. +0,04 %.

• для системы ALTOSONIC V размером 10 дюймов (25,4 см) коррекция составляет прибл. +0,045 %. Поскольку функция линейная, коррекция на разницу в 50 бар составляет половину от этого значения (0,02 %). Эти значения получены на базе стандарта ISO/CD 17089/1.

Данная коррекция описана в разных стандартах. Для соблюдения требований разных стандартов в системе KROHNE предусмотрена возможность внесения коррекции в общую формулу.

$$K_{pb} = 1 + \frac{C_{pb}}{100} \cdot (P_{proces} - P_{ref})$$

К<sub>bp</sub>: коэффициент коррекции, используемый для расчета расширения под действием давления

С<sub>bp</sub>: коэффициент линейной коррекции расширения под действием давления [%/бар] в зависимости от конструкции и используемого стандарта

Р<sub>ргосеs</sub>: рабочее давление [бар]

Р<sub>ref</sub>: эталонное давление [бар],

Обратите внимание, что коррекция расширения Р в настоящее время отключена либо используемое давление слишком низкое.

В поле «СТАНДАРТНЫЕ КОРРЕКЦИИ ОБЪЕМА» отображается следующая информация:

 Температура, давление и плотность в рабочих, стандартных условиях измерения, при измерении плотности с помощью измерителя плотности и при измерении внешнего расхода (опция) относительно коэффициентов коррекции Ctl и Cpl

 Коэффициенты коррекции Ctl (коррекция температуры относительно 15 °C) и Cpl (коррекция давления относительно 1,01325 бар или 0 бар изб.)

Дополнительные сведения о стандартной коррекции объема приведены в главе 5.

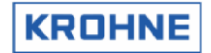

#### 4.4 Главное меню F4 Окно статистики

В окне статистики отображаются данные статистики и осуществляется мониторинг изменений расхода для вычисления коррекций и измерений профиля REAL.

| TIME CONSTA | NTS                                |                      |              |         |          |        |            |
|-------------|------------------------------------|----------------------|--------------|---------|----------|--------|------------|
| Tmeas[s]    | : 0.00                             |                      |              |         |          |        |            |
| Tcorr[s]    | : 40.00                            |                      |              |         |          |        |            |
| Treal[s]    | : 60.00                            | Undate               | in [s]       | : 4     |          |        |            |
|             |                                    |                      |              |         |          |        |            |
|             | Average                            | Stand.dev.           |              |         |          |        |            |
|             | [火.]                               | [%]                  |              |         |          |        |            |
| Channel 5:  | 572.67                             | 4.40                 |              |         |          |        |            |
| Channel 4:  | 584.67                             | 2.97                 |              |         |          |        |            |
| Channel 3:  | 611.35                             | 2.43                 |              |         |          |        |            |
| Channel 2:  | 584.44                             | 2.86                 |              |         |          |        |            |
| Channel 1:  | 568.83                             | 4.36                 |              |         |          |        |            |
| Velo :      | 8.08                               | 1.38                 |              |         |          |        |            |
| D           | EVIATION γ                         | :∶r∕10               |              |         |          |        |            |
| C           | orrection                          | REAL-P               |              |         |          |        |            |
| Switch :    | 20.0                               | 20.0                 |              |         |          |        |            |
| Channel 5:  | 0.6                                | 0.0                  |              |         |          |        |            |
| Channel 4:  | 0.2                                | 0.0                  |              |         |          |        |            |
| Channel 3:  | 0.1                                | 0.0                  |              |         |          |        |            |
| Channel 2:  | 0.4                                | 0.0                  |              |         |          |        |            |
| Channel 1:  | 0.6                                | 0.0                  |              |         |          |        |            |
| Velo :      | 0.2                                | 0.0                  |              |         |          |        |            |
|             |                                    | HOLD 2s              |              |         |          |        |            |
| Serial#:232 | 5741001                            | Window               | : STAI       | LISTICS | Batch :  | NON    | KROHNE     |
| Tag #:51-   | FT-002                             | Warnin               | gs: <u>1</u> |         | Printer: | CHECK  | Altometer  |
| Data :exe   | <del>00.30</del> .01<br>00000-1842 | Harms<br>1-43067-631 | :2<br>87 —   |         | DUMMY    | NORMAL | 15:07      |
| MAIN ALA    | BMS COBBE                          | T STATIST            | TREND        | PROFILE | BATCH    | CONTRO | LS SEBUICE |
| E1 E        | 2 F3                               | F4                   | F5           | F6      | E7       | F8 F9  | F10        |

Пояснение структуры окна «Статистика».

#### ПОСТОЯННЫЕ ВРЕМЕНИ:

- Tmeas показывает постоянную времени в секундах в том виде, в котором она используется для измерения расхода в процентах по 5 каналам. По умолчанию эта постоянная времени равна 0 с.
- Тсогг показывает постоянную времени в секундах в том виде, в котором она используется для коррекции числа Рейнольдса и коррекции завихрений. По умолчанию эта постоянная времени равна 40 секундам.
- Treal показывает постоянную времени в том виде, в котором она используется для измерения профиля REAL. По умолчанию эта постоянная времени равна 60 секундам. По истечении времени трех постоянных Treal (180 секунд) измеренный профиль REAL используется для коррекции.

#### СТАТИСТИКА

- Среднее и относительное стандартное отклонение по 5 каналам и рассчитанная скорость вычисляются на основании 200 измерений (по умолчанию, в течение прибл. 7 секунд). Каждые 7 секунд значения стандартного отклонения обновляются.
- Среднее значение по каналам представлено в виде расхода в промилле (от -1250 до +1250), что удобно для измерения отклонения нулевой точки по каналам при нулевом расходе. Обратите внимание, что в рабочей жидкости возможны перепады температур, что может вызвать нулевой расход в локальных потоках.
- Нормальным является состояние, когда каналы 1 и 5 имеют более высокое стандартное отклонение по сравнению с каналами 2, 3 и 4. Для систем ALTOSONIC V без выпрямителя отображаемые показания стандартного отклонения являются нормальными. Если в систему встроен выпрямитель потока, эти значения можно уменьшить примерно в 2 раза.

#### отклонение

Мониторинг вариаций расхода для данных коррекций и профиля REAL осуществляется следующим образом.

Все каналы и вычисленная скорость отслеживаются со стандартной постоянной времени и с нормальной постоянной времени, поделенной на 10.

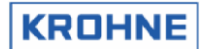

Если разница между этими двумя постоянными времени превышает порог переключения (20 % по умолчанию) для одного из каналов либо для скорости, коррекции приостанавливаются. После восстановления нормального состояния системы, все параметры снова используются в нормальном режиме.

#### 4.5 Главное меню F5 Окно трендов расхода

В окне трендов расхода отображается необработанный расход UFC в процентах в виде графика за 10 секунд. В результате вариации расхода по каналам видны на графике.

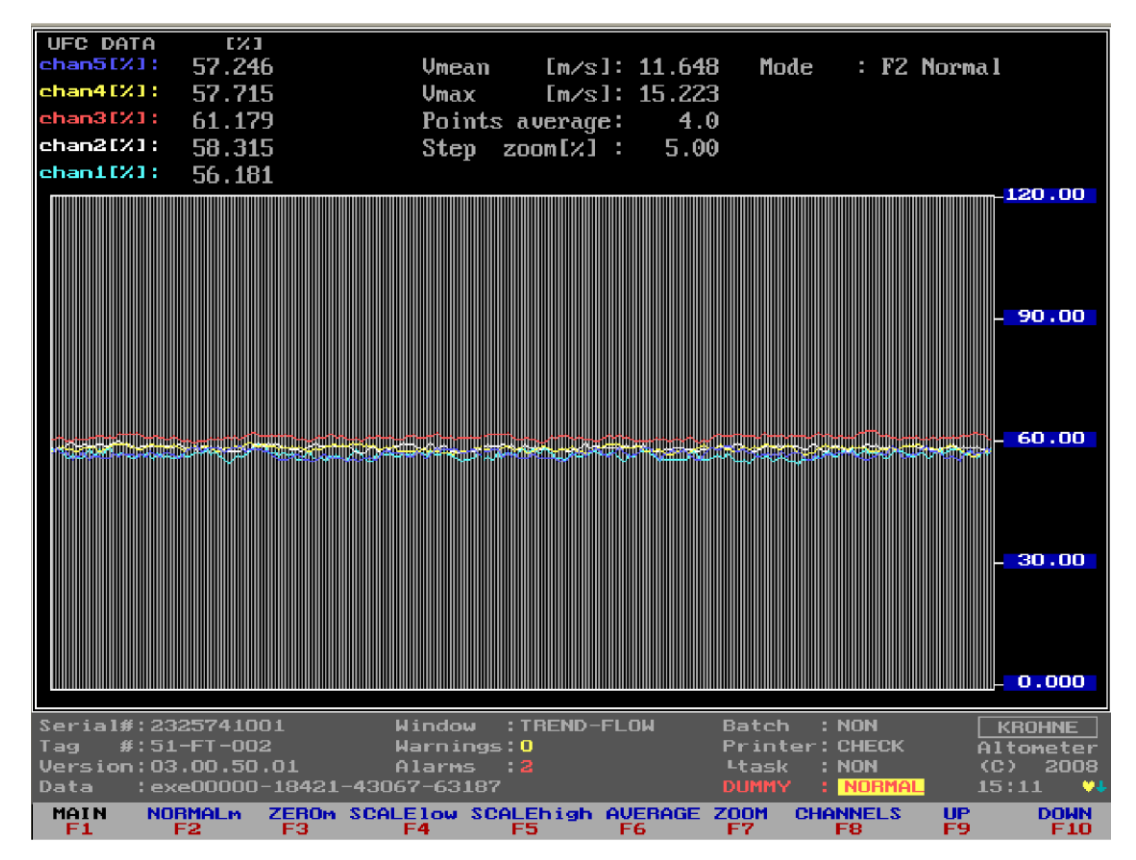

Каждый канал имеет свой цвет.

Для управления окном используются функциональные клавиши, поэтому вернуться можно только в главное окно.

- F1 : Возврат в главное окно
- F2 : Нормальный масштаб Y (0...120 %)
- F3 : К масштабу Y при нулевом расходе (-0,5 ... +0,5 %)
- F4 : Изменение низких значений шкалы Y осуществляется с помощью клавиш F9 и F10
- F5 : Изменение высоких значений шкалы Y осуществляется с помощью клавиш F9 и F10
- F6 : Изменение точки средних значений (по умолчанию за 4 измерения) осуществляется с помощью клавиш F9 и F10
- F7 : Изменение шага [%] масштабирования ВВЕРХ и ВНИЗ
- F8 : Для выделения отдельных каналов и более наглядного представления оставшихся каналов введите <C1>,<C2>,<C3>,<C4>,<C5> для включения и отключения каналов
- F9 : Увеличение масштаба функции F4, F5, F6, F7
- F10 : Уменьшение масштаба функции F4, F5, F6, F7

Обратите внимание, что эти операции не влияют на измерения нормального расхода.

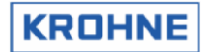

#### 4.6 Главное меню F6 Окно профиля

В окне профиля отображается профиль расхода на измерительном участке расходомера. Это позволяет отображать измеряемый профиль графически в удобном виде. График позволяет обнаруживать завихрения и профили изгибов.

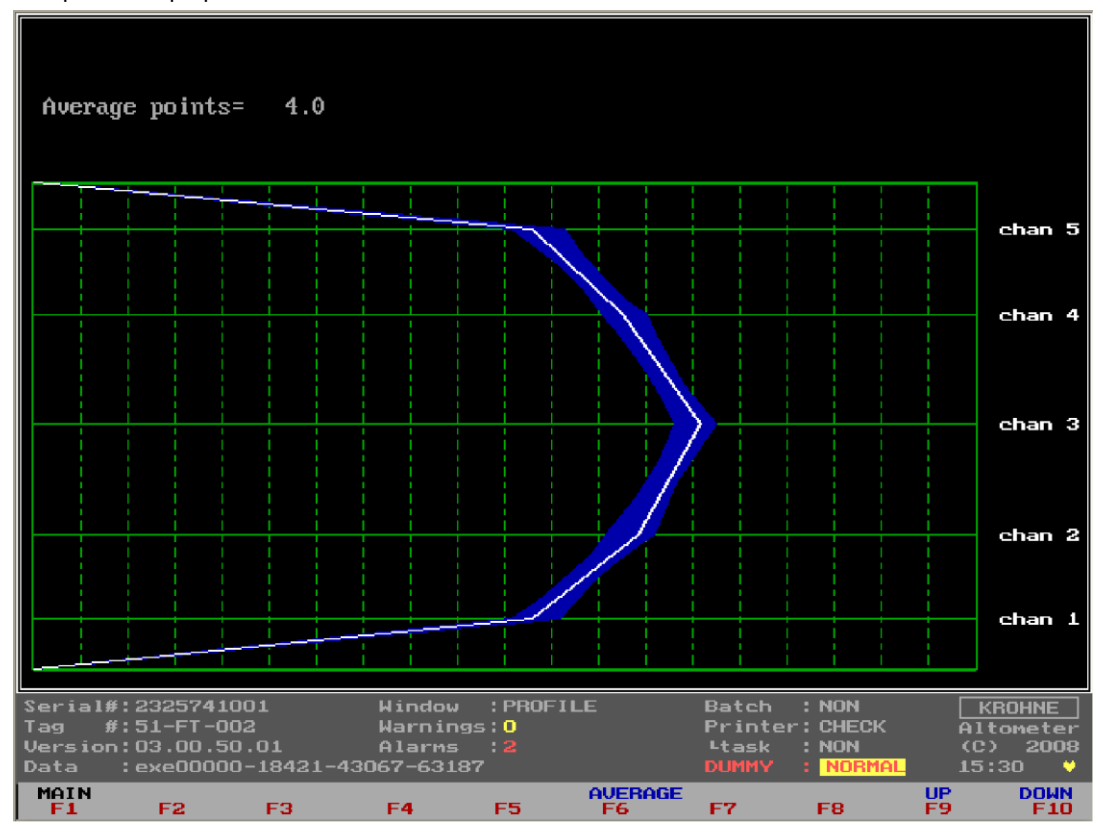

- F6: Изменение точки средних значений (по умолчанию за 4 измерения) осуществляется с помощью клавиш F9 и F10
- F9 : Увеличение масштаба функции F6
- F10: Уменьшение масштаба функции F6, F7

Выше показан стандартный профиль низких чисел Рейнольдса. Синяя поверхность — это диапазон шума измерения расхода.

Обратите внимание, что любые операции, выполняемые в этом окне с использованием функциональных клавиш, <u>не влияют на процесс измерения расхода</u>.

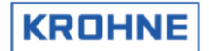

#### Например, профиль симметрического завихрения будет выглядеть следующим образом.

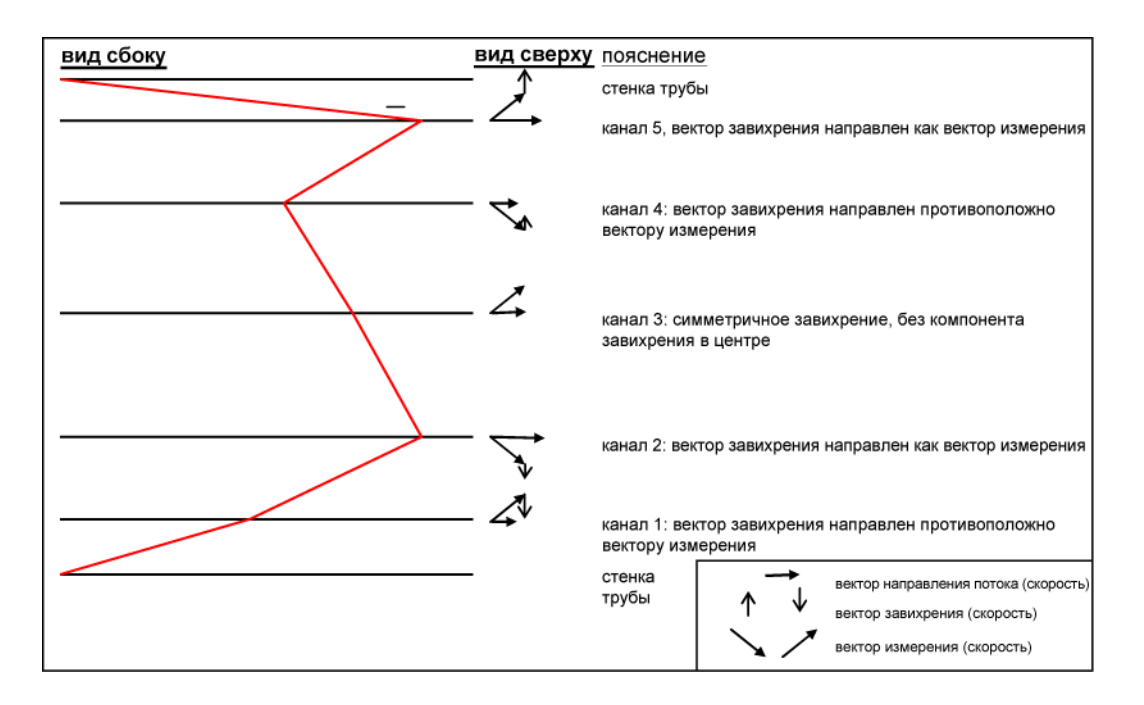

В этом примере каналы 2 и 5 больше нормы, каналы 1 и 4 меньше нормы, а канал 3 близок к нормальному значению.

При наличии профиля, показанного выше, завихрения составят 20 %; такой профиль существенно повлияет на измерение расхода.

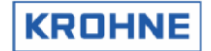

#### 4.7 Главное меню F7 Окно дозирования

Это окно отображается, если режим дозирования включен в файле инициализации CLNT0300.dat. Ниже это окно показано в том виде, в котором оно отображается, когда дозирование не выполняется. Дополнительные сведения о режиме дозирования см. в главе 6 «РЕЖИМ ДОЗИРОВАНИЯ».

| BATCH CONTROL WINDOW                                                                                                    |                                                 |                          |                                                   |                                  |
|----------------------------------------------------------------------------------------------------|-------------------------------------------------|--------------------------|---------------------------------------------------|----------------------------------|
| The batch option is configured a<br>Start stop batch permission<br>Confirmation asked on API/string<br>API settings during batch<br>Current ticket number<br>Batch Volume Error [%] | is follows<br>: Al<br>is : Ye<br>: No<br>:<br>: | t all flow<br>es<br>0.04 | conditions<br>62                                  |                                  |
|                                                                                                    |                                                 |                          |                                                   |                                  |
|                                                                                                    |                                                 |                          |                                                   |                                  |
| Current status is batch is runni                                                                                                    | ng                                              |                          |                                                   |                                  |
| F1 : Back to main window                                                                                                    |                                                 |                          |                                                   |                                  |
| F2 : Read/print a previous bat                                                                                                    | ch ticket                                       |                          |                                                   |                                  |
| Serial#:2325741001Window                                                                                                    | : BATCH_CO                                      | NTROL Bate               | 2h : BUNNING                                      |                                  |
| Tag         #:51-FT-002         Warning           Version:03.00.50.01         Alarms           Data         :exe00000-18421-43067-6318                                              | ; 3<br>; 3<br>7                                 | Prin<br>Ltas             | nter:CHECK<br>sk :NON<br>1Y : <mark>NORMAL</mark> | Altometer<br>(C) 2008<br>15:40 ¥ |
| MAIN READ<br>F1 F2 F3 F4                                                                                                    | F5 F                                            | 6 F7                     | END<br>F8                                         | F9 F10                           |

Начиная с версии 03.00.50.01, предусмотрена возможность просмотра (во время дозирования) наихудшего прогноза ошибок объема дозирования в процентах, вызванных аварийными состояниями процесса дозирования, такими как сбой канала, сбоев входных сигналов и т. д.

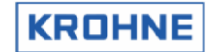

#### 4.8 Главное меню F9 Окно элементов управления

Это окно запуска элементов управления, в котором описываются возможные элементы управления.

| CONTROL MODE                                                                |
|-----------------------------------------------------------------------------|
| Note that using this mode is influencing flow measurements or calculations  |
| F1 MAIN : Back to Main Window                                               |
| F2 API : Controls the settings for Standard Volume/Mass by API standards    |
| F3 EXTERN : Controls the settings for the external flowmeter (if connected) |
| F4 MAN : Controls the manual override value (temp, pres, dens, visc)        |
| F5 DENSITO: Controls the Densito meter calibration data                     |
| F6 TIME : Show/set time                                                     |
| F7 RES-ERR: Reset the occurred errors (alarms, warnings)                    |
| F8 RES-TOT: Reset the resetable totalisers and ocurred errors               |
| F9 STD. : Choose (API/ASTM-IP/LPG/ULHC) correction standard                 |
| F10 Quit : Stop the measure mode and go to DOS                              |
|                                                                             |
|                                                                             |
|                                                                             |
|                                                                             |
|                                                                             |
|                                                                             |
|                                                                             |
|                                                                             |
|                                                                             |
|                                                                             |
| Serial#:2325741001 Window :CONTROLS Batch :RUNNING KROHNE                   |
| Tag #:51-FT-002 Warnings:2 Printer:0FF Altomete                             |
| Data :exe00000-18421-43067-63187 DUMMY : NORMAL 07:55                       |
| MAIN API EXTERN MANUAL DENSITO TIME RES-ERR RES-TOT STD. QUI                |

#### ВАЖНО!

- Этот режим (ЭЛЕМЕНТЫ УПРАВЛЕНИЯ) влияет на измерение и вычисление расхода (кроме функции F6).
- Если включен режим дозирования, некоторые элементы управления могут быть недоступны, что обусловлено конфигурацией режима дозирования. Дополнительные сведения см. в главе 5 «РЕЖИМ ДОЗИРОВАНИЯ».

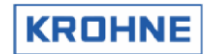

#### 4.8.1 Меню элементов управления F2 Окно параметров API

В этом окне можно настроить конфигурацию для вычисления стандартного объема и массы. Зеленая стрелка **>** указывает текущие значения параметров. Красная стрелка **>** является курсором.

| API STANDARD VOLU                                                                                     | ME/MA             | SS CONFIGURA                                                                     | TION DATA                                                                                       |                                                                                     |                                                                                |  |  |  |
|----------------------------------------------------------------------------------------------------|-------------------|----------------------------------------------------------------------------------|-------------------------------------------------------------------------------------------------|-------------------------------------------------------------------------------------|--------------------------------------------------------------------------------|--|--|--|
| Calculation : DISABLED<br>STANDARD VOLUME/MASS BY API STANDARDS<br>MASS MEASUREMENT BY PROCES DENSITY |                   |                                                                                  |                                                                                                 |                                                                                     |                                                                                |  |  |  |
| Temperature standard: 15.000[°C]                                                                      |                   |                                                                                  |                                                                                                 |                                                                                     |                                                                                |  |  |  |
| Density standard                                                                                      | by:               | FILL IN MA<br>CALCULATED<br>ON AD/MODB                                           | NUALLY<br>FROM DENSITOMI<br>US INPUT                                                            | ETER DENSITY                                                                        |                                                                                |  |  |  |
| Fluid type                                                                                            | :                 | CRUDE<br>GASOLINE<br>TRANS.AREA<br>JET GROUP<br>FUEL OIL<br>FREE FILL            | API2540<br>Tempera<br>-18<br>-18<br>-18                                                         | ) Table 54C te<br>ature[°C]<br>150<br>125<br>95<br>curre                            | nperature linits<br>Alpha*1e-6<br>486918<br>918954<br>9541674<br>nt: 1453.2    |  |  |  |
| Density standard<br>KO<br>K1<br>K2                                                                    | :                 | <ul> <li>650.00 CK</li> <li>613.972</li> <li>0.00000</li> <li>0.00000</li> </ul> | g/m31<br>Change mode at<br>(Enter)<br>(Arrow up/down<br>(Arrow left/ri<br>(I N P) (1,2,3<br>(B) | always<br>: Set par:<br>> : Scroll/(<br>ght>: Increase<br>> : normal,<br>: Save con | am./value-change<br>Change value<br>≥ step value<br>°API 60, SG<br>nfiguration |  |  |  |
| Serial#:232574100J<br>Tag #:51-FT-002<br>Version:03.00.50.0<br>Data :exe00000-J<br>MAIN ENTER         | 1<br>18421<br>189 | Window<br>Warnings<br>Alarms<br>-43067-63187<br>DOWN L                           | : API-SETTINGS<br>: 2<br>: 3<br>EFT RIGHT                                                       | Batch : NON<br>Printer: CHE<br>Ltask : NON<br>DUMMY : NOI<br>INP1 INP2              | KROHNE<br>CK Altometer<br>(C) 2008<br>MAL 07:59 ♥<br>INP3 SAVE                 |  |  |  |

#### Опция «ВЫЧИСЛЕНИЕ» является настраиваемой.

- 1. Отключить вычисляется стандартный объем или масса.
- 2. Стандартный объем или масса по стандартам АРІ.
- 3. Измерение массы по введенной рабочей плотности.

#### СТАНДАРТ ТЕМПЕРАТУРЫ

Если для опции «ВЫЧИСЛЕНИЕ» установлен режим 2, можно выбрать стандартную температуру в диапазоне от 0 до 30 °С или эквивалентное значение в °F. Если стандарт температуры меняется, входные пределы стандарта плотности в зависимости от измеряемой среды также меняются (устанавливается значение по умолчанию, которое затем можно изменить).

#### СТАНДАРТ ПЛОТНОСТИ

Если для опции «ВЫЧИСЛЕНИЕ» установлен режим 2, можно настроить метод определения стандарта плотности.

- 1. Введите значение стандарта плотности вручную в этом окне. Дополнительно требуется измерить только рабочую температуру и давление.
- Вычисляется на основании показаний измерителя плотности. Стандартная плотность вычисляется методом итерации измеренной плотности (на частотном входе или входе AD). Необходимо дополнительно измерить рабочие температуру и давление по измерителю плотности.
- 3. *На входе AD*. Стандартная плотность на входе AD. Дополнительно измеряется только рабочая температура и давление; температурный стандарт необходимо установить на основе введенного стандарта плотности.

4.

#### ИЗМЕРЯЕМАЯ СРЕДА

Если для опции «ВЫЧИСЛЕНИЕ» установлен режим 2, можно выбрать тип измеряемой среды. Каждому типу измеряемой среды соответствуют свои пределы стандарта плотности.

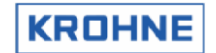

#### СТАНДАРТ ПЛОТНОСТИ

Если для опции «ВЫЧИСЛЕНИЕ» установлен режим 2, а значение «СТАНДАРТ ПЛОТНОСТИ» вводится вручную, значение стандарта плотности можно выбрать в соответствии с установленными для конкретного типа измеряемой среды пределами.

Обратите внимание, что существуют разные способы ввода значений плотности, например в виде отношения массы к объему, с помощью °API60 или SG (настраивается функциональными клавишами F7, F8, F9).

#### K0, K1, K2:

Если для опции «ВЫЧИСЛЕНИЕ» установлен режим 2, а измеряемая среда подразумевает свободное заполнение, коэффициенты коррекции К0, К1 и К2 можно настроить.

#### Пределы температуры указаны в АРІ2540, таблица 54С:

Коррекция согласно API2540 (таблица 54С) допустима в пределах температурного диапазона и вычисленных значений Alpha, как показано в окне выше.

«Текущее» показание — это вычисленное значение Alpha. Если значение Alpha или используемое значение температуры находится вне допустимого диапазона, формируется сигнал тревоги API GROUP MISMATCH.

#### Описание элементов управления этого окна

Для управления окном используются функциональные клавиши, поэтому вернуться можно только в главное окно. Для удобства стандартные клавиши имеют те же функции.

| F1                      | : Возврат в главное окно                                                                                                    |
|-------------------------|----------------------------------------------------------------------------------------------------|
| F2 (или ВВОД)           | : Задание параметра, отключение или включение функции изменения значения                                                          |
| F3 (или стрелка вверх)  | : Прокрутка вверх с помощью красного курсора Либо, если изменение<br>значения включено (F2), клавиша позволяет увеличить значение |
| F4 (или стрелка вниз)   | : Прокрутка вниз с помощью красного курсора Либо, если изменение значения<br>включено (F2), клавиша позволяет уменьшить значение  |
| F5 (или стрелка влево)  | : Если изменение значения включено (F2), клавиша позволяет увеличить<br>значение шага изменения (F3, F4)                          |
| F6 (или стрелка вправо) | : Если изменение значения включено (F2), клавиша позволяет уменьшить<br>значение шага изменения (F3, F4)                          |
| F7 (или INP1)           | : Ввод нормального стандарта плотности вручную                                                                                    |
| F8 (или INP2)           | : Ввод стандарта плотности вручную в виде °API 60                                                                                 |
| F9 (или INP3)           | : Ввод стандарта плотности вручную в виде SG                                                                                      |
| F10 (или s)             | : Сохранение конфигурации                                                                                                    |

#### Примечание.

Сохраните данные после внесения нужных изменений. Создать конфигурацию также можно с помощью модуля обмена данными по протоколу Modbus.

Дополнительные сведения об используемых стандартах АРІ и т. д. приведены в главе 4 «ВЫЧИСЛЕНИЕ СТАНДАРТНЫХ ОБЪЕМА И МАССЫ».

#### 4.8.2 Меню элементов управления F3 Окно измерителя внешнего расхода

Измеритель внешнего расхода описывается в разделе «Расширенная эксплуатация» данного руководства

#### 4.8.3 Меню элементов управления F4 Окно ручного переопределения

В этом окне можно вручную переопределять несколько входных параметров.

| MANUALLY OV                                                                                                    | ERRIDE VALUES                                | INP                           | υт                                     |                     |                                    |                             |                                                                    |                                                         |                                 |
|----------------------------------------------------------------------------------------------------|----------------------------------------------|-------------------------------|----------------------------------------|---------------------|------------------------------------|-----------------------------|--------------------------------------------------------------------|---------------------------------------------------------|---------------------------------|
|                                                                                                    |                                              |                               | Manually                               |                     | Measured                           |                             |                                                                    |                                                         |                                 |
| Temperature                                                                                                    | Body                                         |                               | 0.00                                   |                     | 35.30                              | [°C]                        |                                                                    |                                                         |                                 |
| Temperature                                                                                                    | Proces                                       | 1 🕨                           | 34.90                                  |                     | 100.70                             | [°C]                        | Defaul                                                             | t: 🕨 🕄                                                  | 2.00                            |
| Temperature                                                                                                    | Proving                                      | :                             | 0.00                                   |                     | 0.00                               | [°C]                        |                                                                    |                                                         |                                 |
| Temperature                                                                                                    | Densitometer                                 |                               | 0.00                                   |                     | 35.10                              | [°C]                        |                                                                    |                                                         |                                 |
| Pressure                                                                                                    | Proces                                       | : 1                           | 6.10                                   |                     | 8.20                               | [bar]                       |                                                                    |                                                         |                                 |
| Pressure                                                                                                    | Proving                                      |                               | 0.00                                   |                     | 0.00                               | [bar]                       |                                                                    |                                                         |                                 |
| Pressure                                                                                                    | Densitometer                                 | :                             | 0.00                                   |                     | 3.60                               | [bar]                       |                                                                    |                                                         |                                 |
| Density                                                                                                    | Densitometer                                 |                               | 0.00                                   |                     | 725.30                             | [kg/m                       | 30                                                                 |                                                         |                                 |
| Density                                                                                                    | Standard                                     |                               | 0.00                                   |                     | 0.00                               | [kg/m                       | 33                                                                 |                                                         |                                 |
| Viscosity                                                                                                    | Kinematic                                    |                               | 0.01                                   |                     | 0.00                               | [eSt]                       |                                                                    |                                                         |                                 |
| NOTE that manual override for a input can only be set():<br>1. If input alarms are enabled in the setup<br>2. If input is used in calculations (except viscosity) |                                              |                               |                                        |                     |                                    |                             |                                                                    |                                                         |                                 |
|                                                                                                    |                                              |                               | (Ent<br>(Arn<br>(Arn<br>(S E<br>(B)    | er<br>ow<br>ow<br>T | ·}<br>  up/dowr<br>  left/ri<br> } | ight):                      | Set param.<br>Scroll/Cha<br>Increase s<br>Set Manual<br>Save confi | /value-c<br>nge valu<br>tep valu<br>or Meas<br>guration | hange<br>e<br>ured              |
| Serial#:2325<br>Tag #:51-F<br>Version:03.0<br>Data :exe0                                                                                                    | 741001<br>T-002<br>0.50.01<br>0000-18421-430 | Wind<br>Warn<br>Alan<br>067-0 | dow :MAN<br>nings:2<br>rms :3<br>D1275 | 0                   | IVERRIDE                           | Bato<br>Prin<br>Ltas<br>DUM | ch : NON<br>hter:OFF<br>sk : NON<br>1Y : <mark>NORMA</mark>        | KF<br>Alto<br>(C)<br>L 08:                              | IOHNE<br>ometer<br>2008<br>10 Y |
| MAIN ENTE                                                                                                    | R UP<br>F3                                   | DOWN<br>F4                    | LEFT<br>F5                             |                     | RIGHT<br>F6                        | SET<br>E7                   | F8                                                                 | F9                                                      | SAUE<br>F10                     |

Обратите внимание, что переопределение ввода вручную:

- Можно настроить, только если в инициализации включены тревожные сообщения по входным сигналам.
- Можно настроить, только если вход используется в вычислениях (кроме вязкости).
- Задает сигнал тревоги параметра, переопределяемого вручную, однако время сигнала тревоги вычисляется отдельно (см. окно «Тревожные сообщения»).

Зеленая стрелка > указывает текущие значения параметров. Отсутствие зеленой стрелки > означает, что задать параметр невозможно ввиду перечисленных выше ограничений. Красная стрелка является курсором.

- Вручную : значение переопределения задается вручную, при этом всегда возникает состояние тревопи.
- Измерение : значение, измеренное на входе AD, Modbus или частотном входе.

По умолчанию : значение переопределения по умолчанию при первом возникновении активного сигнала тревоги.

Значение переопределения по умолчанию при первом возникновении активного сигнала тревоги можно настроить в файле инициализации CLNT0300.dat (раздел 9).

| пример. | параметр | «раоочая | температура» |  |
|---------|----------|----------|--------------|--|
|         |          |          |              |  |

| TEMPERATURE PROCES |       |                                                                                              |
|--------------------|-------|----------------------------------------------------------------------------------------------|
| 9.8 MODE           | =#1   | //Use input:0=disable, 1=AD-input, 2=Modbus                                                  |
| 9.9 MODBUS SERVICE | =#0   | //Service input:0=disable, 1=AD-input                                                        |
| 9.10 Alarm out     | =#1   | //disable=0, enable=1 alarm to output                                                        |
| 9.11 alarmLow      | =#0   | //Low alarm below this value [øC]                                                            |
| 9.12 alarm High    | =#100 | //High alarm above this value [øC]                                                           |
| 9.13 Override      | =#20  | //Default static override value [øC] on alarm                                                |
| 9.14 Override_code | =#2   | //0=disable override value, 1=use default override //2=use default batch average as override |

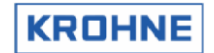

OVERRIDE\_CODE (9.14) обеспечивает следующие возможности при первом возникновении активного сигнала тревоги:

- (0) Без значения переопределения, значение измерения используется для вычислений.
- (1) Использование статического значения переопределения по умолчанию, OVERRIDE (9.13).
- (2) Использование среднего значения параметра дозирования, вычисленного до первого появления активного сигнала тревоги.

#### Описание элементов управления этого окна

Красная стрелка 🕨 является курсором.

Для управления окном используются функциональные клавиши, поэтому вернуться можно только в главное окно.

| F1                      | : Возврат в главное окно                                                                                                    |
|-------------------------|----------------------------------------------------------------------------------------------------|
| F2 (или ВВОД)           | : Задание параметра, отключение или включение функции изменения значения                                                             |
| F3 (или стрелка вверх)  | : Прокрутка вверх с помощью красного курсора >. Либо, если изменение<br>значения включено (F2), клавиша позволяет увеличить значение |
| F4 (или стрелка вниз)   | : Прокрутка вниз с помощью красного курсора . Либо, если изменение<br>значения включено (F2), клавиша позволяет уменьшить значение   |
| F5 (или стрелка влево)  | : Если изменение значения включено (F2), клавиша позволяет увеличить значение шага изменения (F3, F4)                                |
| F6 (или стрелка вправо) | : Если изменение значения включено (F2), клавиша позволяет уменьшить<br>значение шага изменения (F3, F4)                             |
| F7 (или SET)            | : Активация переопределения вручную или измеренного ввода                                                                            |
| F10 (или В)             | : Сохранение конфигурации                                                                                                    |

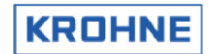

#### 4.8.4 Меню элементов управления F5 Окно ячейки плотности

Если для измерения плотности в вычислении стандартного объема используется ячейка плотности, необходимо создать соответствующую конфигурацию аппаратного обеспечения в файлах инициализации HSET0300.ufp и CLNT0300.dat. Данные калибровки конкретной ячейки можно настроить в окне ниже.

| DENSITO METERS calibration            | n data,  | current                                       | meter da | ita: SOLA            | ARTRON 1                 |                      |
|---------------------------------------|----------|-----------------------------------------------|----------|----------------------|--------------------------|----------------------|
|                                       |          |                                               |          |                      |                          |                      |
| ко                                    | :> =1.1  | 84620e+                                       | 03       |                      |                          |                      |
| к1                                    | -3.1     | 41160e-                                       | 01       |                      |                          |                      |
| K3                                    | +1.3     | 27230e-                                       | 03       |                      |                          |                      |
| К18                                   | -1.6     | 47000e-                                       | 95       |                      |                          |                      |
| К19                                   | +6.0     | 98000e-                                       | 93       |                      |                          |                      |
| K20A                                  | : +5.8   | 56000e-                                       | 95       |                      |                          |                      |
| К20В                                  | : -1.2   | 12000e-                                       | 96       |                      |                          |                      |
| K21A                                  | : +8.0   | 14000e-                                       | 92       |                      |                          |                      |
| K21B                                  | · -1.6   | 59000e-                                       | 93       |                      |                          |                      |
|                                       |          |                                               |          |                      |                          |                      |
|                                       |          |                                               |          |                      |                          |                      |
|                                       |          |                                               |          |                      |                          |                      |
|                                       |          |                                               |          |                      |                          |                      |
|                                       |          |                                               |          |                      |                          |                      |
|                                       |          |                                               |          |                      |                          |                      |
|                                       |          |                                               |          |                      |                          |                      |
|                                       |          | KEnter                                        | >        | : Set                | t param./v               | value-change         |
|                                       |          | <pre> <arrow <arrow<="" pre=""></arrow></pre> | left/rig | ) : Sei<br>iht>: Ine | roll/Chang<br>crease ste | ge value<br>ep value |
|                                       |          | (EXP+)                                        |          | : In                 | crease Exp               | onent                |
|                                       |          | <pre></pre>                                   |          | : Dec<br>: NE        | crease Exp<br>XT DENSIT' | onent<br>7 CELL DATA |
|                                       |          | КВ≻                                           |          | : Sav                | ve config                | uration              |
| R1#+0005744004                        | 117 - 1- | - REMA                                        | METERA   | D-1-1                | . 1001                   |                      |
| Serial#:2325741001<br>Tag #:51-FT-002 | Window   | :DENS<br>5:2                                  | METERS   | Batch<br>Printe      | : NUN<br>r:CHECK         | Altometer            |
| Version:03.00.50.01                   | Alarms   | 3                                             |          | Ltask                | : NON                    | (C) 2008             |
| Data :exe00000-18421-430              | 067-0127 | 5                                             |          | DUMMY                | : NORMAL                 | 08:20 💛              |
| MAIN ENTER UP                         | DOWN     | LEFT                                          | RIGHT    | EXP+                 | EXP-                     | CELL SAVE            |

#### Описание элементов управления этого окна

Для управления окном используются функциональные клавиши, поэтому вернуться можно только в главное окно.

| F1                      | : Возврат в главное окно                                                                                                    |
|-------------------------|----------------------------------------------------------------------------------------------------|
| F2 (или ВВОД)           | : Задание параметра, отключение или включение функции изменения значения                                                           |
| F3 (или стрелка вверх)  | : Прокрутка вверх с помощью красного курсора. Либо, если изменение значения<br>включено (F2), клавиша позволяет увеличить значение |
| F4 (или стрелка вниз)   | : Прокрутка вниз с помощью красного курсора. Либо, если изменение значения<br>включено (F2), клавиша позволяет уменьшить значение  |
| F5 (или стрелка влево)  | : Если изменение значения включено (F2), клавиша позволяет увеличить<br>значение шага изменения (F3, F4)                           |
| F6 (или стрелка вправо) | : Если изменение значения включено (F2), клавиша позволяет уменьшить<br>значение шага изменения (F3, F4)                           |
| F7 (или EXP+)           | : Увеличение экспоненциального значения, если включено изменение значений (F2)                                                     |
| F8 (или EXP-)           | : Уменьшение экспоненциального значения, если включено изменение значений (F2)                                                     |
| F9 (или CELL)           | : Прокрутка набора данных; возможна прокрутка следующих элементов:<br>SOLARTRON 1<br>SOLARTRON 2<br>SARASOTA 1<br>SARASOTA 2       |
| F10 (или <b>)</b>       | : Сохранение конфигурации                                                                                                    |

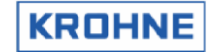

#### 4.8.5 Меню элементов управления F6 Окно времени

В этом окне можно настроить системное время.

| SHOW/SET SYSTEM TIME                                                                     |                                                        |                                              |                                                                                     |
|------------------------------------------------------------------------------------------|--------------------------------------------------------|----------------------------------------------|-------------------------------------------------------------------------------------|
| уууу-nn-dd<br>Systen tine: 2008-09-05                                                    | hh:mn:ss<br>08:23:07                                   |                                              |                                                                                     |
| Set time:                                                                                | 08:23:07                                               |                                              |                                                                                     |
|                                                                                          |                                                        |                                              |                                                                                     |
|                                                                                          |                                                        |                                              |                                                                                     |
|                                                                                          |                                                        |                                              |                                                                                     |
|                                                                                          |                                                        |                                              |                                                                                     |
|                                                                                          |                                                        |                                              |                                                                                     |
| Serial#:2325741001<br>Tag #:51-FT-002<br>Version:03.00.50.01<br>Data :exe00000-18421-430 | Window :TIME-S<br>Warnings:2<br>Alarms :3<br>D67-01275 | El Batch :<br>Printer:<br>Ltask :<br>DUMMY : | NUN <u>KROHNE</u><br>CHECK Altometer<br>NON (C) 2008<br><mark>NORMAL</mark> 08:23 V |
| MAIN UP                                                                                  | DOWN LEFT F                                            | IGHT                                         | EQ EQ SAVE                                                                          |

Примечание.

- Системное время это не время, используемое сумматорами. Время, используемое сумматорами, это рабочее время. Это время калибруется вместе с частотным выходом, поскольку частотный выход в UFP использует тот же таймер процессора.
- Заданное время в одном сохранении может отличаться от системного времени не больше чем на 2 часа в любую сторону.
- Если отклонения слишком велики, рекомендуется воспользоваться командами TIME и DATE в DOS.
- Кроме этого, задать время можно с использованием элементов управления Modbus.

#### Описание элементов управления этого окна

Для управления окном используются функциональные клавиши, поэтому вернуться можно только в главное окно.

- F1 : Возврат в главное окно
- F3 : Прокрутка значений вверх в поле красного курсора F4
  - : Прокрутка значений вниз в поле красного курсора
- F5 : Перемещение курсора влево
- F6 : Перемещение курсора вправо
- F10 : Сохранение конфигурации (задание времени)
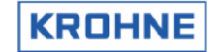

#### 4.8.6 Меню элементов управления F7 Окно сброса ошибок

Сброс сигналов тревоги и предупреждений вручную.

| RESET ERRORS                                                             |                                         |                                             |       |        |                                     |                                          |                             |                                         |
|--------------------------------------------------------------------------|-----------------------------------------|---------------------------------------------|-------|--------|-------------------------------------|------------------------------------------|-----------------------------|-----------------------------------------|
| F2 :TO ENABLE                                                            | RESET                                   |                                             |       |        |                                     |                                          |                             |                                         |
|                                                                          |                                         |                                             |       |        |                                     |                                          |                             |                                         |
|                                                                          |                                         |                                             |       |        |                                     |                                          |                             |                                         |
| Serial#:23257410<br>Tag #:51-FT-00<br>Version:03.00.50<br>Data :exe00000 | 001 H<br>02 H<br>0.01 A<br>0-18421-4306 | lindow :<br>larnings:<br>larms :<br>7-01275 | RESET | ERRORS | Batch<br>Printer:<br>Ltask<br>DUMMY | NON<br>OFF<br>NON<br><mark>NORMAL</mark> | _KRC<br>Alto<br>(C)<br>08:2 | )HNE<br>meter<br>2008<br>5 <del>V</del> |
| F1 F2                                                                    | F3                                      | F4                                          | F5    | F6     | F7                                  | F8                                       | F9                          | F10                                     |

Последовательность сброса:

- Включите функцию сброса с помощью функциональной клавиши F2.
- Подтвердите сброс нажатием на функциональную клавишу F3.

Кроме этого, сброс можно выполнить с помощью цифрового входного сигнала или логического значения Modbus.

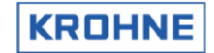

#### 4.8.7 Меню элементов управления F8 Окно сброса сумматоров

Ручной сброс сбрасываемых сумматоров, а также сигналов тревоги и предупреждений.

| RESET TOTALISERS AND ERRO                                         | Sac                                  |          |                                                      |                                  |
|-------------------------------------------------------------------|--------------------------------------|----------|------------------------------------------------------|----------------------------------|
| F2 :TO ENABLE RESET                                               |                                      |          |                                                      |                                  |
|                                                                   |                                      |          |                                                      |                                  |
|                                                                   |                                      |          |                                                      |                                  |
| Serial#: 2225741001                                               | Window 'RESET                        |          | atob · NON                                           |                                  |
| Tag #:51-FT-002<br>Version:03.00.50.01<br>Data :exe00000-18421-43 | Warnings:2<br>Alarms :3<br>067-01275 | Pr<br>Lt | inter:CHECK<br>ask :NON<br>MMY : <mark>NORMAL</mark> | Altometer<br>(C) 2008<br>08:26 👯 |

Последовательность сброса:

- Включите функцию сброса с помощью функциональной клавиши F2.
- Подтвердите сброс нажатием на функциональную клавишу F3.

Кроме этого, сброс можно выполнить с помощью цифрового входного сигнала или логического значения Modbus.

#### 4.8.8 Меню элементов управления F9 Выбор параметра «Стандартный объем» в используемом стандарте

Ввод данных в этом окне можно блокировать в файле конфигурации CLNT0300.DAT, если этого требуют государственные или региональные нормы коммерческого учета.

Это окно описывается в разделе «Расширенная эксплуатация» данного руководства.

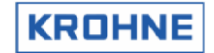

#### 4.8.9 Меню элементов управления F10 Окно останова режима измерения

Это окно предназначено для останова режима измерения и перехода в режим DOS.

| MEASURE MODE WILL STOP AF                                                               | TER CONFIRM!!!                                       |        |                                    |                                       |                                          |
|-----------------------------------------------------------------------------------------|------------------------------------------------------|--------|------------------------------------|---------------------------------------|------------------------------------------|
| TO STOP MEASURE MODE<br>TO CONTINUE MEASURE MODE                                        | PRESS F5<br>PRESS F1                                 |        |                                    |                                       |                                          |
| Serial#:2325741001<br>Tag #:51-FT-002<br>Version:03.00.50.01<br>Data :exe00000-18421-43 | Window :QUIT<br>Warnings:2<br>Alarms :3<br>067-01275 | SYSTEM | Batch<br>Printer<br>Ltask<br>DUMMY | : NON<br>: CHECK<br>: NON<br>: NORMAL | KROHNE<br>Altometer<br>(C) 2008<br>08:28 |

Последовательность прекращения операции:

• Подтвердите прекращение с помощью функциональной клавиши F5.

Чтобы продолжить, нажмите клавишу F1.

ВАЖНО! Если программа UFP остановлена, измерение расхода больше не осуществляется.

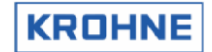

## 4.9 Главное меню: F10 Служебное окно

Это окно запуска, в котором содержится описание доступных служебных окон.

| SERV  | ICE MODE           | 1                                                                                           |
|-------|--------------------|---------------------------------------------------------------------------------------------|
| Note  | that us            | ing this mode is of no influence on flow measurements                                       |
| or c  | alculati           | ons                                                                                         |
|       |                    |                                                                                             |
| F1    | MAIN               | : Back to Main Window                                                                       |
| F2    | INT                | : Shows occurred system interrupts                                                          |
| F3    | UFC-E              | : Shows UFC actual error report                                                             |
| F4    | UFC-D              | : Shows UFC incoming data by RS485                                                          |
| F5    | MOD-E              | : Shows MODBUS occurred error report                                                        |
| F6    | MOD-S              | : Shows MODBUS status report                                                                |
| F7    | MOD-D              | : Shows MODBUS data fields                                                                  |
| F8    | PARA               | : Shows parameter files                                                                     |
| F9    | CRC-DAT            | A: Shows CRC-checksums of data files                                                        |
| F10   | 10                 | : Shows All AD/DA IO signals                                                                |
|       |                    |                                                                                             |
|       |                    |                                                                                             |
|       |                    |                                                                                             |
|       |                    |                                                                                             |
|       |                    |                                                                                             |
|       |                    |                                                                                             |
|       |                    |                                                                                             |
|       |                    |                                                                                             |
|       |                    |                                                                                             |
|       |                    |                                                                                             |
| Seria | al#:2325           | 741001 Window :SERVICE Batch :NONKROHNE                                                     |
| Tag   | #:51-Fi            | 1-002 Warnings:2 Printer:CHECK Altometer                                                    |
| Data  | ιοη:03.00<br>εχεθί | J.50.01 HIAPMS :3 - Ctask : NUN (C) 2008<br>3000-18421-43067-01275 - DUMMY : NOBMAL 08:37 ♥ |
| MAIN  | I INT              | LIEC-E LIEC-D MOD-E MOD-S MOD-D PABA CBC-DATA IO                                            |
| F1    | F2                 | F3 F4 F5 F6 F7 F8 F9 F10                                                                    |

Обратите внимание, что использование этого режима (ОБСЛУЖИВАНИЕ) не влияет на измерение или вычисление расхода.

Служебные окна удобны для отладки и устранения ошибок при настройке системы ALTOSONIC V для работы с протоколом Modbus и обработки входных и выходных сигналов (AD/DA).

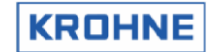

#### 4.9.1 Служебное меню: F2 Окно прерываний

В нормальных условиях работы просматривать это окно нет необходимости.

| SERVICE WINDOW: Interrupt activity                                                                                               |                                                                                                    |  |  |  |  |  |
|----------------------------------------------------------------------------------------------------|----------------------------------------------------------------------------------------------------|--|--|--|--|--|
| MASTER ICH.                                                                                                    |                                                                                                    |  |  |  |  |  |
| Ira 0 : 187                                                                                                    | 9 (Timer 0)                                                                                                    |  |  |  |  |  |
| Irg 1 :                                                                                                    | (Keuboard)                                                                                                    |  |  |  |  |  |
| Ira 2 : O                                                                                                    | ) (Slave 8259)                                                                                                    |  |  |  |  |  |
| Irg 3 : 217                                                                                                    | 9 (COM2/4)                                                                                                    |  |  |  |  |  |
| Irg 4 : 513                                                                                                    | 9 (COM1/3)                                                                                                    |  |  |  |  |  |
| Irg 5 : (                                                                                                    | ) (LPT1)                                                                                                    |  |  |  |  |  |
| Irq 6 : (                                                                                                    | ) (Diskette controller)                                                                                                    |  |  |  |  |  |
| Irq 7 : (                                                                                                    | ) (LPT1)                                                                                                    |  |  |  |  |  |
| SLAVE ICU, redired<br>Irq 8 : 0<br>Irq 9 : 0<br>Irq 10 : 0<br>Irq 11 : 0<br>Irq 12 : 0<br>Irq 13 : 0<br>Irq 14 : 2<br>Irq 15 : 0 | <pre>cted to IRQ2 (CMOS clock) (Reserved) (Reserved) (Reserved) (Reserved) (Pointing dev.) (Math co.pr. exception) (Fixed disk) (Reserved)</pre> |  |  |  |  |  |
| Serial#:2325741003                                                                                                    | Window :INTERRUPTS Batch :NON KROHNE                                                                                                    |  |  |  |  |  |
| Tag #:51-FT-002<br>Version:03.00.50.0                                                                                            | Warnings:2 Printer:CHECK Altometer                                                                                                    |  |  |  |  |  |
| Data :exe00000-1                                                                                                    | 8421-43067-01275 DUMMY : NORMAL 08:38 V                                                                                                    |  |  |  |  |  |
| MAIN INT UF                                                                                                    | C-E UFC-D MOD-E MOD-S MOD-D PARA CRC-DATA IO<br>E3 E4 E5 E6 E7 E8 E9 E10                                                                         |  |  |  |  |  |

Окно прерываний — это монитор активности ПК самого низкого уровня.

Обрабатываемые прерывания учитываются по источнику. Поэтому активность COM-порта, например для протокола Modbus, можно легко отследить при приеме любых сигналов.

Параметры обмена данными доступны в файле параметров COMS0300.dat По умолчанию используются следующие параметры COM-портов: Irq 3: COM 4, Modbus для RS422/RS485. Irq 4: COM 3, RS 485 обмен данными UFC.

Если на карте RS485 настроен обмен данными Modbus, на COM 4 должна наблюдаться активность (если обмен данными по протоколу Modbus осуществляется через порт RS232, следует использовать порт 2).

Если активность отсутствует, проверьте конфигурацию в файле COMS0300.dat, а также подключения и кабели.

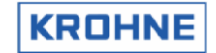

#### 4.9.2 Служебное меню: F3 Окно ошибок UFC

| SERVICE WINDOW: UFC er | ror repor     | t           |       |      |          |         |          |             |       |           |
|------------------------|---------------|-------------|-------|------|----------|---------|----------|-------------|-------|-----------|
| Requests 1159          | Chan:         | 1           | 2     | 3    | 4        | 5       |          |             |       |           |
| parity_error           |               | 0           | 0     | 0    | 0        | 0       |          |             |       |           |
| Err_message_length     |               | 120         | 120   | 120  | 120      | 120     |          |             |       |           |
| wrong startbytes Rx    |               | 120         | 120   | 120  | 120      | 120     |          |             |       |           |
| framing err uart       |               | 0           | 0     | 0    | 0        | 0       |          |             |       |           |
| Channelstate           |               | 2           | 2     | 2    | 2        | 2       |          |             |       |           |
| olddata                |               | 0           | 0     | 0    | 0        | 0       |          |             |       |           |
| overrun int 8, newdata |               | 0           | 0     |      |          |         |          |             |       |           |
|                        |               |             |       |      |          |         |          |             |       |           |
|                        |               |             |       |      |          |         |          |             |       |           |
|                        |               |             |       |      |          |         |          |             |       |           |
|                        |               |             |       |      |          |         |          |             |       |           |
|                        |               |             |       |      |          |         |          |             |       |           |
|                        |               |             |       |      |          |         |          |             |       |           |
|                        |               |             |       |      |          |         |          |             |       |           |
|                        |               |             |       |      |          |         |          |             |       |           |
|                        |               |             |       |      |          |         |          |             |       |           |
|                        |               |             |       |      |          |         |          |             |       |           |
|                        |               |             |       |      |          |         |          |             |       |           |
|                        |               |             |       |      |          |         |          |             |       |           |
|                        |               |             |       |      |          |         |          |             |       |           |
|                        |               |             |       |      |          |         |          |             |       |           |
| Serial#:2325741001     | Windo         |             | C-EPE | 2908 | P-       | atch-   | • NON    |             |       | NE        |
| Tag #:51-FT-002        | War <u>ni</u> | ngs:2       |       |      | Pr       | inter   | -: CHECI |             | Altom | ≞ter_     |
| Version:03.00.50.01    | Alarm         | s :3        |       |      | Lt       | ask:    | : NON    |             | (C) 2 | 2008      |
| Data :exe00000-18421   | -43067-01     | 275         |       |      | DL       |         | : NORM   | IAL         | 08:44 | •         |
| F1 F2 F3               | UFC-D<br>F4   | MOD-E<br>F5 | E MO  | F6   | MOD<br>F | -D<br>7 | F8       | CRC-D<br>F9 | ATA   | 10<br>F10 |

В нормальных условиях работы просматривать это окно нет необходимости.

Все отображаемые здесь данные также доступны в стандартных окнах (возможно, в других форматах или с использованием меньшего количества переменных).

Статус отображается в виде счетчиков по отдельным каналам.

Журнал по счетчикам не ведется, поэтому произошедшие ранее ошибки обнуляются.

Ошибки обмена данными по сообщениям связи (т. е. по запросам каналов):

- Ошибки четности.
- Ошибки длины сообщений.
- Неверные начальные байты.
- Ошибка кадрирования UART.

Статус обмена данными, определенный на основе ошибок связи по каналам:

- Состояние канала = 0: ошибки отсутствуют (статус нормальный).
- Состояние канала = 1: ошибка, приводящая к единичному сбою связи (COMFA).
- Состояние канала = 2: коммуникационные ошибки, вызывающие формирование сигнала тревоги коммуникационного обмена (COMMU).

Статус обмена данными касательно пропущенных или уже обработанных данных:

- Старые данные : счетчик обработанных данных (как правило, переключается между значениями 0 и 1).
- Достижение максимального значения : счетчик данных, пропущенных из-за нехватки системного времени (примечание: накопительный!).

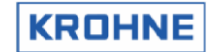

#### 4.9.3 Служебное меню: F4 Данные UFC

В нормальных условиях работы просматривать это окно нет необходимости.

| SERVICE                                  | WINDOW : UFC dat                                                                              | a                                                   |                                                                 |                                                                 |                                                           |
|------------------------------------------|-----------------------------------------------------------------------------------------------|-----------------------------------------------------|-----------------------------------------------------------------|-----------------------------------------------------------------|-----------------------------------------------------------|
| Channel<br>5<br>4<br>3<br>2<br>1         | WINDOW : DFC dat<br>Transit Timel<br>0.000000<br>0.000000<br>0.000000<br>0.000000<br>0.000000 | a<br>[ms] Flow[;<br>0.00<br>0.00<br>0.00<br>0.00    | (] Line<br>) Inactive<br>) Inactive<br>) Inactive<br>) Inactive | DATA<br>newdata<br>newdata<br>newdata<br>newdata                |                                                           |
|                                          |                                                                                               |                                                     |                                                                 |                                                                 |                                                           |
| Serial#:<br>Tag #:<br>Version:<br>Data : | 2325741001<br>51-FT-002<br>03.00.50.01<br>exe00000-18421-4                                    | Window :UF<br>Warnings:2<br>Alarms :2<br>3067-01275 | C-DATA Ba<br>Pr<br>Lt,<br>DU                                    | tch :NON<br>inter:CHECK<br>ask :NON<br>MMY : <mark>NOBMA</mark> | <mark>KROHNE</mark><br>Altometer<br>(C) 2008<br>L 08:46 ♥ |
| MAIN                                     | INT UFC-E                                                                                     | UFC-D MOD-E                                         | MOD-S MOD-                                                      | D PARA (                                                        | BC-DATA IO                                                |

Все отображаемые здесь данные также доступны в стандартных окнах, возможно, в других форматах. В этом окне показаны исходные базовые данные расхода с UFC-V без функции архивации.

Данные всех каналов:

- Время переноса в [мс].
- Расход в процентах [-125...+125 %].
- Состояние цепи (как правило, активный; в случае ошибки связи неактивный).
- Статус данных (новые данные, старые данные (ранее обработанные), время ожидания старых данных (при возникновении сигнала коммуникационной тревоги)).

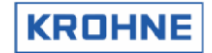

#### 4.9.4 Служебное меню: F5 Окно ошибок Modbus

При настройке драйвера Modbus UFP-V для обмена данными это окно используется для отображения ошибок связи Modbus. Различные ошибки показаны как архивные счетчики для каждой ошибки связи. В нормальных условиях работы просматривать это окно нет необходимости.

| SERVICE WINDOW: Error report (slave mode) |                           |    |
|-------------------------------------------|---------------------------|----|
| Error inualid CBC/LBC received            | : 0                       |    |
| Error modbus ry buffer saturated          | : 0                       |    |
| From uant error nanitu/framing/ouerrun    | - õ                       |    |
| Erron transmithuffen not emptu            |                           |    |
| Error transmitballer not empty            | . 0                       |    |
| Error_ansapportea_randtion                | . 0                       |    |
| Error_unsupported_data_address            | : 0                       |    |
| Error_datatype(field)_function_mismatch   | : 0                       |    |
| Error_too_many_datapoints_requested       | : 0                       |    |
| Error_unpack_data                         | : 0                       |    |
| Error broadcast not allowed               | : 0                       |    |
|                                           |                           |    |
|                                           |                           |    |
|                                           |                           |    |
|                                           |                           |    |
|                                           |                           |    |
|                                           |                           |    |
|                                           |                           |    |
|                                           |                           |    |
|                                           |                           |    |
|                                           |                           |    |
|                                           |                           |    |
|                                           |                           |    |
|                                           |                           |    |
| Serial#:2325741001 Window :MOD-ERROP      | 3S Batch : NON KROHNE     |    |
| Tag #:51-FT-002 Warnings:2                | Printer: CHECK Altomete   | er |
| Data :exe00000-18421-43067-01275          | DUMMY : NORMAL _08:48     | 80 |
| MAIN INT UFC-E UFC-D MOD-E MOD            | -S MOD-D PARA CRC-DATA IO | )  |
| F1 F2 F3 F4 F5 F                          | 6 F7 F8 F9 F1             | 0  |

Если каждый счетчик показывает 0, но существуют симптомы нарушения связи Modbus, необходимо в первую очередь проверить окно прерываний на наличие активности Com-порта. Отображаемые здесь данные также доступны в стандартных окнах (возможно, в других форматах или с использованием меньшего количества переменных). I.E.

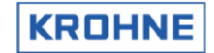

# 4.9.5 Служебное меню: F6 CTATУC Modbus

При настройке драйвера Modbus UFP-V для обмена данными это окно используется для отображения адресуемых функций и ответов.

В нормальных условиях работы просматривать это окно нет необходимости.

| SERVICE WINDOW: Modbus action report (slave mode)     |                  |               |                       |  |  |  |  |  |
|-------------------------------------------------------|------------------|---------------|-----------------------|--|--|--|--|--|
|                                                       |                  |               |                       |  |  |  |  |  |
|                                                       |                  |               |                       |  |  |  |  |  |
|                                                       | CALLS            | (SUCCES       | FULL)                 |  |  |  |  |  |
| Complete response received (incl.valid CRC/LCR):      | 0                |               |                       |  |  |  |  |  |
| Normal response transmitted :                         | 0                |               |                       |  |  |  |  |  |
| Exception response transmitted :                      | 0                |               |                       |  |  |  |  |  |
| Function 01:                                          | Θ                | ( 0)          |                       |  |  |  |  |  |
| Function 02:                                          | Θ                | ( 0)          |                       |  |  |  |  |  |
| Function 03:                                          | Θ                | ( 0)          |                       |  |  |  |  |  |
| Function 04:                                          | Θ                | ( 0)          |                       |  |  |  |  |  |
| Function 05:                                          | 0                | ( 0)          |                       |  |  |  |  |  |
| Function 06:                                          | Θ                | ( 0)          |                       |  |  |  |  |  |
| Function 08:                                          | Θ                | ( 0)          |                       |  |  |  |  |  |
| Function 15:                                          | Θ                | ( 0)          |                       |  |  |  |  |  |
| Function 16:                                          | Θ                | ( 0)          |                       |  |  |  |  |  |
|                                                       |                  |               |                       |  |  |  |  |  |
|                                                       |                  |               |                       |  |  |  |  |  |
| $MODBUS\_STATUS = 0$                                  |                  |               |                       |  |  |  |  |  |
| Modbus_last_error = 0                                 |                  |               |                       |  |  |  |  |  |
|                                                       |                  |               |                       |  |  |  |  |  |
| Serial#:2325741001 Window :MOD-STATUS                 | Batch            | : NON         | KROHNE                |  |  |  |  |  |
| Tag #:51-FT-002 Warnings:2                            | Printer<br>Ltack | r:CHECK       | Altometer<br>(C) 2008 |  |  |  |  |  |
| Data :exe00000-18421-43067-01275                      | DUMMY            | : NORMAL      | 08:50 💙               |  |  |  |  |  |
| MAIN INT UFC-E UFC-D MOD-E MOD-S<br>F1 F2 F3 F4 F5 F6 | MOD-D<br>F7      | PARA CI<br>F8 | RC-DATA IO<br>F9 F10  |  |  |  |  |  |

| Функция 1  | : Чтение дискретного сигнала           |
|------------|----------------------------------------|
| Функция 2  | : Чтение флагов состояния вводов       |
| Функция З  | : Чтение нескольких регистров хранения |
| Функция 4  | : Чтение регистров ввода               |
| Функция 5  | : Запись значения одного флага         |
| Функция 6  | : Запись в один регистр хранения       |
| Функция 8  | : Диагностика                          |
| Функция 15 | : Запись значений нескольких флагов    |
|            |                                        |

Функция 16 : Запись в несколько регистров хранения

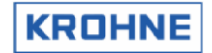

#### 4.9.6 Служебное меню: F7 Окно данных Modbus

При настройке драйвера Modbus UFP-V для обмена данными это окно используется для отображения доступных полей данных Modbus в адресе и в значениях с целью проверки данных на главном узле (хост) и UFP по регистрам данных.

В нормальных условиях работы просматривать это окно нет необходимости.

| SERVICE MODE 2: Modbus DATA fields                                |
|-------------------------------------------------------------------|
| Note that using this mode is of no influence on flow measurements |
| or calculations                                                   |
| F1 MAIN : Back to Main Window                                     |
| F2 SERV1 : Back to Service mode 1                                 |
| F3 MOD-D1 : Shows MODBUS data fields, BOOLEAN(r;r/w)              |
| F4 MOD-D2 : Shows MODBUS data fields, INTEGER(r) 1100             |
| F5 MOD-D3 : Shows MODBUS data fields, LONG(r) 1100                |
| F6 MOD-D4 : Shows MODBUS data fields, FLOAT(r) 1138               |
| F7 MOD-D5 : Shows MODBUS data fields, FLOAT(r) 139250             |
| F8 MOD-D6 : Shows MODBUS data fields, DOUBLE(r) 1033              |
| F9 MOD-D7 : Shows MODBUS data fields, FLOAT(r/w) 1138             |
| F10 MOD-D8 : Shows MODBUS data fields, STRING(r/w)                |
|                                                                   |
|                                                                   |
|                                                                   |
|                                                                   |
|                                                                   |
|                                                                   |
|                                                                   |
|                                                                   |
|                                                                   |
|                                                                   |
| Serial#:2325741001 Window :MOD-DATA Batch :NON KROHNE             |
| Tag #:51-FT-002 Warnings:2 Printer:CHECK Altometer                |
| Version: 03.00.50.01 Alarms : 2                                   |
| Data : execution -18421-43067-01275 DUMY : NURMAL 08:51 V         |
| F1 F2 F3 F4 F5 F6 F7 F8 F9 F10                                    |

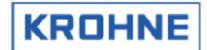

### 4.9.6.1 Служебное меню 2: F3 Чтение и запись логических значений окна data1 протокола Modbus

При настройке драйвера Modbus UFP-V для обмена данными это окно используется для отображения доступных полей данных Modbus в адресе и в значениях с целью проверки данных на главном узле (хост) и UFP по регистрам данных. В нормальных условиях работы просматривать это окно нет необходимости.

| 800LEAN(01000       | 9):1128      |                |                                     |                  |                        |                   |               |
|---------------------|--------------|----------------|-------------------------------------|------------------|------------------------|-------------------|---------------|
| 1                   | 9            | 17             | 25                                  | 33               | 41                     | 49                | 57            |
|                     |              |                | 1.                                  | i .              | Ĩ.,                    | 1 .               |               |
| 001:00000000        | 00010100     | 10110000       | 00000000                            | 00000000         | 00000000               | 00001000          | 00000000      |
| 065:00000001        | 10010000     | 00100000       | 00000000                            | 00000000         | 00000000               | 00000000          | 00000000      |
|                     |              |                |                                     |                  |                        |                   |               |
| BOOLEAN (02000      | 9):1320      |                |                                     |                  |                        |                   |               |
| 1                   | 9            | 17             | 25                                  | 33               | 41                     | 49 !              | 57            |
| 1 .                 | 1 .          |                | 1.                                  | 1.               | 1.                     | ι.                | 1 .           |
| 001:00000000        | 00000000     | 00000000       | 00000000                            | 00000000         | 00000000               | 00000000          | 00000000      |
| 065:00000000        | 00000000     | 00000000       | 00000000                            | 00000000         | 00000000               | 00000000          | 00000000      |
| 129:00000000        | 00000000     | 00000000       | 00000000                            | 00000000         | 00000000               | 00000000          | 00000000      |
| 193:00000000        | 00000000     | 00000000       | 00000000                            | 00000000         | 00000000               | 00000000          | 01000000      |
| 257:10000000        | 00000000     | 00000000       | 00000000                            | 00000000         | 00000000               | 00000000          | 00000000      |
|                     |              |                |                                     |                  |                        |                   |               |
|                     |              |                |                                     |                  |                        |                   |               |
|                     |              |                |                                     |                  |                        |                   |               |
|                     |              |                |                                     |                  |                        |                   |               |
|                     |              |                |                                     |                  |                        |                   |               |
|                     |              |                |                                     |                  |                        |                   |               |
|                     |              |                |                                     |                  |                        |                   |               |
|                     |              |                |                                     |                  |                        |                   |               |
|                     |              |                |                                     |                  |                        |                   |               |
|                     |              |                |                                     |                  |                        |                   |               |
| Serial#:23257       | 741001       | Windo          | w :MOD-D                            | ATA1             | Batch : N              | ION               | KROHNE        |
| Tag #:51-F1         | 002          | Warni<br>Alarm | ngs: <mark>2</mark><br>c ' <b>2</b> |                  | Printer:(<br>Ltack · N |                   | Altometer     |
| Data :exeO          | 0000-18421   | 1-43067-01     | 275                                 |                  | DUMMY :                | NORMAL            | 08:53 💛       |
| MAIN SERVI<br>F1 F2 | MOD-D1<br>F3 | MOD-D2<br>F4   | MOD-D3 M                            | 10D-D4 MOC<br>F6 | F7 F                   | D6 MOD-D7<br>8 F9 | MOD-D8<br>F10 |

#### 4.9.6.2 Служебное меню 2: F4 Целочисленные данные окна data2 протокола Modbus (чтение)

|   | MAIN SE                              | RV1 MOD-<br>F2 F3                   | -D1 MOD-D2<br>F4    | MOD-D3<br>F5                   | MOD-D4 MO | D-D5 MOD-<br>F7 F                    | -D6 MOD-D7<br>78 F9 | 7 MOD                   |
|---|--------------------------------------|-------------------------------------|---------------------|--------------------------------|-----------|--------------------------------------|---------------------|-------------------------|
|   | Serial#:23<br>Tag #:53<br>Version:03 | 325741001<br>L-FT-002<br>3.00.50.01 | Wind<br>Ward<br>Ala | dow :MOD-<br>nings:2<br>rms :2 | DATAZ     | Batch : M<br>Printer: C<br>Ltask : M | ION<br>DFF<br>ION   | KROH<br>Altome<br>(C) 2 |
|   |                                      |                                     |                     |                                |           |                                      | 1011                |                         |
|   |                                      |                                     |                     |                                |           |                                      |                     |                         |
|   |                                      |                                     |                     |                                |           |                                      |                     |                         |
|   |                                      |                                     |                     |                                |           |                                      |                     |                         |
|   | 55-000000                            | 100-00000                           |                     |                                |           |                                      |                     |                         |
|   | 92=000000                            | 93=000000                           | 94=000000           | 95=000000                      | 96=000000 | 97=000000                            | 98=000000           |                         |
|   | 85=000000                            | 86=000000                           | 87=000000           | 88=000000                      | 89=000000 | 90=000000                            | 91=000000           |                         |
|   | 78=000000                            | 79=000000                           | 80=000000           | 81=000000                      | 82=000000 | 83=000000                            | 84=000000           |                         |
|   | 54=000000                            | 55=000000                           | 55=000000           | 57=000000                      | 58=000000 | 59=000000                            | 70=000000           |                         |
|   | 57=000000                            | 58=000000                           | 59=000000           | 60=000000                      | 61=000000 | 62=000000                            | 63=000000           |                         |
|   | 50=000000                            | 51=000000                           | 52=000000           | 53=000000                      | 54=000000 | 55=000000                            | 56=000000           |                         |
|   | 43=000000                            | 44=000000                           | 45=000000           | 46=000000                      | 47=000000 | 48=000000                            | 49=000000           |                         |
|   | 36=000005                            | 37=000009                           | 38=002008           | 39=000000                      | 40=000000 | 41=0000000                           | 42=000195           |                         |
|   | 22=000003                            | 23=000000                           | 24=000000           | 25=000000                      | 25=000008 | 27=000000                            | 28=000000           |                         |
|   | 15=014921                            | 16=014921                           | 17=014921           | 18=014921                      | 19=000000 | 20=000002                            | 21=000000           |                         |
|   | 08=000098                            | 09=000119                           | 10=000121           | 11=000119                      | 12=000120 | 13=000120                            | 14=014921           |                         |
|   | 01=000154                            | 02=014921                           | 03=003200           | 04=000610                      | 05=012693 | 06=003530                            | 07=000150           |                         |
| I | INTEGER(0)                           | 3000):11                            | 00                  |                                |           |                                      |                     |                         |

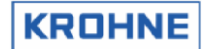

#### 4.9.6.3 Служебное меню 2: F5 Длинные целые числа окна data3 протокола Modbus (чтение)

При настройке драйвера Modbus UFP-V для обмена данными это окно используется для отображения доступных полей данных Modbus в адресе и в значениях с целью проверки данных на главном узле (хост) и UFP по регистрам данных. В нормальных условиях работы просматривать это окно нет необходимости.

| LUNGINT(05000) | ):1100         |                                         |               |               |           |
|----------------|----------------|-----------------------------------------|---------------|---------------|-----------|
| 01=0001709155  | 02=0000000154  | 03=0000014921                           | 04=0001666693 | 05=0000000150 | 9         |
| 06=0001149504  | 07=0000000098  | 08=000000002                            | 09=0001709155 | 10=0000000000 | 0         |
| 11=0001666693  | 12=0000000000  | 13=0001149504                           | 14=0000000000 | 15=2147483647 | 7         |
| 16=0003005001  | 17=0000000000  | 18=000000008                            | 19=0000000000 | 20=0000000000 | 0         |
| 21=0000000000  | 22=0000000000  | 23=0000000000                           | 24=0000087307 | 25=0000027370 | 0         |
| 26=0000027370  | 27=0000000000  | 28=0000026830                           | 29=0000026830 | 30=0000000000 | Ð         |
| 31=0000018101  | 32=0000018101  | 33=0000000000                           | 34=0000000000 | 35=0000000000 | Θ         |
| 36=0000000000  | 37=0000000000  | 38=0000000000                           | 39=0000000000 | 40=0000000000 | 0         |
| 41=0000000000  | 42=0000000000  | 43=0000000000                           | 44=0000000000 | 45=0000000000 | 0         |
| 46=0000000000  | 47=0000000000  | 48=0000000000                           | 49=0000000000 | 50=000000000  | 0         |
| 51=0000000000  | 52=0000000000  | 53=0000000000                           | 54=0000000000 | 55=0000000000 | 9         |
| 56=0000000000  | 57=0000000000  | 58=0000000000                           | 59=0000000000 | 60=000000000  | Ð         |
| 61=0000000000  | 62=0000000000  | 63=0000000000                           | 64=0000000000 | 65=0000000000 | 0         |
| 66=0000000000  | 67=0000000000  | 68=0000000000                           | 69=0000000000 | 70=0000000000 | 0         |
| 71=0000000000  | 72=0000000000  | 73=0000000000                           | 74=0000000000 | 75=0000000000 | 0         |
| 76=0000000000  | 77=0000000000  | 78=0000000000                           | 79=0000000000 | 80=0000000000 | 0         |
| 81=00000000000 | 82=0000000000  | 83=00000000000                          | 84=0000000000 | 85=0000000000 | 0         |
| 86=00000000000 | 87=0000000000  | 88=0000000000                           | 89=0000000000 | 90=0000000000 | õ         |
| 91=0000000000  | 92=0000000000  | 93=0000000000                           | 94=0000018421 | 95=000004306  | 7         |
| 96=0000001275  | 97=00000000000 | 98=00000000000                          | 99=0000232574 | 100=000000100 | 01        |
| 30-00001E13    | 31-00000000000 | 30-000000000000000000000000000000000000 | 33-000C3C311  | 100-00000100  | <u>от</u> |
|                |                |                                         |               |               |           |
|                |                |                                         |               |               |           |
|                |                |                                         |               |               |           |
| Serial#:232574 | 1001 W:        | indow :MOD-DA                           | TA3 Batch     |               | KROHN     |
| Version:03.00. | 50.01 A        | larms :2                                | -task         | : NON         | (C) 20    |
| Data :exe000   | 00-18421-43067 |                                         |               | : NORMAL      | 08:59     |
| MAIN SERU1     | MOD-D1 MOD-    | D2 MOD-D3 MO                            | D-D4 MOD-D5   | MOD-D6 MOD-D  | 7 MOD-    |
| F1 F2          | F3 F           | 4 F5                                    | F6 F7         | F8 F9         | F.        |

# 4.9.6.4 Служебное меню 2: F6 Числа с плавающей запятой окна data4 протокола Modbus (чтение 1..138)

|   | ET OAT (ADAAA) | 4 400        |              |              |              |              |
|---|----------------|--------------|--------------|--------------|--------------|--------------|
|   | FLUHI (07000)  | 31138        | AAA 22 AAAAA | AAA AC 40000 | AAE ACO4 (CO | AAC OF 30000 |
|   | 001=14.69225   | 002=1492.100 | 003=32.00000 | 004=06.10000 | 005=0634.663 | 006=35.30000 |
|   | 007=14.34557   | 008=09.32462 | 009=04.55172 | 010=04.61679 | 011=04.53840 | 012=04.59351 |
|   | 013=04.57610   | 014=1492.100 | 015=1492.100 | 016=1492.100 | 017=1492.100 | 018=1492.100 |
|   | 019=14.94198   | 020=00.00000 | 021=00.00000 | 022=00.00000 | 023=00.00000 | 024=00.00000 |
|   | 025=00.00000   | 026=00.00000 | 027=01.00000 | 028=01.00000 | 029=00.00000 | 030=01.00000 |
|   | 031=01.00076   | 032=0650.000 | 033=00.00000 | 034=00.00000 | 035=00.00000 | 036=00.00000 |
|   | 037=00.00000   | 038=22.46545 | 039=04.55172 | 040=04.61679 | 041=04.53840 | 042=04.59351 |
|   | 043=04.57610   | 044=00.00000 | 045=35.10000 | 046=03.60000 | 047=00.00000 | 048=00.00000 |
|   | 049=00.00000   | 050=00.00000 | 051=00.00000 | 052=00.00000 | 053=00.00000 | 054=00.00000 |
|   | 055=00.00000   | 056=00.00000 | 057=00.00000 | 058=00.00000 | 059=00.00000 | 060=00.00000 |
|   | 061=00.00000   | 062=00.00000 | 063=00.00000 | 064=00.00000 | 065=00.00000 | 066=00.00000 |
|   | 067=0725.300   | 068=2500.000 | 069=00.97512 | 070=01.00131 | 071=01.00000 | 072=01.00000 |
|   | 073=01.00000   | 074=01.00000 | 075=01.00000 | 076=01.00000 | 077=35.30000 | 078=34.90000 |
|   | 079=00.00000   | 080=35.10000 | 081=06.10000 | 082=00.00000 | 083=03.60000 | 084=0725.300 |
|   | 085=0689.660   | 086=00.00000 | 087=00.97413 | 088=01.00105 | 089=01.00000 | 090=01.00000 |
|   | 091=01.00000   | 092=01.00000 | 093=01.00000 | 094=01.00000 | 095=15.00000 | 096=0672.557 |
|   | 097=1838.368   | 098=00.00000 | 099=00.00000 | 100=01.00000 | 101=00.00000 | 102=00.00000 |
|   | 103=00.00000   | 104=1775.000 | 105=00.00000 | 106=1070.748 | 107=00.00000 | 108=00.00000 |
|   | 109=00.00000   | 110-00.00000 | 111=00.00000 | 112=00.00000 | 113=00.00000 | 114=00.00000 |
|   | 115=00.00000   | 116=00.00000 | 117=00.00000 | 118=00.00000 | 119=4785.142 | 120=00.00000 |
|   | 121=00.00000   | 122=4785.177 | 123=00.00000 | 124=00.00000 | 125=00.00000 | 126=00.00000 |
|   | 127=00.00000   | 128=30.87428 | 129=30.54346 | 130=00.00000 | 131=30.69029 | 132=05.69353 |
|   | 133=00.00000   | 134=03.31189 | 135=0667.253 | 136=0674.546 | 137=00.00000 | 138=00.97916 |
| Ì | Serial#:23257  | 741001       | Window :MOD  | -DATA4 B     | atch :NON    | KROHNE       |
|   | Tag #:51-F1    | -002         | Warnings:2   |              | rinter:OFF   | Altometer    |
|   | Version:03.00  | 0.50.01      | Alarms :2    |              | task : NON   | (C) 2008     |
|   | MOIN SERUI     | MOD-D1 MC    | D-D2 M0D-D3  | MOD-D4 MOD-  | D5 MOD-D6 M  |              |
|   | E1 E2          | E2 10        | EA E5        | E6 E         | 7 59         | E9 E10       |

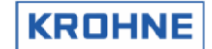

# 4.9.6.5 Служебное меню 2: F7 Данные с плавающей запятой окна data5 протокола Modbus (чтение 1..138)

При настройке драйвера Modbus UFP-V для обмена данными это окно используется для отображения доступных полей данных Modbus в адресе и в значениях с целью проверки данных на главном узле (хост) и UFP по регистрам данных. В нормальных условиях работы просматривать это окно нет необходимости.

| FLOAT(07000):139250       |              |              |              |               |
|---------------------------|--------------|--------------|--------------|---------------|
| 139=01.00108 140=01.00000 | 141=01.00000 | 142=01.00000 | 143=01.00000 | 144=01.00000  |
| 145=01.00000 146=15.00000 | 147=0661.090 | 148=1832.310 | 149=00.00000 | 150=00.00000  |
| 151=01.00000 152=00.00000 | 153=00.00000 | 154=0738.910 | 155=022777.0 | 156=0424.534  |
| 157=2173.340 158=11.26772 | 159=00.00000 | 160=00.00000 | 161=00.00000 | 162=00.00000  |
| 163=00.00000 164=00.00000 | 165=00.00000 | 166=00.00000 | 167=00.00000 | 168=00.00000  |
| 169=00.00000 170=6303.578 | 171=00.00000 | 172=00.00000 | 173=6265.404 | 174=00.00000  |
| 175=00.00000 176=00.00000 | 177=00.00000 | 178=00.00000 | 179=00.00000 | 180=00.00000  |
| 181=00.00000 182=00.00000 | 183=00.00000 | 184=00.00000 | 185=00.00000 | 186=00.00000  |
| 187=00.00000 188=00.00000 | 189=00.00000 | 190=00.00000 | 191=00.00000 | 192=00.00000  |
| 193=00.00000 194=00.00000 | 195=00.00000 | 196=00.00000 | 197=00.00000 | 198=00.00000  |
| 199=00.00000 200=00.00000 | 201=00.00000 | 202=00.00000 | 203=00.00000 | 204=00.00000  |
| 205=00.00000 206=00.00000 | 207=00.00000 | 208=00.00000 | 209=00.00000 | 210=00.00000  |
| 211=00.00000 212=00.00000 | 213=00.00000 | 214=00.00000 | 215=00.00000 | 216=00.00000  |
| 217=00.00000 218=00.00000 | 219=00.00000 | 220=00.00000 | 221=00.00000 | 222=00.00000  |
| 223=00.00000 224=00.00000 | 225=00.00000 | 226=00.00000 | 227=00.00000 | 228=00.00000  |
| 229=00.00000 230=00.00000 | 231=00.00000 | 232=00.00000 | 233=00.00000 | 234=00.00000  |
| 235=00.00000 236=00.00000 | 237=00.00000 | 238=00.00000 | 239=00.00000 | 240=00.00000  |
| 241=00.00000 242=00.00000 | 243=00.00000 | 244=00.00000 | 245=00.00000 | 246=00.00000  |
| 247=00.00000 248=00.00000 | 249=00.00000 | 250=00.00000 |              |               |
|                           |              |              |              |               |
|                           |              |              |              |               |
|                           |              |              |              |               |
|                           |              |              |              |               |
| Serial#:2325741001        | Window :MOD  | -DATA5 B     | atch :NON    | KROHNE        |
| Tag #:51-FT-002           | Warnings:2   |              | rinter:CHECK | Altometer     |
| Data :exe00000-18421-43   | 067-01275    |              | UMMY : NORMA |               |
| MAIN SERVI MOD-D1 M       | 0D-D2 MOD-D3 | MOD-D4 MOD-  | -D5 MOD-D6 M | 10D-D7 MOD-D8 |
| F1 F2 F3                  | F4 F5        | F6 F         | 7 F8         | F9 F10        |

#### 4.9.6.6 Служебное меню 2: F8 Данные вида «двойное слово» окна data6 протокола Modbus (чтение)

| version: 03.0              | 0.30.01         | HIARMS :              |                | -task :                 |             | ) <u>2008</u>     |
|----------------------------|-----------------|-----------------------|----------------|-------------------------|-------------|-------------------|
| Serial#:2325<br>Tag #:51-F | 741001<br>T-002 | Window :<br>Warnings: | MOD-DATA6<br>2 | Batch : N<br>Printer: C | ION FF A1   | (ROHNE<br>tometer |
|                            |                 |                       |                |                         |             |                   |
|                            |                 |                       |                |                         |             |                   |
|                            |                 |                       |                |                         |             |                   |
|                            |                 |                       |                |                         |             |                   |
|                            |                 |                       |                |                         |             |                   |
|                            |                 |                       |                |                         |             |                   |
|                            |                 |                       |                |                         |             |                   |
|                            |                 |                       |                |                         |             |                   |
|                            |                 |                       |                |                         |             |                   |
|                            |                 |                       |                |                         |             |                   |
|                            |                 |                       |                |                         |             |                   |
|                            |                 |                       |                |                         |             |                   |
|                            |                 |                       |                |                         |             |                   |
| 31=00.00000                | 32=00.00000     | 33=00.00000           | 20-00.00000    | 23-00.00000             | 30-00.00000 |                   |
| 19=2736.990<br>25=1810 133 | 20=00.00000     | 21=2683.044           | 22=2683.044    | 23=00.00000             | 24=1810.133 |                   |
| 13=01149504                | 14=00.00000     | 15=00.00000           | 16=00.00000    | 17=00.00000             | 18=2736.990 |                   |
| 07=09.32462                | 08=00.00000     | 09=01709155           | 10=00.00000    | 11=01666693             | 12=00.00000 |                   |
| 01=01209155                | 02=14 69225     | 03=1492 100           | 04=01666693    | 05=14 34557             | 06=01149504 |                   |
| DUUDLE(UDUUU               |                 |                       |                |                         |             |                   |

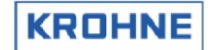

# 4.9.6.7 Служебное меню 2: F9 Числа с плавающей запятой окна data6 протокола Modbus (чтение 139..250)

При настройке драйвера Modbus UFP-V для обмена данными это окно используется для отображения доступных полей данных Modbus в адресе и в значениях с целью проверки данных на главном узле (хост) и UFP по регистрам данных. В нормальных условиях работы просматривать это окно нет необходимости.

| 001=00.00000 002=01.00000 003=00.00000 004=00.00000 005=0650.000 006=0700.000<br>007=0780.000 008=0800.000 009=0900.000 010=0750.000 011=00.00000 012=00.00000<br>013=00.00000 014=15.00000 015=00.00000 016=0900.000 017=0550.000 018=00.00100<br>019=00.10000 026=00.00000 021=00.00000 022=01.00000 023=00.00000 024=01.00000<br>025=01.00000 026=00.00000 027=00.00000 028=00.00000 029=00.00000 030=00.00000<br>031=00.00000 032=-1184.62 033=-00.3141 034=00.0013 035=-00.0000 036=00.00610<br>037=00.00000 638=-00.0000 039=00.0814 040=-00.0017 041=00.00000 042=-1184.62<br>043=-00.3141 044=00.0013 045=-00.0000 045=00.00610 047=00.00000 048=-00.0000                                                                                                    |
|----------------------------------------------------------------------------------------------------|
| 007=0780.000 008=0800.000 009=0900.000 010=0750.000 011=00.00000 012=00.00000<br>013=00.00000 014=15.00000 015=00.00000 016=0900.000 017=0550.000 018=00.00100<br>019=00.10000 026=00.00000 021=00.00000 022=01.00000 023=00.00000 024=01.00000<br>025=01.00000 026=00.00000 027=00.00000 028=00.00000 023=00.00000 030=00.00000<br>031=00.00000 032=-1184.62 033=-00.3141 034=00.00133 035=-00.0000 036=00.00610<br>037=00.00000 638=-00.0000 039=00.08014 040=-00.0017 041=00.00000 042=-1184.62<br>043=-00.3141 044=00.00133 045=-00.0000 046=00.00610 047=00.00000 648=-00.0000<br>049=00.08014 050=-00.0007 051=00.00000 052=01.10754 053=1385.135 054=1812.597                                                                                                    |
| $\begin{array}{c} 013=00,00000\ 014=15,00000\ 015=00,00000\ 016=0900,000\ 017=0550,000\ 018=00,00100\\ 019=00,100000\ 022=00,00000\ 021=00,00000\ 022=01,00000\ 023=00,00000\ 023=00,00000\ 025=01,00000\ 025=01,00000\ 025=01,00000\ 025=01,00000\ 025=01,00000\ 025=01,00000\ 025=01,00000\ 035=-00,00000\ 035=00,00000\ 031=00,00000\ 035=-00,00000\ 035=00,00000\ 035=00,0000\ 035=0,00000\ 035=0,00000\ 035=0,00000\ 035=0,00000\ 035=0,00000\ 035=0,00000\ 035=0,00000\ 035=$                                                                                                    |
| 019=00.10000 020=00.00000 021=00.00000 022=01.00000 023=00.00000 024=01.00000<br>025=01.00000 026=00.00000 027=00.00000 028=00.00000 029=00.00000 030=00.00000<br>031=00.00000 032=-1184.62 033=-00.3141 034=00.00133 035=-00.0000 036=00.00610<br>037=00.00006 038=-00.0000 039=00.08014 040=-00.0017 041=00.00000 042=-1184.62<br>043=-00.3141 044=00.00133 045=-00.0000 046=00.00610 047=00.00006 048=-00.0000<br>049=00.08014 050=-00.0017 051=00.00000 052=01.10754 053=1385.135 054=1812.597                                                                                                    |
| $\begin{array}{cccccccccccccccccccccccccccccccccccc$                                                                                                    |
| 031=00.00000 032=-1184.62 033=-00.3141 034=00.00133 035=-00.0000 036=00.00610<br>037=00.00006 038=-00.0000 039=00.08014 040=-00.0017 041=00.00000 042=-1184.62<br>043=-00.3141 044=00.00133 045=-00.0000 046=00.00610 047=00.00006 048=-00.0000<br>049=00.08014 05=-00.0017 051=00.00000 052=01.10754 053=1385.135 054=1812.597                                                                                                    |
| 037=00.00006 038=-00.0000 039=00.08014 040=-00.0017 041=00.00000 042=-1184.62<br>043=-00.3141 044=00.00133 045=-00.0000 046=00.00610 047=00.00006 048=-00.0000<br>049=00.08014 050=-00.0017 051=00.00000 052=01.10754 053=1385.135 054=1812.597                                                                                                    |
| 043=-00.3141 044=00.00133 045=-00.0000 046=00.00610 047=00.00006 048=-00.0000<br>049=00.08014 050=-00.0017 051=00.00000 052=01.10754 053=1385.135 054=1812.597                                                                                                    |
| 049=00.08014 050=-00.0017 051=00.00000 052=01.10754 053=1385.135 054=1812.597                                                                                                    |
|                                                                                                    |
| 055=-00.2934 056=-00.0076 057=20.00000 058=01.01325 059=00.00000 060=01.10754                                                                                                    |
| 061=1385.135 062=1812.597 063=-00.2934 064=-00.0076 065=20.00000 066=01.01325                                                                                                    |
| 967=00.00000 068=00.00000 069=00.00000 070=00.00000 071=00.00000 072=00.00000                                                                                                    |
| 073=00.00000 074=00.00000 075=00.00000 076=00.00000 077=00.00000 078=00.00000                                                                                                    |
| 079=00.00000 080=34.90000 081=00.00000 082=00.00000 083=06.10000 084=00.00000                                                                                                    |
| 085=00.00000 086=00.00000 087=00.00000 088=00.01000 089=00.00000 090=-0099999                                                                                                    |
| 091=00.00000 092=00.00000 093=00.00000 094=00.00000 095=00.00000 096=00.00000                                                                                                    |
| 097=00.00000 098=00.00000 099=00.00000 100=00.00000 101=00.00000 102=00.00000                                                                                                    |
| 103=00.00000 104=00.00000 105=00.00000 106=00.00000 107=00.00000 108=00.00000                                                                                                    |
| $109 = 00.00000 \ 110 = 00.00000 \ 111 = 00.00000 \ 112 = 00.00000 \ 113 = 00.00000 \ 114 = 00.00000 \ 0.00000 \ 0.000000 \ 0.00000 \ 0.00000 \ 0.00000 \ 0.00000 \ 0.00000 \ 0.00000 \ 0.00000 \ 0.00000 \ 0.00000 \ 0.00000 \ 0.00000 \ 0.00000 \ 0.00000 \ 0.00000 \ 0.00000 \ 0.00000 \ 0.00000 \ 0.00000 \ 0.00000 \ 0.00000 \ 0.00000 \ 0.000000 \ 0.00000 \ 0.000000 \ 0.00000 \ 0.00000 \$ |
| 115=00.00000 116=00.00000 117=00.00000 118=00.00000 119=00.00000 120=00.00000                                                                                                    |
| 121=00.00000 122=00.00000 123=00.00000 124=00.00000 125=00.00000 126=00.00000                                                                                                    |
| 127=00.00000 128=00.00000 129=00.00000 130=00.00000 131=00.00000 132=00.00000                                                                                                    |
| 133=00.00000 134=00.00000 135=00.00000 136=00.00000 137=00.00000 138=00.00000                                                                                                    |
| Serial#:2325741001 Window :MOD-DATA7 Batch :NON KROHNE                                                                                                    |
| Tag #:51-FT-002 Warnings:2 Printer: 0FF Altoneter                                                                                                    |
| Data : exe00000-18421-43067-01275 DUMMY : NOBMOL 13:33                                                                                                    |
| MAIN SERVI MOD-D1 MOD-D2 NOD-D3 MOD-D4 NOD-D5 MOD-D6 MOD-D7 MOD-D8                                                                                                    |

# 4.9.6.8 Служебное меню 2: F10 Параметр ASCII окна data6 протокола Modbus — 8 символов (чтение), 16 символов (чтение и запись)

| ASCIIE<br>01='           | B](04000)                          | :14<br>02='            | <b>` 0</b> 3                  | }='                                  | ` 0·    | 4='            |                         |                   |                               |
|--------------------------|------------------------------------|------------------------|-------------------------------|--------------------------------------|---------|----------------|-------------------------|-------------------|-------------------------------|
| ASCIII<br>01='<br>04='   | 16](14000                          | ):16                   | 02='<br>05='                  | 232                                  | 5741001 | ` 03=<br>` 06= |                         | 51-F <b>T</b> -0  | ,<br>02`                      |
|                          |                                    |                        |                               |                                      |         |                |                         |                   |                               |
|                          |                                    |                        |                               |                                      |         |                |                         |                   |                               |
|                          |                                    |                        |                               |                                      |         |                |                         |                   |                               |
| Serial                   | £: 2325741                         | 001                    | Window                        | I : MOD-                             |         | Batch          | 2 : NON                 |                   | KBOHNE                        |
| Tag #<br>Version<br>Data | f:51-FT-0<br>1:03.00.5<br>∶exe0000 | 02<br>0.01<br>0-18421- | Warnir<br>Alarns<br>43067-012 | ngs: <b>2</b><br>s : <b>2</b><br>?75 |         | Print<br>Ltask | ter:OFF<br>:NON<br>:NON | A<br>(1<br>1AL 1: | 1tometer<br>C) 2008<br>3:34 \ |
| NHIN                     | SERVI                              | 100-01                 | nob-02                        | 100-03                               | 100-04  | 100-05         | HOD-DP                  | 100-07            | -00-08                        |

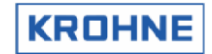

#### 4.9.7 Служебное меню: F8 Окно параметров

Во время измерения можно просматривать файлы инициализации в режиме онлайн. В целях безопасности просматриваются не фактически используемые файлы, а их резервные копии; таким образом, сами файлы остаются в безопасности.

| VIEW CONTENTS OF FI<br>01 flow0300.ufs<br>02 reyn0300.ufs<br>03 swr10300.ufs<br>04 crc_date.ufs<br>05 hset0300.ufp<br>06 adca0300.ufp<br>07 mpca0300.ufp<br>08 defad.ufp<br>09 defmp.ufp<br>10 crc_date.ufp<br>11 coms0300 dat | LE BY TYPING FILEN                                       | WMBER (2 digits):                |                                                                  |
|----------------------------------------------------------------------------------------------------|----------------------------------------------------------|----------------------------------|------------------------------------------------------------------|
| 12 syst0300.dat<br>13 clnt0300.dat                                                                                                    |                                                          |                                  |                                                                  |
| 14 tick0300.dat<br>15 crc_date.dat                                                                                                    |                                                          |                                  |                                                                  |
|                                                                                                    |                                                          |                                  |                                                                  |
|                                                                                                    |                                                          |                                  |                                                                  |
| Serial#:2325741001<br>Tag #:51-FT-002<br>Version:03.00.50.01<br>Data :eve000000-19421                                                                                                    | Window :PARA-<br>Warnings:2<br>Alarms :3<br>-42067-01275 | -FILES Batch<br>Printer<br>-task | :NON KROHNE<br>:CHECK Altometer<br>:NON (C) 2008<br>NOPMOL 14:22 |
| MAIN INT UFC-E                                                                                                    | UFC-D MOD-E                                              | MOD-S MOD-D                      | PARA CRC-DATA IO                                                 |

Введите две цифры перед именем файла, чтобы просмотреть его содержимое.

Переход вниз по странице активируется клавишей ПРОБЕЛ.

Для перехода в другие окна во время просмотра этого файла используются функциональные клавиши.

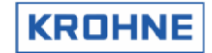

#### 4.9.8 Служебное меню: F9 Окно контрольной суммы CRC

Дополнительно можно просмотреть контрольные суммы CRC для отдельных файлов. При наличии изменений в файле инициализации в этом окне отображается измененный файл.

| MAIN INT UFC-E<br>F1 F2 F3                                                          | UFC-D MO<br>F4                                     | D-E MOD-S<br>F5 F6 | MOD-D<br>F7                        | PARA CRC-<br>F8 F                                  | DATA IO<br>9 F10                           |
|-------------------------------------------------------------------------------------|----------------------------------------------------|--------------------|------------------------------------|----------------------------------------------------|--------------------------------------------|
| Serial#:2325741001<br>Tag #:51-FT-002<br>Version:03.00.50.01<br>Data :exe00000-1842 | Window :<br>Warnings:<br>Alarms :<br>1-43067-01275 | CRC-DATA<br>2<br>3 | Batch<br>Printer<br>Ltask<br>DUMMY | : NON<br>: CHECK<br>: NON<br>: <mark>NORMAL</mark> | KROHNE<br>Altometer<br>(C) 2008<br>14:26 ♥ |
|                                                                                     |                                                    | and aparto         |                                    | 0.00.00.00                                         |                                            |
| crc norm dat:                                                                       | 01275                                              | Last undate        | : : Sen A                          | 5 08:09:08                                         | 2008                                       |
| crc_date.dat:                                                                       | 17577                                              |                    |                                    |                                                    |                                            |
| tick0300.dat:                                                                       | 61087                                              |                    |                                    |                                                    |                                            |
| clnt0300.dat:                                                                       | 16193                                              |                    |                                    |                                                    |                                            |
| syst0300.dat:                                                                       | 14095                                              |                    |                                    |                                                    |                                            |
| coms0300.dat:                                                                       | 50273                                              |                    |                                    |                                                    |                                            |
| crc_norm.ufp:                                                                       | 43067                                              | Last update        | : : Sep 0                          | 3 08:56:50                                         | 2008                                       |
| crc_date.ufp:                                                                       | 52193                                              |                    |                                    | 0 00 FC F0                                         | 0000                                       |
| defmp.ufp:                                                                          | 50251                                              |                    |                                    |                                                    |                                            |
| defad.ufp:                                                                          | 11874                                              |                    |                                    |                                                    |                                            |
| mpca0300.ufp:                                                                       | 14348                                              |                    |                                    |                                                    |                                            |
| adca0300.ufp:                                                                       | 24657                                              |                    |                                    |                                                    |                                            |
| hset0300 ufn:                                                                       | 24789                                              |                    |                                    |                                                    |                                            |
| crc_norm.ufs:                                                                       | 18421                                              | Last update        | : : Aug C                          | 4 18:54:06                                         | 2008                                       |
| crc_date.ufs:                                                                       | 22573                                              |                    |                                    |                                                    |                                            |
| swr10300.ufs:                                                                       | 12938                                              |                    |                                    |                                                    |                                            |
| reum0300.ufs:                                                                       | 57124                                              |                    |                                    |                                                    |                                            |
| flow0300 ufc:                                                                       | 38269                                              |                    |                                    |                                                    |                                            |
| FILE TYPE:                                                                          | CRC-CHECKSUM                                       |                    |                                    |                                                    |                                            |
|                                                                                     |                                                    |                    |                                    |                                                    |                                            |

Обратите внимание, что контрольные сумы CRC файла CRC\_NORM также отображаются в нижней части окна «Статус».

В этом файле хранятся контрольные суммы CRC других файлов набора данных. Поэтому при внесении изменений в файл набора данных изменяется контрольная сумма CRC CRC\_NORM.

Начиная с версии 03.00.50.00, эти контрольные суммы CRC также печатаются в текстовый файл CRC\_VAL.RAP при каждом запуске программы. Это позволяет впоследствии проверять наличие изменений в файлах.

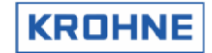

#### 4.9.9 Служебное меню: F10 Окно входных/выходных сигналов

Вторичные входы и выходы, которые отличаются от выходов Modbus, можно просмотреть в этом окне. В нормальных условиях работы просматривать это окно нет необходимости.

| INI            | PUT AD CARD                 | INPUT MODBUS                 | INPUT F   | REQUENCY           | OUTPU  | T ADCARD     |
|----------------|-----------------------------|------------------------------|-----------|--------------------|--------|--------------|
|                | [mA] ch                     | Read new[s]                  | [Hz] ch n | ew[s] func         | DO ch  | funct        |
| Tbodu          | -20.028 01                  |                              |           |                    | 0 01   | Warn. bfm    |
| Turoc          | -20.028 01                  |                              |           |                    | 0 02   | Alarm bfm    |
| Turov          |                             |                              |           |                    | 0 03   | Warn. susrun |
| Idens          | -20.053 03                  |                              |           |                    | 0 04   | Alarm susrun |
| Pproc          | -20.055 02                  |                              |           |                    | 0 05   | Warn. susset |
| Purov          |                             |                              |           |                    | 0 06   | Oor AD Bodu  |
| Pdens          | -20.048 04                  |                              |           |                    | 0 07   | Oor D15      |
| Ddens          | -20.418 06                  |                              |           |                    | 0 08   | Hold corr    |
| Dstan          |                             |                              |           |                    | 0 09   | Reserved     |
| Visco          |                             |                              |           |                    | 0 10   | Oor AD temp  |
| BS&₩           |                             |                              |           |                    | 0 11   | Oor AD pres  |
|                |                             |                              |           |                    | 0 12   | Oor AD dens  |
|                |                             |                              |           |                    | 0 13   | Bfm oor      |
|                |                             |                              |           |                    | 0 14   | Bfm path     |
|                |                             |                              |           |                    | 0 15   | Bfm dev c    |
|                |                             |                              |           |                    | 0 16   | Bfm com      |
| INPUT          | DI                          | OUTPUT MP103                 | OUTPUT    | ADCARD             |        |              |
| Reset          | Totals                      | 4.0000 [mA]Qu                | 0.0000    | [V]Qv              | DO ch  | funct MP103  |
| Reset          | Alarms                      | 0.00 [Hz]Qv                  | 0.0000    | [V]Qv              | 1 00   | Dir -flow    |
|                |                             |                              |           |                    | 1 01   | Alarm bfm    |
|                |                             |                              |           |                    | 0 02   | Warn. bfm    |
|                |                             |                              |           |                    | 1 03   | Dir +flow    |
| Serial         | #:2325741001                | Window :IO                   | -PARAM    | Batch :            | NON    | KROHNE       |
| Tag            | #:51-FT-002                 | Warnings:2                   |           | Printer:           | OFF    | Altometer    |
| Versio<br>Data | n:03.00.50.01<br>evennnn-18 | Alarms :2<br>421-56309-31865 |           | -task :<br>DUMMY · | NORMOL | (C) 2008     |
| MOTIN          | INT UEC-                    | -E LIEC-D MOD-F              | F MOD-S   | MOD-D P            | ABA CI |              |
| F1             | F2 F2                       | 3 F4 F5                      | E6        | F7                 | F8     | F9 F10       |

#### Сигналы вторичного ввода

Сигналы температуры, давления, плотности и вязкости можно вводить с помощью карты AD, частотного входа или канала Modbus.

Конфигурация этих сигналов хранится в файле CLNT0300.dat.

При настройке аналоговых и цифровых сигналов ввода/вывода в этом окне отображаются сигналы для карт AD и MP103 системы UFP-V. Включить или выключить функции конкретной карты можно с помощью программного обеспечения в автономном режиме (офлайн).

Информация о конфигурации карты AD Информация о конфигурации карты MP103 приводится в главе «СБОР ДАННЫХ» и «ВЫВОД». приводится в главе «СБОР ДАННЫХ» и «ВЫВОД».

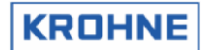

# 5 РАСЧЕТ СТАНДАРТНОГО ОБЪЕМА И МАССЫ

Система UFP-V предназначена для измерения рабочего объемного расхода. Путем обработки этого значения во времени можно получить суммарное значение рабочего объема (расхода). Часто измеряемые количества сравниваются между собой. Поскольку температура и давление зависят от рабочего объема, целесообразно преобразовать эти величины в стандартные значения:

- Стандартный объем (1,01325 бар и, например, 15 °С).
- Macca.

#### 5.1 Стандартный объем

Преобразование рабочего объема в стандартный выполняется по стандартам API/ASTM-IP. Коэффициент коррекции объема VCF можно разделить на следующие компоненты:

- Коррекция температурной зависимости с использованием равенств и констант стандарта API 11.1 (2540) и коэффициента коррекции C<sub>tt</sub>
- Коррекция зависимости давления с использованием равенств и констант стандарта API 11.2.1 М и коэффициента коррекции С<sub>p</sub>I.

$$VCF = C_{tl} \cdot C_{pl}$$

$$Vol_{s \tan d} = Vol_{proces} \cdot VCF$$

VCF : коэффициент коррекции объема

Ст : коэффициент коррекции температуры

Срі : коэффициент коррекции давления

Vol<sub>stand</sub> : стандартный объем [м<sup>3</sup>]

Volproces : объемный процесс [м<sup>3</sup>]

После вычислений также становится доступным показатель плотности в рабочих условиях. Это означает, что масса также вычисляется.

#### 5.1.1 Вычисление коррекции для температурной зависимости Сt

Коррекция для температурной зависимости относительно эталонного уровня 15 °C.

$$C_{il} = EXP[-\alpha_T \cdot (T_{process} - 15) \cdot (1 + 0.8 \cdot \alpha_T \cdot (T_{process} - 15))]$$

Сti : коэффициент коррекции температуры

ат : коэффициент температурного расширения [1 /°C]

Т<sub>ргосев</sub> : рабочая температура [°C]

Это равенство не зависит от группы или вещества. Его можно использовать с любым допустимым методом получения коэффициента температурного расширения для данной среды при условии получения статистически значимого количества точек. Рекомендуется использовать не менее 10 таких точек. Кроме этого, значения констант К<sub>0</sub>, *К1* и К<sub>2</sub> указаны для всех крупных групп. Эти константы связывают коэффициент температурного расширения с эталонной плотностью следующим образом:

$$\alpha_T = \frac{K_0}{\rho_{15}^2} + \frac{K_1}{\rho_{15}} + K_2$$

ат : коэффициент температурного расширения [1 /°C]

р<sub>15</sub> : плотность при эталонной температуре 15 °C [кг/м<sup>3</sup>]

Ко, К1, К2 : константы в зависимости от типа продукта

Таблица АРІ для эталонной температуры 15°С в системе UFP-V приводится ниже.

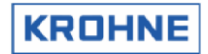

| Вид продукта    | Нижний предел                     | Верхний предел                    | ĸ         | ĸ      | K₃          |
|-----------------|-----------------------------------|-----------------------------------|-----------|--------|-------------|
|                 | плотности ρ <sub>15</sub> [кг/м°] | плотности ρ <sub>15</sub> [кг/м³] | 0         | •••    | 2           |
| Сырой продукт   | 610,5                             | 1075                              | 613,9723  | 0      | 0           |
| Газ             | 653                               | 770                               | 346,4228  | 0,4388 | 0           |
| Переходная      | 770 F                             | 797 5                             | 2690 2206 | 0      | 0.00226212  |
| область         | 770,5                             | 767,5                             | 2000,3200 | 0      | -0,00330312 |
| Гидрогруппа     | 788                               | 838,5                             | 594,5418  | 0      | 0           |
| Топливная нефть | 839                               | 1075                              | 186,9696  | 0,4862 | 0           |
| Свободное       | 500                               | 2000                              | 0         | 0      | 0           |
| заполнение      | 500                               | 2000                              | U         | 0      | 0           |

Практическое правило: Коррекция на каждый градус Цельсия составляет около 0,05–0,15 % в зависимости от условий и типа продукта.

#### Стандартная температура (отличная от 15°С)

В основе этого метода лежит использование эталонного стандарта температуры 15°С. Допустим, рабочая температура составляет 65°С.

$$C_{tl} = C_{tl\,65\to15}$$

Если требуемая стандартная температура отличается от 15°С, используется коррекция на разницу температур. Допустим, стандартная температура составляет 20°С.

$$C_{tl} = \frac{C_{tl\,65\to15}}{C_{tl\,20\to15}}$$

**Примечание.** Если стандартная температура отличается от 15°С, пределы плотности по типу продукта также меняются. UFP-V вычисляет ограничения для установленной стандартной температуры. Невозможно использовать плотность, превышающую установленные пределы. Вид продукта «Свободное заполнение» подходит для нестандартных продуктов; коэффициенты K0, K1 K2 корректируются.

#### 5.1.2 Вычисление коррекции для зависимости давления С<sub>рі</sub>

Базовая математическая модель, используемая для разработки этого стандарта, экспоненциально связывает коэффициент сжимаемости с температурой и квадратом молекулярного объема. Т.е.

$$F = EXP[-1.62080 + 0.00021592 \cdot T_{process} + \frac{0.87096}{\rho_{15}^2 \cdot 10^{-6}} + \frac{0.0042092 \cdot T_{process}}{\rho_{15}^2 \cdot 10^{-6}}]$$

F : коэффициент сжимаемости, [1/к Па]

Т<sub>ргосез</sub> : рабочая температура [°C]

ρ<sub>15</sub> : плотность при 15 °С [кг/м<sup>3</sup>]

Коэффициент сжимаемости F стандартно используется для коррекции давления с применением метода стандартной коррекции объема.

$$C_{pl} = \frac{1}{1 - F \cdot P_{process} \cdot 10^{-4}}$$

С<sub>рі</sub> : коэффициент коррекции давления

F : коэффициент сжимаемости

Р<sub>ргосев</sub> : рабочее давление [бар]

Практическое правило Коррекция на каждый бар составляет около 0,005–0,015 % в зависимости от условий и типа продукта.

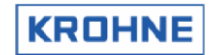

#### 5.1.3 Применение стандартной плотности

Продукты с известной постоянной однородной стандартной плотностью не требуют мониторинга с использованием измерителя плотности.

Ввод стандартной плотности может осуществляться

- Вручную в работающей программе UFP
- По протоколу Modbus
- Через аналоговый вход

Этот показатель называется стандартной плотностью, а не плотностью при 15 град., поскольку стандартная температура может отличаться от 15°С.

Плотность при температуре 15°C вычисляется методом итерации путем ввода стандартной плотности при максимальном количестве шагов 40 или остатке REM менее 10<sup>-5</sup>:

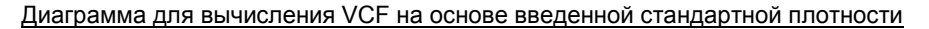

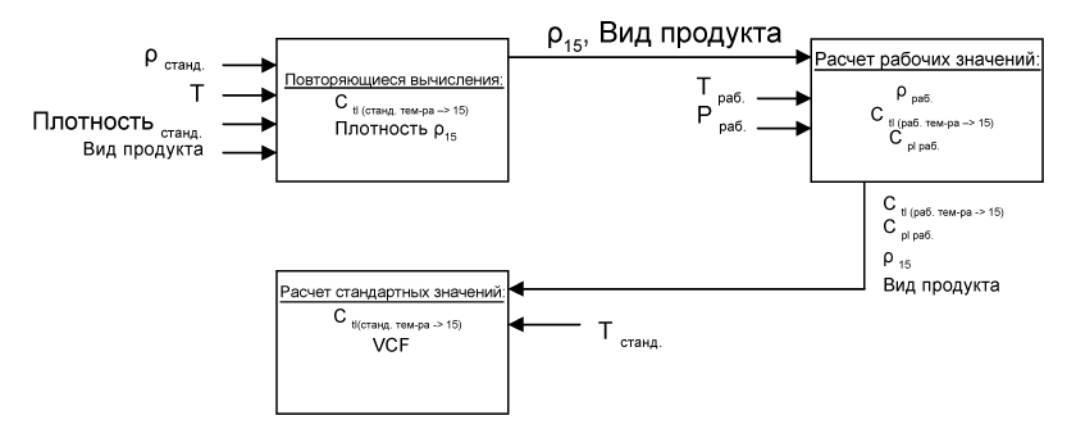

Введенные значения для вычисления плотности при 15°С:

- Т<sub>standard</sub> :[°C] стандартная температура
- р<sub>standard</sub> :[кг/м<sup>3</sup>] стандартная плотность
- Вид продукта
- Начальное значение плотности при 15 °С это среднее значение между верхним и нижним пределом для требуемого типа продукта.

При максимальном количестве циклов 40

- Расчет коэффициента температурного расширения ост с использованием полученной плотности 15
- Расчет коэффициента Ctl (Ctl standard -->15))
- Расчет новой эталонной плотности при 15°С:

$$\rho_{15} = \frac{\rho_{s \tan dard}}{C_{tl(s \tan dard - 15)}}$$

- Расчет разности между только что полученной плотностью 15 и последней полученной плотностью 15. Если значение разницы составляет менее 0,001 %, только что полученная плотность 15 верна. В противном случае для ввода нового значения следует использовать только что полученную плотность 15.
- Если плотность 15 после 40 циклов не найдена, на экране и в модуле обмена данными Modbus отображается сигнал тревоги. Теперь плотность при 15 °C установлена.

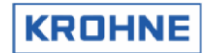

#### 5.1.4 Применение измеренной плотности

При работе с менее однородными продуктами, например сырой нефтью целесообразно измерять плотность. Плотность при 15 °C вычисляется методом итерации путем ввода измеренной плотности с максимальным числом шагов 40 или остатком REM менее 10<sup>-5</sup>.

#### Диаграмма для вычисления VCF на основе введенной измеренной плотности

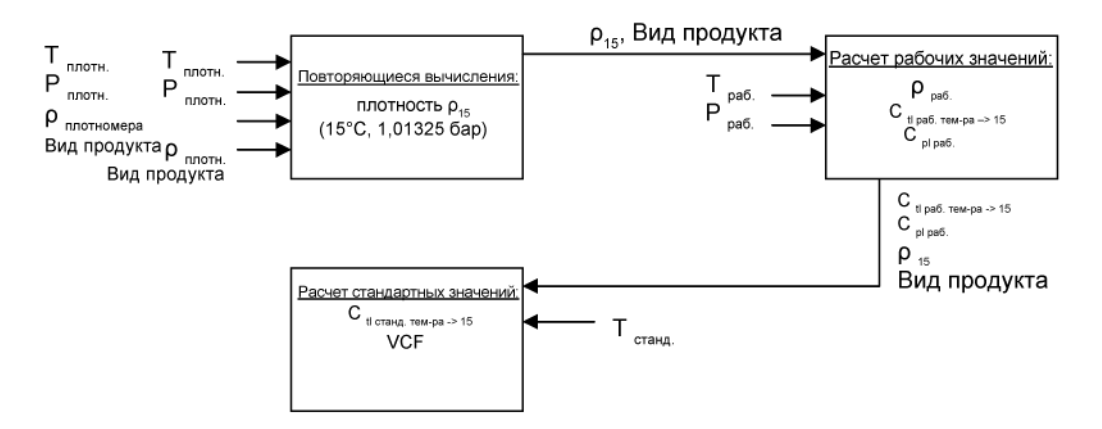

<u>Введенные значения для вычисления плотности при 15°C:</u>

- Т<sub>dens</sub> :[°C] температура по измерителю плотности
- Р<sub>dens</sub> :[бар] давление по измерителю плотности
- р<sub>dens</sub> :[кг/м<sup>3</sup>] плотность по измерителю плотности (измеренная плотность)
- Вид продукта
- Начальное значение плотности при 15 °С это среднее значение между верхним и нижним пределом для требуемого типа продукта.

При максимальном количестве циклов 40:

- Расчет коэффициента температурного расширения ат с найденной плотности
- Расчет коэффициента C<sub>tl</sub> (C<sub>tlTdens</sub> -->15))
- Вычисление коэффициента С<sub>pl</sub> (C<sub>pl Pdens</sub>)
- Расчет новой плотности при 15 °C:

$$\rho_{15} = \frac{\rho_{dens}}{C_{tldens} \cdot C_{pldens}}$$

- Расчет разности между только что полученной плотностью 15 и последней полученной плотностью 15. Если значение разницы составляет менее 0,001 %, только что полученная плотность 15 верна. В противном случае для ввода нового значения следует использовать только что полученную плотность 15.
- Если плотность 15 после 40 циклов не найдена, на экране и в модуле обмена данными Modbus отображается сигнал тревоги.

Теперь плотность при 15 °С установлена.

На практике условия (температура и давление) для измерителя плотности могут отличаться от условий в системе измерения расхода UFS-V.

Следовательно, используемый коэффициент VCF вычисляется на основании полученной плотности при 15 °C, а целью вычислений является определение условий измеренного расхода.

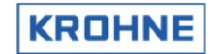

#### 5.2 Вычисление массы

При расчете массы без вычисления объема по стандарту API для определения рабочей плотности крайне важно, чтобы условия измерения практически совпадали с условиями измерения расхода в UFS.

 $\phi_m = \phi_v \cdot \rho$ 

Фт : массовый расход [кг/ч] (в UFP используется [тонн/ч], 1 [тонна] равна 1000 [кг])

Фу : объемный расход в рабочих условиях

ρ : плотность в рабочих условиях [кг/м<sup>3</sup>]

Любое отклонение измеренной плотности в виде функции условий измерения прямо пропорционально в вычислении массового расхода.

Например: Измерение расхода сырой нефти при 25 °С и измерение плотности при 24 °С. Плотность при 25 °С: 845 кг/м<sup>3</sup> Плотность при 24 °С: 845,71 кг/м<sup>3</sup>

При этом получается следующее отклонение массового расхода:

$$\frac{845.71 - 845}{845} \cdot 100 = 0.08\%$$

Отклонение условий измерения, обусловленное положением измерителя плотности относительно положения расхода, влияет на линейность и повторяемость массовых измерений.

При возникновении этой проблемы для вычисления массы рекомендуется использовать процедуры стандарта API. При этом процесс несколько усложняется, однако в этом случае можно применять коррекцию для условий измерения.

# 5.3 Вычисление плотности с использованием измерителя Solartron происходит следующим образом:

Калибровка плотности при 20 °С, 1 бар абс. Скорректированные плотность, температура и давление:

$$D = K0 + K1 \cdot T + K2 \cdot T^2$$

 $D_t = D(1 + K18(t - 20)) + K19(t - 20)$ 

 $D_p = D_t (1 + K20(p-1)) + K21(P-1)$ 

Где:

$$K20 = K20A + K20B(p-1)$$

$$K21 = K21A + K21B(p-1)$$

| D          | : плотность (нескорректированная) [кг/м <sup>3</sup> ]                |
|------------|-----------------------------------------------------------------------|
| Dt         | : плотность (скорректированная по температуре) [кг/м <sup>3</sup> ]   |
| Dp         | : плотность (скорректированная по давлению) [кг/м <sup>3</sup> ]      |
| Т          | : период [µс]                                                         |
| t          | : температура [°C]                                                    |
| р          | : давление [бар абс.]                                                 |
| K0, K1, K2 | : Коэффициенты калибровки, калибровка плотности при 20 °C, 1 бар абс. |
| K18, K19   | : Коэффициенты калибровки, калибровка плотности при 20 °C, 1 бар абс. |
| K20A, K20B | : Коэффициенты калибровки, калибровка плотности при 20 °C, 1 бар абс. |
| K21A, K21B | : Коэффициенты калибровки, калибровка плотности при 20 °C, 1 бар абс. |

Коэффициенты калибровки можно изменить в режиме онлайн во время эксплуатации системы с помощью клавиатуры (CONTROLS F9, DENSITO F5) или средств управления Modbus. Однако при использовании коммерческого учета доступ к записи в ячейках плотности можно заблокировать в файле конфигурации CLNT0300.DAT.

### 5.4 Плотность с использованием измерителя Sarasota рассчитывается следующим образом:

$$T_{0}^{'} = T_{0} + N_{t}(t - t_{cal}) + N_{p}(p - p_{cal})$$

$$\rho_{m} = D_{0} \cdot \frac{T - T_{0}^{'}}{T_{0}^{'}} \cdot (2 + K \cdot \frac{T - T_{0}^{'}}{T_{0}^{'}})$$

 $\rho_m$  : вычисленная измеренная массовая плотность среды [кг/м\_3]

.

T : измеренное время периода [µc]

T<sub>0</sub><sup>4</sup> : скорректированное значение T<sub>0</sub> [µс]

- Т<sub>0</sub> : коэффициент калибровки, эталонное время периода [µc] на прямом участке при 15°С и нулевой плотности
- t : абсолютная температура [K]
- t<sub>cal</sub> : коэффициент калибровки и температура калибровки, используемые в расчете плотности [15°C]

р : абсолютное давление [бар]

- р<sub>саі</sub> : коэффициент калибровки и давление калибровки, используемые в расчете плотности [1,01325 бар]
- Nt : коэффициент калибровки, коэффициент температуры на прямом участке [µс/K]
- N<sub>p</sub> : коэффициент калибровки, коэффициент давления преобразователя плотности [µс/бар]
- D₀ : коэффициент калибровки, постоянная калибровки на прямом участке [кг/м³]
   K : коэффициент калибровки, постоянная калибровки на прямом участке []

Коэффициенты калибровки можно изменить в режиме онлайн во время эксплуатации системы с помощью клавиатуры (CONTROLS F9, DENSITO F5) или средств управления Modbus. Однако при использовании коммерческого учета доступ к записи в ячейках плотности можно

заблокировать в файле конфигурации CLNT0300.DAT.

KROHN

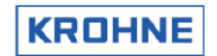

# 6 РЕЖИМ ДОЗИРОВАНИЯ

В режиме дозирования программа UFP создает квитанции о процессе дозирования с помощью ручных запросов, запросов Modbus или запросов с управлением по времени. Эти квитанции о процессе дозирования печатаются на последовательном принтере в соответствии со стандартом DIN66258.

Последний сертификат MID поддерживает следующие настройки принтера:

- Последовательный принтер EPSON 880 с протоколом DIN66258
- Принтер OKI 280 elite (стандартный последовательный принтер) + модуль SDI MFX\_4
   Интерфейс последовательной передачи данных SDI MFX\_4 предназначен для передачи юридической информации (протокол DIN66258) на стандартный принтер.

#### 6.1 Настройка аппаратного обеспечения

Настройка аппаратного обеспечения (скорость передачи данных, стоповые разряды и т. д.) последовательного порта принтера определяется в файле инициализации, используемом для всех параметров обмена данными. COMS0300.DAT раздел 2:

```
2<PRINTER COMMUNICATION SETUP>
2.1 PRINTER COMPORT = #1 //1,2,3,4
2.2 PRINTER WORD LENGTH = #8 //7 or 8
2.3 PRINTER PARITY = #2 //0=disabled,l=odd,2=even
2.4 PRINTER STOP BITS = #1 //1 or 2
2.5 PRINTER_BAUDRATE =#9600 //38400, 19200, 9600, 4800, 2400, 1800 //1200, 600,
300, 200, 150, 134.5, 110, 75
2.6 PRINTER DTR POLARITY =#1 //0=pos,l=neg
2.7 PRINTER RTS POLARITY =#1 //0=pos,l=neg
2.8 PRINTER TIMEOUT =#5000 //Timeout[ms] on acknowledges etc.
2.9 PRINTER_TIMEOUT_MANAGE =#10 //Timeout[ s] for print management switch
```

Эти параметры также можно настроить на стороне принтера.

#### 6.2 Шаблон квитанции

Шаблон квитанции зафиксирован в файле TICK0300.DAT (см. следующую страницу). Этот файл можно настроить в соответствии с конкретными требованиями. Данный файл, как и другие файлы, защищен с помощью контрольной суммы CRC. Контрольные суммы CRC из трех используемых наборов данных (UFS, UFP и DAT) печатаются в квитанции для обеспечения дополнительной безопасности. Любые изменения в шаблоне квитанции идентифицируются изменением контрольной суммы CRC. Шаблон квитанции состоит из произвольно введенных пользователем текста и данных.

Данные кадрируются следующим образом:

| ~         | 1 или 3              | от 1 до 999   | L или R                     | @               |
|-----------|----------------------|---------------|-----------------------------|-----------------|
| Кадр      | 1=значение запуска   | Адрес         | Произвольное выравнивание   | Кадр            |
| Начальный | дозирования          | сопоставления | по левому или правому краю; | Конечный символ |
| символ    | 2=значение остановки | параметров    | по умолчанию используется   |                 |
|           | дозирования          |               | выравнивание по правому     |                 |
|           | 3=ввод специальных   |               | краю (R).                   |                 |
|           | СИМВОЛОВ             |               |                             |                 |

#### Если данные требуется печатать в особом формате (по умолчанию значения печатаются в формате %10,3)

| ~         | 1 или 2    | от 1 до 999   | L или R         | %           | от 1 до 15    |            | от 0 до (Ширина-1) | @      |
|-----------|------------|---------------|-----------------|-------------|---------------|------------|--------------------|--------|
| Кадр      | 1=значение | Адрес         | Произвольное    | Индикатор   | Ширина, число | Период     | Число десятичных   | Кадр   |
| Начальный | запуска    | сопоставления | выравнивание    | Для особого | печатаемых    | в виде     | символов           | Конец  |
| символ    | 2=значение | параметров    | По левому или   | формата     | СИМВОЛОВ      | десятичной |                    | Символ |
|           | остановки  |               | правому краю    |             |               | точки      |                    |        |
|           |            |               | По умолчанию    |             |               |            |                    |        |
|           |            |               | используется    |             |               |            |                    |        |
|           |            |               | выравнивание    |             |               |            |                    |        |
|           |            |               | по правому краю |             |               |            |                    |        |

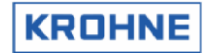

## Пример шаблона квитанции в файле TICK0300.dat:

| ~30270~30870<br>~30270~30870<br>IDENTIFICATI<br>Ticket num<br>Start time<br>Stop time<br>Serial num<br>Software v<br>Tag number<br>Batch ID<br>Batch name | ~30490 KROHN<br>~30480<br>ON<br>ber : ~1001L0<br>: ~1101L0<br>: ~2101L0<br>ber : ~1201L0<br>ersion : ~1202L0<br>ID : ~1203L0<br>: ~1204L0<br>: ~1205L0 | IE                                                                      |         |                       |                                       |
|----------------------------------------------------------------------------------------------------|----------------------------------------------------------------------------------------------------|-------------------------------------------------------------------------|---------|-----------------------|---------------------------------------|
| TOTALISERS                                                                                                    |                                                                                                    |                                                                         |         |                       |                                       |
|                                                                                                    |                                                                                                    | Proces[m <sup>3</sup> ]                                                 | Stan    | dard[m <sup>3</sup> ] | Mass[tonM]                            |
| Start Cum                                                                                                    | :~1403                                                                                                    | LR%10.20                                                                | ~1404R% | 10.20                 | ~1407R%10.20                          |
| Stop Cum                                                                                                    | :~2403                                                                                                    | LR%10.20                                                                | ~2404R% | 10.20                 | ~2407R%10.20                          |
| Batch                                                                                                    | :~2303                                                                                                    | LR%10.20                                                                | ~2304R% | 10.20                 | ~2307R%10.20                          |
| BATCH FLOW W                                                                                                    | EIGHTED AVERAGES<br>Temperature[°C]                                                                                                    | Pressure                                                                | [bar]   | Density               | [kg/m <sup>3</sup> ]                  |
| Proces                                                                                                    | : ~2502R%8.20                                                                                                    | ~2505R%8                                                                | .20     | ~2520R%9              | .30                                   |
| Densito mete                                                                                                    | r : ~2504R%8.20                                                                                                    | ~2507R%8                                                                | .20     | ~2508R%9              | .30                                   |
| Standard                                                                                                    | : ~2519R%8.20                                                                                                    |                                                                         |         | ~2509R%9              | .30                                   |
| CONFIGURATIO                                                                                                    | N ON STANDARD VOLU                                                                                                    | ME CALCULATI                                                            | ON      |                       |                                       |
| Calculation I<br>Temperature<br>Density stand<br>Api group flu<br>API correcti<br>API correcti<br>API correcti                                            | Method : ~27<br>standard [°C] : ~27<br>dard by : ~27<br>uid type : ~27<br>on factor K0 : ~27<br>on factor K1 : ~27<br>on factor K2 : ~27               | 01L0<br>02L%5.20<br>03L0<br>04L0<br>05L%11.40<br>06L%11.40<br>07L%11.80 |         |                       |                                       |
| ALARMS                                                                                                    |                                                                                                    | Measured                                                                | lsl     | Override              | -[s]                                  |
| Temperature                                                                                                    | Body                                                                                                    | : ~2606R%10                                                             | .10     | ~2616R%1              | 0.10                                  |
| Temperature                                                                                                    | Proces                                                                                                    | : ~2607R%10                                                             | .10     | ~2617R%1              | 0.10                                  |
| Temperature                                                                                                    | Densitometer                                                                                                    | : ~2609R%10                                                             | .10     | ~2619R%1              | 0.10                                  |
| Pressure                                                                                                    | Proces                                                                                                    | : ~2610R%10                                                             | .10     | ~2620R%1              | 0.10                                  |
| Pressure                                                                                                    | Densitometer                                                                                                    | : ~2612R%10                                                             | .10     | ~2622R%1              | 0.10                                  |
| Density                                                                                                    | Standard                                                                                                    | <ul> <li>~2013R810</li> <li>~2614R%10</li> </ul>                        | 10      | ~2624R%1              | 0.10                                  |
| Denstey                                                                                                    | o canaara                                                                                                    | . 20141/010                                                             | • = 0   | 20231/01              | · · · · · · · · · · · · · · · · · · · |
| General Flow                                                                                                    | 1-4 channels down                                                                                                    | : ~2601R%10                                                             | .10     |                       |                                       |
| General Flow                                                                                                    | all channels down                                                                                                    | : ~2602R%10                                                             | .10     |                       |                                       |
| Calculation API group mismatch : ~2603R%10.10                                                                                                    |                                                                                                    |                                                                         |         |                       |                                       |

Конкретные адреса сопоставления параметров приводятся в следующем параграфе.

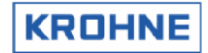

## 6.3 Адреса сопоставления параметров

| Ном      | ер заявки                                                                                             | Действие |
|----------|----------------------------------------------------------------------------------------------------|----------|
| 1        | Несбрасываемый порядковый номер дозирования                                                           | В        |
| 2        | 99 зарезервировано                                                                                    |          |
| Bper     | ля<br>Ля                                                                                              | Лействие |
| 101      |                                                                                                    | B        |
| 100      |                                                                                                    | <u> </u> |
| 102      | тээ зарезервировано                                                                                   |          |
|          |                                                                                                    |          |
| Назв     | ания действий (дополнительно во время настройки дозирования)                                          | Действие |
| 201      | Серийный номер (внутр.)                                                                               | В        |
| 202      | Версия ПО (внутр.)                                                                                    | В        |
| 203      | Идентификационный номер технологической позиции (внутр.)                                              | В        |
| 204      | Идентификатор дозирования (заполняется по желанию)                                                    | В        |
| 205      | Название или источник дозирования (заполняется по желанию)                                            | В        |
| 206      | Артикул партии (доступен только через Modbus)                                                         | В        |
| 207      | 209 зарезервировано                                                                                   | В        |
| 210      | Защита цифровых контактов; текст соотв. CLNT0300.DAT, элементы 20.04 и 20.05. См. также главу 10.4.3. | E        |
| 211      | 220 зарезервировано                                                                                   |          |
| 221      | Печать 8-символьной строки ASCII записи Modbus, адрес Modbus (не совмест. с Modicon) 4001             | E        |
| 222      | Печать 8-символьной строки ASCII записи Modbus, адрес Modbus (не совмест. с Modicon) 4002             | E        |
| 223      | Печать 8-символьной строки ASCII записи Modbus, адрес Modbus (не совмест. с Modicon) 4003             | E        |
| 224      | Печать 8-символьной строки ASCII записи Modbus, aдрес Modbus (не совмест. с Modicon) 4004             | E        |
| 225      | 260 зарезервировано                                                                                   |          |
| 261      | Печать 16-символьной строки ASCII записи Modbus, адрес Modbus (не совмест. с Modicon) 14001           | E        |
| 262      | Печать 16-символьной строки ASCII записи Modbus, adpec Modbus (не совмест. с Modicon) 14002           | E        |
| 263      | Печать 16-символьной строки ASCII записи Modbus, appec Modbus (не совмест. с Modicon) 14003           | E        |
| 264      | Печать 16-символьной строки ASCII записи Modbus, адрес Modbus (не совмест. с Modicon) 14004           | E        |
| 265      | 299 зарезервировано                                                                                   |          |
|          |                                                                                                    |          |
| Сбра     | асываемые сумматоры (во время запуска и остановки)                                                    | Действие |
| 301      | Сбрасываемый сумматор фактических значений                                                            | В        |
| 302      | Сбрасываемый сумматор фактических значений (прямой)                                                   | B        |
| 303      | Сбрасываемый сумматор фактизеских значений (облатный)                                                 | B        |
| 304      | Сбрасываемый сумматор стандартных значений                                                            | B        |
| 305      | Сбрасываемый сумматор стандартных значений (прямой)                                                   | В        |
| 306      | Сбрасываемый сумматор стандартных значений (обратный)                                                 | B        |
| 307      | Сбрасываемый сумматор массы                                                                           | В        |
| 308      | Сбрасываемый сумматор массы (прямой)                                                                  | В        |
| 309      | Сбрасываемый сумматор массы (обратный)                                                                | В        |
| 310      | Сбрасываемый сумматор стандартных значений измерителя внешнего расхода                                | F        |
| 311      | Сбрасываемый сумматор стандартных значений измерителя внешнего расхода (прямой)                       | F        |
| 312      | Сбрасываемый сумматор стандартных значений измерителя внешнего расхода (обратный)                     | F        |
| 313      | З99 запезелвиловано                                                                                   |          |
| 5.0      |                                                                                                    | +        |
| Hech     |                                                                                                    | Лействие |
| 401      | И по по по по по по по по по по по по по                                                              | R        |
| 402      | Несбрасываемый сумматор фактических значений (прямой)                                                 | B        |
| 403      | Несбрасываемый сумматор фактических значений (обратный)                                               | B        |
| 404      | Несбрасываемый сумматор стандартных значений                                                          | В        |
| 405      | Несбрасываемый сумматор стандартных значений (прямой)                                                 | В        |
| <u> </u> |                                                                                                    |          |

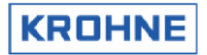

| 406  | Несбрасываемый сумматор стандартных значений (обратный)                                         | В        |
|------|-------------------------------------------------------------------------------------------------|----------|
| 407  | Несбрасываемый сумматор массы                                                                   | В        |
| 408  | Несбрасываемый сумматор массы (прямой)                                                          | В        |
| 409  | Несбрасываемый сумматор массы (обратный)                                                        | В        |
| 410  |                                                                                                 |          |
|      |                                                                                                 |          |
| Сре  | дневзвешенные значения расхода для дозирования                                                  | Действие |
| 501  | Средняя температура дозы 1 (корпус)                                                             | В        |
| 502  | Средняя температура дозы 1 (процесс)                                                            | В        |
| 503  | Средняя температура дозы 1 (контрольный измеритель внешнего расхода — прувер)                   | E        |
| 504  | Средняя температура дозы 1 (измеритель плотности)                                               | В        |
| 505  | Среднее рабочее давление дозы 1                                                                 | В        |
| 506  | Среднее давление дозы 1 (контрольный измеритель внешнего расхода)                               | E        |
| 507  | Среднее давление дозы 1 (измеритель плотности)                                                  | В        |
| 508  | Средняя плотность дозы 1 (измеритель плотности)                                                 | В        |
| 509  | Средняя стандартная плотность дозы 1                                                            | В        |
| 510  | Средняя кинематическая вязкость дозы 1 (внеш.)                                                  | В        |
| 511  | Средний коэффициент Ctl дозы 1 (от 15°С до рабоч.)                                              | В        |
| 512  | Средний коэффициент СрІ дозы 1 (от 0 бар до рабоч.)                                             | В        |
| 513  | Средний коэффициент Ctl дозы 1 (от 15°С до стандарт.)                                           | В        |
| 514  | Средний коэффициент СрІ дозы 1 (от 0 бар до стандарт., всегда 1)                                | В        |
| 515  | Средний коэффициент Сtl дозы 1 (от 15°С до показаний измерителя плотности)                      | В        |
| 516  | Средний коэффициент СрІ дозы 1 (от 0 бар до показаний измерителя)                               | В        |
| 517  | Средний коэффициент Сtl дозы 1 (от 15°С до показаний контрольного измерителя внешнего расхода)  | В        |
| 518  | Средний коэффициент Ср. дозы 1 (от 0 бар до показаний контрольного измерителя внешнего расхода) | В        |
| 519  | Средняя стандартная температура дозы 1                                                          | В        |
| 520  | Средняя рабочая плотность дозы 1                                                                | В        |
| 521  | Средний фактический расход дозы 1                                                               | В        |
| 522  | Средняя плотность дозы 1 (контрольный измеритель внешнего расхода)                              | E        |
| 523  | Средний расход дозы 1 (контрольный измеритель внешнего расхода)                                 | E        |
| 524  | Средний установленный коэффициент К дозы 1 (контрольный измеритель внешнего расхода)            | E        |
| 525  | Новый вычисленный коэффициент К дозы 1 (контрольный измеритель внешнего расхода)                | E        |
| 526  | Разница между установленным и новым вычисленным коэффициентом К (внеш.)                         | E        |
| 527  | Поправка на выталкивающую силу воздуха дозы 1 Выталкивающая сила воздуха,                       | F        |
| 021  | файл CLNT0300.DAT элемент 19.02                                                                 | -        |
| 528  | Поправка на выталкивающую силу воздуха дозы 1 Вычисленный вес одного литра                      | E        |
| 529  | Поправка на выталкивающую силу воздуха дозы 1 Вычисленный вес в воздухе                         | E        |
| 530  | 550 зарезервировано                                                                             |          |
| 551  | Доза 1: Низшая измеренная температура (для сред с высокой вязкостью)                            | В        |
| 552  | Доза 1: Отклонение в % (худший прогноз на основе тревожных сигналов дозирования)                | В        |
| 553  | 599 зарезервировано                                                                             |          |
|      |                                                                                                 |          |
| Трев | зожные сообщения в процессе дозирования посекундно                                              | Действие |
| 601  | Тревожное сообщение о партии 1: Сбой каналов 1-4 по общему расходу                              | В        |
| 602  | Тревожное сообщение о партии 1: Сбой всех каналов по общему расходу                             | В        |
| 603  | Тревожное сообщение о партии 1: вычисление не соответствует АРІ                                 | В        |
| 604  | Тревожное сообщение о партии 1: системное предупреждение о сбое системы                         | В        |
| 605  | Тревожное сообщение о партии 1: профиль реального времени вне диапазона (при его использовании) | В        |
| 606  | Тревожное сообщение о партии 1: измеренная температура корпуса вне диапазона                    | В        |
| 607  | Тревожное сообщение о партии 1: измеренная рабочая температура вне диапазона                    | В        |
| 608  | Тревожное сообщение о партии 1: измеренная температура внешнего прувера вне диапазона           | E        |

Тревожное сообщение о партии 1: температура, измеренная измерителем плотности, вне диапазона Тревожное сообщение о партии 1: измеренное рабочее давление вне диапазона

Тревожное сообщение о партии 1: измеренное давление во внешнем прувере вне диапазона

609 610

611

B B

Е

#### ALTOSONIC V

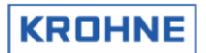

| 612  | Тревожное сообщение о партии 1: давление, измеренное измерителем плотности, вне диапазона                                       | В        |  |
|------|----------------------------------------------------------------------------------------------------|----------|--|
| 613  | Тревожное сообщение о партии 1: плотность, измеренная измерителем плотности, вне диапазона                                      | В        |  |
| 614  | Тревожное сообщение о партии 1: измеренная стандартная плотность вне диапазона                                                  | В        |  |
| 615  | Тревожное сообщение о партии 1: измеренная вязкость во внешнем прувере вне диапазона                                            | E        |  |
| 616  | Тревожное сообщение о партии 1: произошло переопределение температуры корпуса                                                   | В        |  |
| 617  | Тревожное сообщение о партии 1: произошло переопределение рабочей температуры                                                   | В        |  |
| 618  | Тревожное сообщение о партии 1: произошло переопределение температуры внешнего прувера                                          | E        |  |
| 619  | Тревожное сообщение о партии 1: произошло переопределение температуры в измерителе плотности                                    | В        |  |
| 620  | Тревожное сообщение о партии 1: произошло переопределение рабочего давления                                                     | В        |  |
| 621  | Тревожное сообщение о партии 1: произошло переопределение давления во внешнем прувере                                           | E        |  |
| 622  | Превожное сообщение о партии 1: произошло переопределение давления в измерителе плотности                                       | В        |  |
| 623  | Тревожное сообщение о партии 1: произошло переопределение плотности в измерителе плотности                                      | В        |  |
| 624  | Превожное сообщение о партии 1: произошло переопределение стандартои плотности                                                  | E        |  |
| 625  | Тревожное сообщение о партии 1: произошло переопределение вязкости во внешнем прувере                                           | В        |  |
| 626  | 627 зарезервировано                                                                                                    |          |  |
|      |                                                                                                    |          |  |
| Конф | ригурация АРІ                                                                                                    | Действие |  |
| 701  | Метод вычислений: Только расход, стандартные объем и масса в соотв. со стандартами API,<br>измерение массы по рабочей плотности | В        |  |
| 702  | Значение стандартной температуры                                                                                                | В        |  |
| 703  | Стандартная плотность: ручной ввод; расчет по плотности, измеренной измерителем плотности;<br>ввод через AD/Modbus              | В        |  |
| 704  | Тип среды: сырая нефть, бензин, переходная область, гидрогруппа, топливная нефть, свободное заполнение                          | В        |  |
| 705  | Коэффициент коррекции АРІ КО                                                                                                    |          |  |
| 706  | Коэффициент коррекции АРІ К1:                                                                                                   | В        |  |
| 707  | Коэффициент коррекции АРІ К2:                                                                                                   | В        |  |
| 708  | 749 зарезервировано                                                                                                    |          |  |
| 750  | Печать Modbus float32, адрес Modbus (не совмест. с Modicon) 7095 (1751) или 7100 (2751)                                         | E        |  |
| 751  | Печать Modbus float32, адрес Modbus (не совмест. с Modicon) 7096 (1752) или 7101 (2752)                                         | E        |  |
| 752  | Печать Modbus float32, адрес Modbus (не совмест. с Modicon) 7097 (1753) или 7102 (2753)                                         | E        |  |
| 753  | Печать Modbus float32, адрес Modbus (не совмест. с Modicon) 7098 (1754) или 7103 (2754)                                         | E        |  |
| 754  | Печать Modbus float32, адрес Modbus (не совмест. с Modicon) 7099 (1755) или 7104 (2755)                                         | E        |  |
| 755  | Печать Modbus float32, адрес Modbus (не совмест. с Modicon) (7095–7100) (с 1756) (7100–7095) (с 2756)                           | E        |  |
| 756  | Печать Modbus float32, адрес Modbus (не совмест. с Modicon) (7096–7101) (с 1757) (7101–7096) (с 2757)                           | E        |  |
| 757  | Печать Modbus float32, адрес Modbus (не совмест. с Modicon) (7097–7102) (с 1758) (7102–7097) (с 2758)                           | E        |  |
| 758  | Печать Modbus float32, адрес Modbus (не совмест. с Modicon) (7098–7103) (с 1759) (7103–7098) (с 2759)                           | E        |  |
| 759  | Печать Modbus float32, адрес Modbus (не совмест. с Modicon) (7099–7104) (с 1760) (7104–7099) (с 2760)                           | E        |  |
| 760  | 799 зарезервировано                                                                                                    |          |  |
|      |                                                                                                    |          |  |
| Безо | пасность                                                                                                    | Действие |  |
| 801  | Контрольная сумма CRC в наборе данных UFS                                                                                       | В        |  |
| 802  | Контрольная сумма CRC в наборе данных UFP                                                                                       | В        |  |
| 803  | Контрольная сумма CRC в наборе данных DAT                                                                                       | В        |  |
| 804  | Контрольная сумма CRC в исполняемом файле                                                                                       | В        |  |
| 805  | 999 зарезервировано                                                                                                    |          |  |

Б — базовая эксплуатация, Р — расширенная эксплуатация

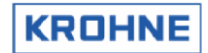

#### 6.3.1 Специальные символы управления принтером

Специальные символы управления принтером, начиная с а3.

Так называемые escape-коды для управления принтером можно вставить в макет квитанции. Примеры:

| ~3007@                   | Принтер издает сигнал                              |
|--------------------------|----------------------------------------------------|
| -3012@                   | Прогон страницы                                    |
| ~3027@~3067@~3000@~30xx@ | Задание длины страницы в дюймах в ~30xx@: xx=122   |
| ~3027@~3067@~3000@~3xxx@ | Задание длины страницы в строках в ~3xxx@: xx=1127 |
| ~3027@~3087@~3049@       | Выбрать двойные символы                            |
| ~3027@~3087@~3048@       | Отменить двойные символы                           |
| ~3027@~3071@             | Выбрать печать с двойным ударом                    |
| ~3027@~3072@             | Отменить печать с двойным ударом                   |
| ~3027@~3052@             | Выбрать символы курсивом                           |
| ~3027@~3053@             | Отменить символы курсивом                          |
| ~3027@~3054@             | Отменить символы курсивом                          |
| ~3027@~3057@             | Включить датчик отсутствия бумаги                  |
| ~3027@~3056@             | Отключить датчик отсутствия бумаги                 |

#### 6.4 Первоначальная настройка дозирования

Первоначальная настройка дозирования осуществляется с помощью файла инициализации CLNT0300.dat и описывается в разделе 12.

| 12 <batching control=""></batching> |                                                                              |                                                                   |  |  |  |
|-------------------------------------|------------------------------------------------------------------------------|-------------------------------------------------------------------|--|--|--|
| Only in use when a Ep               | in use when a Epson Serial Printer according DIN66258 standard is connected. |                                                                   |  |  |  |
| Note that in the HSET               | 0300.UFP                                                                     | file (for hardware setup) the following data must be set:         |  |  |  |
| -1.4 Location_stat mu               | st be ena                                                                    | bled (saving of status)                                           |  |  |  |
| -1.8 Location_tic mus               | t be a di                                                                    | sk with enough storage capacity                                   |  |  |  |
|                                     |                                                                              |                                                                   |  |  |  |
| 12.1 BATCHING ON                    | c=#2                                                                         | //O=Internal batching disabled                                    |  |  |  |
|                                     |                                                                              | //Manual batching modes:                                          |  |  |  |
|                                     |                                                                              | //1=Enable Batching (start stop at zero flow)                     |  |  |  |
|                                     |                                                                              | <pre>//2=Enable Batching (start stop at all flows)</pre>          |  |  |  |
|                                     |                                                                              | //Режим непрерывной транспортировки по трубопроводу               |  |  |  |
|                                     |                                                                              | <pre>//3=Enable Batching: (Automatic)</pre>                       |  |  |  |
|                                     |                                                                              | <pre>//4=Enable Batching: (No Reset, possibly forced reset)</pre> |  |  |  |
|                                     |                                                                              | //If enabled then automatic initialize printer                    |  |  |  |
| 12.2 Max tickets                    | c=#100                                                                       | //Maximum number of last tickets saved 10100000                   |  |  |  |
|                                     |                                                                              | <pre>//depending on disk space (see Location_tic above)</pre>     |  |  |  |
| 12.3 Hour start                     | c=#10                                                                        | //Start hour 023 for continous pipe line ticket                   |  |  |  |
| 12.4 Hour interval                  | c=#l                                                                         | //Interval hour 124 for continous pipe line ticket                |  |  |  |
|                                     |                                                                              | //O=No tickets automatically, only on demand                      |  |  |  |
| 12.5 Modbus control                 | c=#l                                                                         | //0=No Control batching through modbus                            |  |  |  |
|                                     |                                                                              | //1=Control batching through modbus                               |  |  |  |
|                                     |                                                                              | //2=as 0 with no printer alarm on printer failure                 |  |  |  |
|                                     |                                                                              | //3=as 1 with no printer alarm on printer failure                 |  |  |  |

#### • Существует четыре варианта конфигурации дозирования

| ДОЗИРОВАНИЕ<br>ВКЛЮЧЕНО<br>(BATCHING ON) | Разрешение запуска<br>и остановки<br>дозирования | Запрос подтверждения<br>параметров<br>дозирования | Возможно изменение<br>параметров АРІ<br>во время дозирования |
|------------------------------------------|--------------------------------------------------|---------------------------------------------------|--------------------------------------------------------------|
| 0                                        | Режим дозирования                                |                                                   |                                                              |
| 1                                        | Только при нулевом<br>расходе                    | Да                                                | Нет                                                          |
| 2                                        | При любом расходе                                | Да                                                | Нет                                                          |

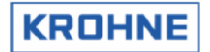

| 3 | При любом расходе | Нет | Да (непрерывное |
|---|-------------------|-----|-----------------|
|   |                   |     | измерение       |
|   |                   |     | в трубопроводе) |
| 4 | При любом расходе | Нет | Да (непрерывное |
|   |                   |     | измерение       |
|   |                   |     | в трубопроводе) |

ВАТСНІNG\_ON 1 и 2 имеют следующие ограничения во время дозирования:

- Сброс сбрасываемых сумматоров невозможен

- Сброс времени ошибки невозможен, однако можно сбросить полученные сообщения об ошибках
- Предыдущее число сохраненных квитанций задается параметром MAX\_TICKETS. По умолчанию используется 100 квитанций. Будьте осторожны, увеличивая число квитанций. Отсутствие достаточного места на диске может привести к потере квитанции.
- При непрерывном измерении в трубопроводе квитанция автоматически печатается с момента HOUR\_START.
- При непрерывном измерении в трубопроводе квитанция автоматически печатается каждый интервал времени HOUR INTERVAL, однако если задан интервал 0, заявки печатаются только по запросу.
- С помощью MOD\_BUS\_CONTROL можно включить элементы управления дозированием через Modbus: - Начало дозирования
  - Остановка дозирования
  - Сброс печати
  - Подтверждение печати
  - Либо при использовании непрерывного измерения в трубопроводе
  - Квитанция по требованию со сбросом значений
  - Заявка по требованию без сброса значений
  - Сброс печати

#### 6.5 Состояние процесса дозирования

| Состояние процесса<br>дозирования (текст<br>в окне состояния) | В качестве значения<br>в Modbus | Пояснение                                                                                                    |
|---------------------------------------------------------------|---------------------------------|----------------------------------------------------------------------------------------------------|
| NON                                                           | 0                               | Нет активных процедур дозирования, система готова к настройке                                                 |
| SETUP                                                         | 1                               | В режиме настройки После настройки можно начать<br>дозирование                                                |
| RUNNING                                                       | 2                               | Процесс дозирования запущен                                                                                   |
| END-BATCH                                                     | 3                               | Процесс дозирования остановлен, создана<br>квитанция, предпринимается попытка выполнения<br>команды END_PRINT |
| END-PRINT                                                     | 5                               | Статус во время успешной печати                                                                               |
| END-FAIL                                                      | 6                               | При сбое печати либо когда принтер занят слишком долго                                                        |
| CONFIRM                                                       | 7                               | Ожидание ручного подтверждения после успешного<br>выполнения задания на печать                                |
| RESET                                                         | 10                              | Ожидание команды сброса после выполнения<br>команды END_FAIL                                                  |
|                                                               |                                 |                                                                                                    |

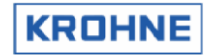

## 6.6 Состояние принтера

| Состояние принтера В качестве значен |          | Пояснение                                                                                                    |
|--------------------------------------|----------|----------------------------------------------------------------------------------------------------|
| (текст в окне состояния)             | в Modbus |                                                                                                    |
| Ready                                | 0        | Система готова к печати                                                                                                    |
| Fail                                 | 1        | Сбой при выполнении задания на печать                                                                                       |
| Busy<br>Check                        | 2<br>2   | Во время выполнения задания на печать<br>Если задание на печать отсутствует, проверьте<br>подключение и готовность принтера |
| Off 3                                |          | После проверки принтер не найден                                                                                            |

## 6.7 Состояние задач принтера

| Состояние принтера<br>(текст в окне состояния)                                                                              | В качестве<br>значения<br>в Modbus | Пояснение                                                                                                    |
|----------------------------------------------------------------------------------------------------|------------------------------------|----------------------------------------------------------------------------------------------------|
| NON                                                                                                    | 0                                  | Задание на печать отсутствует                                                                                                    |
| BUSY                                                                                                    | 12                                 | Попытка печати первого символа                                                                                                    |
| Xxxs …0s<br>Время ожидания печати<br>в секундах, обратный<br>отсчет; если значение 0,<br>устанавливается<br>состояние RESET | 3                                  | Получение уведомления о получении принтером<br>задания на печать. Для нескольких UFP, подключенных<br>с помощью коммутатора к одному последовательному<br>принтеру. Время ожидания принтера устанавливается<br>в файле COMS0300.dat, раздел 2.9 |
| BUSY                                                                                                    | 498                                | Печать заголовков                                                                                                    |
| Счетчик хода выполнения в процентах (0100)                                                                                  | 99                                 | Успешная печать квитанции                                                                                                    |
| CONFIRM                                                                                                    | 100                                | Готовность на подтверждение задания на печать<br>(см. статус дозирования CONFIRM)                                                                                                    |
| RESET                                                                                                    | 101                                | Готовность к выполнению команды сброса данных<br>о состоянии процесса дозирования RESET                                                                                                    |

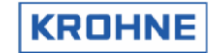

#### 6.8 Настройка дозирования

ВАТСНІNG\_ON 1 или 2 — это стандартное дозирование, требующее настройки:

| BATCH CONTROL WINDOW                                                                                                    |                                  |                          |                                    |                                                    |                                  |                                             |
|----------------------------------------------------------------------------------------------------|----------------------------------|--------------------------|------------------------------------|----------------------------------------------------|----------------------------------|---------------------------------------------|
| The batch option is configured a<br>Start stop batch permission<br>Confirmation asked on API/string<br>API settings during batch<br>Current ticket number<br>Current status is no batch activ<br>F1 : Back to main window | is follow<br>:<br>:s :<br>:<br>: | s<br>At all<br>Yes<br>No | flow cond<br>28                    | fitions                                            |                                  |                                             |
| F2 : Setup a new batch (API se                                                                                                    | ttings a                         | nd Ticke                 | t strings                          | \$)                                                |                                  |                                             |
| F3 : Previous Ticket Head/Prin                                                                                                    |                                  |                          |                                    |                                                    |                                  |                                             |
| Serial#:2325741001         Window           Tag         #:51-FT-002         Warning           Version:03.00.50.01         Alarms           Data         :exe00000-18421-56309-3186                                        | :BATCH<br>IS:2<br>:1<br>5        | CONTROL                  | Batch<br>Printer<br>Ltask<br>DUMMY | : NON<br>: CHECK<br>: NON<br>: <mark>NORMAL</mark> | <u>KR</u><br>Alta<br>(C)<br>17:2 | <u>DHNE</u><br>meter<br>2008<br>20 <b>4</b> |
| MAIN SETUP READ<br>F1 F2 F3 F4                                                                                                    | F5                               | F6                       | F7                                 | F8                                                 | F9                               | F10                                         |

Новую процедуру дозирования можно настроить только в том случае, если предыдущее дозирование остановлено, квитанция правильно напечатана и подтвержден запуск настройки нажатием функциональной клавиши F2 (для подтверждения параметров API).

| 6.8.1 Настрой                                                                                          | іка А                        | \PI                                                                                                    |  |
|----------------------------------------------------------------------------------------------------|------------------------------|----------------------------------------------------------------------------------------------------|--|
|                                                                                                    |                              |                                                                                                    |  |
| Calculation                                                                                            | :<br>•                       | DISABLED<br>STANDARD VOLUME/MASS BY API STANDARDS<br>MASS MEASUREMENT BY PROCES DENSITY                                                                                                    |  |
| Temperature stand                                                                                      | ard:                         | ▶ <mark>■15.000</mark> t°C3                                                                                                    |  |
| Density standard                                                                                       | by:                          | FILL IN MANUALLY<br>CALCULATED FROM DENSITOMETER DENSITY<br>ON AD/MODBUS INPUT                                                                                                    |  |
| Fluid type                                                                                             |                              | CRUDE         API2540 Table 54C temperature limits           GASOLINE         Temperature1*C1         Alpha*ie=6           TRANS.AREA         -18 150         486 918           JET GROUP         -18 125         918 954           FUEL OIL         -18 95         954 1674           FREE FILL         current:         1453.2                                                                                                    |  |
| Density standard<br>KO<br>K1<br>K2                                                                     |                              | 650.00 [kg/m3]<br>Change mode at always<br>(Enter><br>Charge mode at always<br>(Enter><br>Charge mode at always<br>(Arrow left/right): Increase step value<br>(I N P) (1,2,3) : normal, "API 60, SG<br>(B)<br>Charge mode at always<br>(Enter)<br>Charge mode at always<br>(Enter)<br>Charge mode at always<br>(Enter)<br>(Enter)<br>Charge mode at always<br>(Enter)<br>(Enter)<br>(E |  |
| Serial#:232574100)<br>Tag #:51-FT-002<br>Version:03.00.50.0<br>Data :exe0000-j<br>BATCH ENTER<br>F1 F2 | 1<br>D1<br>18421<br>UP<br>F3 | Hindow :BATCH API Batch :NON <u>KROHNE</u><br>Harnings:2 Printer:CHECK Altometer<br>Alarns :1 task :NON (C) 2008<br>-56309-31865 DUHNY : NORMAL 17:23 VI<br>DOWN LEFT RIGHT INP1 INP2 INP3 SAUE<br>F4 F5 F6 F7 F8 F9 F10                                                                                                    |  |

Оператор должен контролировать настройку API. Можно изменить параметры и выполнить для них команду SAVE, нажав клавишу F10, либо вернуться к команде BATCH, нажав клавишу F1. Если дозирование контролируется через Modbus, этот шаг должен выполняться главным узлом (хост).

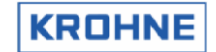

#### 6.8.2 Настройка текста дозирования

После настройки параметров АРІ можно задать следующие строки:

|   | BATCH STRING INPUT                                           | WINDOW                                        |               |             |                            |                      |                   |                                        |
|---|--------------------------------------------------------------|-----------------------------------------------|---------------|-------------|----------------------------|----------------------|-------------------|----------------------------------------|
|   | Batch ID<br>Batch na <del>n</del> e/source                   | : Fue10i123<br>⇒ Tank56c                      |               |             |                            |                      |                   |                                        |
|   |                                                              |                                               |               |             |                            |                      |                   |                                        |
|   |                                                              |                                               |               |             |                            |                      |                   |                                        |
|   |                                                              |                                               |               |             |                            |                      |                   |                                        |
|   |                                                              |                                               |               |             |                            |                      |                   |                                        |
|   |                                                              |                                               |               |             |                            |                      |                   |                                        |
|   |                                                              |                                               |               |             |                            |                      |                   |                                        |
|   |                                                              |                                               | DATOU         | <b>TPUT</b> | D-t-t                      | AFTUR                |                   |                                        |
|   | Tag #:51-FT-002<br>Version:03.00.50.01<br>Data :exe00000-184 | Window<br>Warning<br>Alarms<br>421-56309-3186 | 35 : 2<br>35  | TEAT        | Printer:<br>Ltask<br>DUMMY | OFF<br>NON<br>NORMAL | Alt<br>(C)<br>17: | <u>HOHNE</u><br>ometer<br>2008<br>26 💙 |
| ĺ | BATCH NEXT BAC                                               | CK<br>3 F4                                    | Set-API<br>F5 | F6          | F7                         | F8                   | F9                | F10                                    |

Возврат к процессу дозирования нажатием клавиши F1 означает подтверждение текстов. Подтверждение идентификатора процесса дозирования, имени и источника дозирования возможно только в случае настройки вручную.

Обратите внимание, что теперь также доступны ASCII-строки Modbus.

При вводе данных через Modbus в квитанции можно напечатать 4 названия (8 символов) и 4 названия (16 символов). Кроме того, в квитанции на дозирование при вводе данных через Modbus можно напечатать 10 внешних числовых значений (см. регистры печати 751...760).

#### 6.8.3 Готовность начать процесс дозирования по окончанию настройки

| Current status is batch<br>F1 : Back to nain wind<br>F2 : Cancel the setup<br>F3 : Setup the API<br>F4 : Setup the Strings<br>F10 : Start the batch | setup and<br>ow                           | i ready               | to start |                                    |                                                      |    |                                          |
|----------------------------------------------------------------------------------------------------|-------------------------------------------|-----------------------|----------|------------------------------------|------------------------------------------------------|----|------------------------------------------|
| Serial#:2325741001<br>Tag #:51-FT-002<br>Version:03.00.50.01<br>Data :exe00000-18421-56                                                             | Window<br>Warnings<br>Alarms<br>309-31865 | : BATCH<br>: 2<br>: 1 | START    | Batch<br>Printer<br>Ltask<br>DUMMY | : Setup<br>: Check<br>: Non<br>: <mark>Normal</mark> |    | KROHNE<br>Altometer<br>(C) 2008<br>17:48 |
| MAIN CANCEL Set-API Se<br>F1 F2 F3                                                                                                    | et-text<br>F4                             | F5                    | F6       | F7                                 | FB                                                   | F9 | START<br>F10                             |

#### ALTOSONIC V

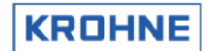

- Теперь можно начать процесс дозирования с помощью функциональной клавиши F10 или команды Modbus, если эта функция включена. Обратите внимание, что в зависимости от уровня безопасности начать дозирование можно только в условиях нулевого расхода.
- Настройку можно отменить (F2).
- Можно вернуться к настройке параметров API (F3) или текстовых параметров (F4).

#### 6.9 Запуск дозирования

| BATCH CONTROL HINDOH<br>The batch option is configured<br>Start stop batch permission<br>Confirmation asked on API/stri<br>API settings during batch<br>Current ticket number<br>Batch Volume Error [%] | las follows<br>: At all<br>: Yes<br>: No<br>:<br>: 0.00 | flow conditions<br>29                                                       |                                                                       |
|----------------------------------------------------------------------------------------------------|---------------------------------------------------------|-----------------------------------------------------------------------------|-----------------------------------------------------------------------|
| Current status is batch is run<br>F1 : Back to main window<br>F2 : Read/print a previous b<br>F8 : End Batch and write+pri                                                                              | ning<br>patch ticket<br>nt ticket                       |                                                                             |                                                                       |
| Serial#:2325741001 Windo<br>Tag #:51-FT-002 Warni<br>Varsion:03:00.50.01 Alarm<br>Data :exe00000-18421-56309-31<br>MAIN READ<br>F1 F2 F3 F4                                                             | W :BATCH CONTROL<br>ngs:2<br>Is :2<br>865<br>F5 F6      | Batch : RUNNING<br>Printer: CHECK<br>Ltask : NON<br>DUNMY : NORMAL<br>F7 F8 | â <u>KROHNE</u><br>Altometer<br>(C) 2008<br>17:52 ♥4<br><b>F9 F10</b> |

При запуске дозирования приостанавливаются следующие автоматические операции:

- Сброс ошибок, сброс сбрасываемых сумматоров и средневзвешенных значений расхода при дозировании (температура, давление, плотность и т. д.)
- Увеличение числа заявок на одну (сохраняется в файле состояния о процессе дозирования)
- Сохранение всех параметров дозирования (для дальнейшего использования, когда дозирование будет остановлено и в квитанции будут указаны определенные значения запуска процесса дозирования) в файле запуска дозирования, безопасность которого обеспечивается контрольной суммой CRC.

Начиная с версии 03.00.50.01, предусмотрена возможность просмотра (во время дозирования) наихудшего прогноза ошибок объема дозирования в процентах, вызванных аварийными состояниями процесса дозирования, такими как сбой канала, сбоев входных сигналов и т. д.

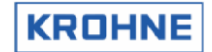

#### 6.10 Во время дозирования

Ограничения во время дозирования обрабатываются так, как предписывается в установленном файле BATCHING\_ON.

Файлы с указанием времени возникновения тревожных сигналов, значениями сумматоров и средними значениями дозирования сохраняются на диск SRAM (или промышленный компактный флэш-накопитель со статическим и динамическим нивелированием износа) в виде двойных файлов каждые 12 секунд.

Информация последовательно сохраняется в разных файлах (file1 или file2). Поэтому при отключении питания во время сохранения файла и повреждении этого файла, ранее сохраненный двойной файл используется при запуске для загрузки ранее сохраненных значений времени тревожных сигналов, значений сумматоров и средних значений дозирования.

#### 6.10.1 Чтение и печать предыдущей квитанции на дозирование

Во время процесса дозирования можно считать и напечатать предыдущую квитанцию. Перейдите из главного окна в окно управления процессом дозирования, нажав клавишу F7, а затем с помощью функциональной клавиши F2 считайте предыдущую квитанцию на дозирование.

| Reading previous tickets WINDO                                                                                  | м                                     |              |                                           |                                            |    |                                            |
|----------------------------------------------------------------------------------------------------|---------------------------------------|--------------|-------------------------------------------|--------------------------------------------|----|--------------------------------------------|
| Ticket numbers available are:<br>Ticket to read is :                                                            | 00000000001<br>0000000028             | 00000        | 00028                                     |                                            |    |                                            |
|                                                                                                    |                                       |              |                                           |                                            |    |                                            |
|                                                                                                    |                                       |              |                                           |                                            |    |                                            |
|                                                                                                    |                                       |              |                                           |                                            |    |                                            |
|                                                                                                    |                                       |              |                                           |                                            |    |                                            |
| F1 : Back to main window                                                                                        |                                       |              |                                           |                                            |    |                                            |
| F2 : Back to batch window                                                                                       |                                       |              |                                           |                                            |    |                                            |
| F4 F5: In/decrease ticket numb                                                                                  | er                                    |              |                                           |                                            |    |                                            |
| F6 F7: In/decrease step for F4                                                                                  | F5                                    |              |                                           |                                            |    |                                            |
| Serial#:2325741001 Windo<br>Tag #:51-FT-002 Warni<br>Version:03.00.50.01 Alari<br>Data :exe00000-18421-56309-31 | w :BATCH (<br>.ngs:2<br>.s :2<br>.865 | CONTROL      | Batch :<br>Printer:<br>Ltask :<br>DUMMY : | NON<br>CHECK<br>NON<br><mark>NORMAL</mark> |    | KROHNE<br>Altometer<br>(C) 2008<br>10:35 V |
| MAIN BATCH ENTER UP<br>F1 F2 F3 F4                                                                              |                                       | EFT RI<br>F6 | GHT<br>F7                                 | F8                                         | F9 | F10                                        |

Пояснение функциональных клавиш

- F1 : возврат в главное окно
- F2 : возврат в окно управления дозированием
- F3 : выгрузка заявки на чтение
- F4...F7 : изменение числа заявок на чтение в пределах набора доступных заявок

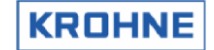

#### 6.10.1.1 Чтение квитанции

| DECISIVE PRESENTATION: NOT                                                                                                    | UALID, SYS                                          | STEM ERRORS D                          | URING BATC                     | н<br>               |                                 |
|----------------------------------------------------------------------------------------------------|-----------------------------------------------------|----------------------------------------|--------------------------------|---------------------|---------------------------------|
| System runtime alarms occu:<br>Realtime Profile out of ra                                                                                                    | rred :<br>nge :                                     | 83.6<br>0.0                            |                                |                     |                                 |
| Batch Error %<br>Low Temperature during bat                                                                                                    | :<br>ch[°C]:                                        | 26.22<br>21.38                         |                                |                     |                                 |
|                                                                                                    |                                                     |                                        | Kr                             | ohne Oilð           | iGas B.V.                       |
| ERROR IN BATCH BY:<br>-during read/write start-s<br>-during making ticket file<br>-during batch: system stop<br>-during batch: measurement<br>CRC-CHECKSUMS: EXE00000 UF: | top data<br>ped during<br>alarns pos<br>S18421 UFPS | batch<br>ssibly cause<br>56309 DAT3186 | > 0.06 % d<br>5 TICxxxx        | eviation            |                                 |
| Serial#:2325741001<br>Tag #:51-FT-002<br>Version:03.00.50.01                                                                                                    | Window : <br>Warnings:<br>Alarms :                  | BATCH CONTROL<br>2<br>2                | Batch :<br>Printer:<br>Ltask : | NON<br>CHECK<br>NON | KROHNE<br>Altometer<br>(C) 2008 |
| Data : exe00000-18421-563<br>MAIN BATCH UP D<br>F1 F2 F3                                                                                                    | 309-31865<br>XOMN<br>F4 F                           | 5 F6                                   | EZ                             | F8                  | 10:45 ¥<br>RINT NEW<br>F9 F10   |

Обратите внимание, что прочитанная квитанция не является действительной:

в заголовке указано, что обнаружены системные ошибки.

В этом примере системные ошибки указываются в нижней части квитанции. Поэтому во время чтения квитанция прокручивается до конца вниз.

Функциональные клавиши

- F1 : возврат в главное окно
- F2 : возврат в меню управления процессом дозирования
- F3 : прокрутка квитанции вверх
- F4 : прокрутка квитанции вниз
- F9 : печать квитанции
- F10 : чтение другой квитанции
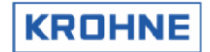

#### 6.11 Остановка процесса дозирования

После запуска дозирования остановить процесс можно вручную, перейдя в окно управления дозированием с помощью клавиши F8 либо с помощью команды Modbus (если эта функция включена). Обратите внимание, что в зависимости от уровня безопасности остановить дозирование можно только в условиях нулевого расхода.

| BATCH CONTROL WINDOW                                                                                                    |                                                                  |                                                                                 |                                             |
|----------------------------------------------------------------------------------------------------|------------------------------------------------------------------|---------------------------------------------------------------------------------|---------------------------------------------|
| The batch option is configure<br>Start stop batch pernission<br>Confirmation asked on API/str<br>API settings during batch<br>Current ticket number<br>Batch Volume Error [%] | d as follows<br>: At all<br>ings : Yes<br>: No<br>:<br>:<br>0.00 | flow conditions                                                                 |                                             |
|                                                                                                    |                                                                  |                                                                                 |                                             |
| Current status is batch is ru<br>F1 : Back to main windou                                                                                                    | nning                                                            |                                                                                 |                                             |
| F2 : Read/print a previous<br>F8 : End Batch and write+pr                                                                                                    | batch ticket<br>int ticket                                       |                                                                                 |                                             |
| Serial#:2325741001 Hind<br>Tag #:51-FT-002 Harn<br>Version:03.00.50.01 Alar<br>Data :exe00000-18421-56309-3                                                                   | ow :BATCH CONTROL<br>ings:2<br>ms :2<br>1865                     | Batch : RUNNING<br>Printer: CHECK<br>+task : NON<br>DUMMY : <mark>NORMAL</mark> | KROHNE<br>Altometer<br>(C) 2008<br>17:52 ♥↓ |
| F1 F2 F3 F4                                                                                                    | F5 F6                                                            | F7 F8                                                                           | F9 F10                                      |

При остановке дозирования приостанавливаются следующие автоматические операции:

- Сохранение значений параметров, которые могут содержаться в квитанции, в файле остановки процесса озирования, безопасность которого обеспечивается контрольной суммой CRC
- Создание и сохранение квитанции в соответствии с файлом шаблона квитанции, безопасность которого обеспечивается контрольной суммой CRC
- Если сохранение квитанции завершается ошибкой, на экране и в заявке отобразится соответствующее сообщение.
- Квитанция будет отправлена на принтер после сохранения.

| PRINT IN PROGRESS                                                                    |                                                       |            |                                    |                                          |                                            |
|--------------------------------------------------------------------------------------|-------------------------------------------------------|------------|------------------------------------|------------------------------------------|--------------------------------------------|
| Possible to reset pr                                                                 | int job if fail                                       | ure occurs |                                    |                                          |                                            |
|                                                                                      |                                                       |            |                                    |                                          |                                            |
|                                                                                      |                                                       |            |                                    |                                          |                                            |
|                                                                                      |                                                       |            |                                    |                                          |                                            |
|                                                                                      |                                                       |            |                                    |                                          |                                            |
|                                                                                      |                                                       |            |                                    |                                          |                                            |
|                                                                                      |                                                       |            |                                    |                                          |                                            |
|                                                                                      |                                                       |            |                                    |                                          |                                            |
|                                                                                      |                                                       |            |                                    |                                          |                                            |
|                                                                                      |                                                       |            |                                    |                                          |                                            |
|                                                                                      |                                                       |            |                                    |                                          |                                            |
|                                                                                      |                                                       |            |                                    |                                          |                                            |
| Serial#:2325741001<br>Tag #:51-FT-002<br>Version:03.00.50.01<br>Data :exe00000-1842: | Window :B<br>Harnings:2<br>Alarms :2<br>L-56309-31865 |            | Batch<br>Printer<br>Ltask<br>DUMMY | :END-PRINT<br>:BUSY<br>:011%<br>: NORMAL | KROHNE<br>Altometer<br>(C) 2008<br>10:52 V |
| MAIN RESET<br>F1 F2 F3                                                               | CANCEL<br>F4 F5                                       | i F6       | F7                                 | F8 I                                     | -9 F10                                     |

В окне, отображаемом выше, показано, что дозирование прекращено и запущена печать соответствующих сведений.

Состояние процесса дозирования : END PRINT

Состояние принтера : BUSY

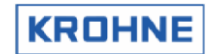

#### Задача принтера: 011%

В UFP можно в любой момент сбросить буфер принтера. В результате выполнение задания на печать начнется с начала квитанции.

Обратите внимание, что при возникновении сбоя печати может потребоваться перезагрузка принтера.

При остановке дозирования приостанавливаются следующие «ручные операции» и команды ModBus:

- После печати заявки подтвердите, что квитанция успешно напечатана в том виде, в котором она отображается на экране.
- Если произошел сбой печати, программное обеспечение формирует сигнал тревоги, при этом подтверждение отправить невозможно и необходимо выполнить сброс принтера. Выполните проверку и сброс принтера. После сброса квитанция снова печатается полностью. Если квитанция напечатана верно, следует соответствующее подтверждение.

Обратите внимание, что следующее дозирование можно начинать только после подтверждения предыдущего.

Если контрольная сумма CRC повреждена, это отобразится в распечатке квитанции.

- В заголовке квитанции будет указано, что квитанция недействительна вследствие возникновения системных ошибок
- В конце квитанции приводится описание системных ошибок и уведомление о сбое контрольной суммы CRC.

Если все файлы состояния процесса дозирования повреждены при инициализации программы UFP, создается новый файл состояния. Затем в качестве номера квитанции устанавливается желаемое значение (с целью логистики), контрольная сумма CRC набора данных DAT обновляется.

#### 6.11.1 Ошибки, вызывающие формирование недопустимой квитанции на дозирование

#### В заголовке заявки печатается одно из 3 приведенных ниже сообщений

- Заключение: Допустимо
- Заключение: Недопустимо, ошибка контрольной суммы CRC (заявка)
- Заключение: Недопустимо, системные ошибки во время дозирования

# В конце квитанции описываются системные ошибки, если они имеются.

Ошибка дозирования:

- Во время чтения или записи файлов со значениями запуска и остановки
- Во время создания файла квитанции (ошибки записи)
- Во время дозирования: файлы состояния процесса дозирования
- Во время дозирования: файлы сумматоров дозирования
- Во время дозирования: файлы средних значений дозирования
- Во время дозирования: останов системы во время дозирования
- Во время дозирования: тревожные сигналы измерений могут вызывать отклонение более 0,04 %
- Во время дозирования: сохранение файла состояния процесса дозирования

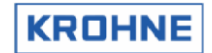

#### 6.11.2 Проверка тревожных сообщений об измерениях во время дозирования

Существует два метода проверки процесса дозирования.

- 1. Проверка с использованием максимального расхода. Этот метод использовался в предыдущих версиях программы. Как показала практика, использование максимального расхода в целях проверки может стать причиной завышения значений ошибок дозирования в процентах.
- 2. Проверка с использованием текущего расхода при условии вычисления текущего расхода. Используется, начиная с версии 03.00.50.01.

Этот метод задается в элементе файла CLNT0300.DAT: «21.17 Метод взвешивания»

#### 6.11.2.1 Метод 1. Статичный максимальный расход

Для проверки процесса дозирования в пределах ошибки 0,04 % при получении тревожного сообщения при измерении в течение определенного периода времени (тревога в [c]) используется следующее вычисление.

 $\begin{array}{l} Pacxoscodenue\\ no \ observy[M^3] \end{array} = \frac{MacPacxod[M^2/4]}{3600} \cdot \begin{array}{c} Cuenan \\ [cek] \end{array} \cdot \begin{array}{c} \frac{\Pi oepeunocms[\%]}{100} \end{array}$ 

Проверка измеренных значений входных сигналов на наличие ошибок (%) в полученном тревожном сообщении:

| Вторичные входные сигналы                                           | Ошибка% | Пояснение                                                                      |
|---------------------------------------------------------------------|---------|--------------------------------------------------------------------------------|
| Температура корпуса                                                 | 1       | 10 °C соответствует отклонению 0,036 %: 2 % вызывается отклонением > 500°C     |
| Рабочая температура                                                 | 25      | 1 °C соответствует отклонению 0,1%: 25 % вызывается отклонением на 250°C       |
| Температура, измеренная контрольным<br>измерителем внешнего расхода | 25      | 1 °C соответствует отклонению 0,1%: 25 % вызывается отклонением на 250°C       |
| Температура, измеренная<br>измерителем плотности                    | 25      | 1 °C соответствует отклонению 0,1%: 25 % вызывается отклонением на 250°C       |
| Рабочее давление                                                    | 2,5     | 1 бар соответствует отклонению 0,01 %: 2,5 % вызывается отклонением на 250 бар |
| Давление, измеренное контрольным<br>измерителем внешнего расхода    | 2,5     | 1 бар соответствует отклонению 0,01 %: 2,5 % вызывается отклонением на 250 бар |
| Давление, измеренное<br>измерителем плотности                       | 2,5     | 1 бар соответствует отклонению 0,01 %: 2,5 % вызывается отклонением на 250 бар |
| Плотность, измеренная<br>измерителем плотности                      | 100     | Коррекция стандартного объема неизвестна; следовательно ошибка 100 %           |
| Стандартная плотность                                               | 100     | Коррекция стандартного объема неизвестна; следовательно ошибка 100 %           |

Измерение UFP Ошибка (%) в полученном тревожном сигнале:

| Вторичные входные сигналы          | Ошибка% | Пояснение                                                                  |
|------------------------------------|---------|----------------------------------------------------------------------------|
| Сбой каналов 1–4                   | 0.5     | Кривая коррекции на вязкость никогда не превышает 0,5 % (вместе с профилем |
|                                    | 0,0     | реального времени, ошибка нарушения допустимого диапазона даст ошибку 4 %) |
| Сбой всех каналов                  | 100     | Систем не измеряет расход; следовательно ошибка 100 %                      |
| Несоответствие группы АРІ          | 100     | Коррекция стандартного объема неизвестна; следовательно ошибка 100 %       |
|                                    | 10      | Переоценивание значений при возникновении тревожных сообщений,             |
| Системные сигналы тревоги          |         | сошибках при поисках файла, достижении максимального значения и т. д.      |
| Нарушение границ диапазона профиля | 3 50    | Кривая коррекции по вязкости никогда не превышает 3,5%. Для получения      |
| реального времени                  | 3,50    | допустимого значения =10 %                                                 |

Каждый тревожное сообщение измеряется посекундно, затем вычисляется вызванная им ошибка Volume Error. Все значения Volume error суммируются, и вычисляется общее отклонение.

# Пример: В течении какого времени будет активна определенная ошибка во время дозирования, прежде чем дозирование будет признано недействительным?

- Только при сигнале тревоги в случае сбоя каналов 1—4: время аварийного сигнала х
- Максимальный расход 1200 м<sup>3</sup>/ч
- Время дозирования 24 часа при 80 % максимального расхода

Объем дозирования за 24 часа при расходе 80 %:

Объем дозы
$$[m^3] = 24[uaca] \cdot \frac{80[\%]}{100} \cdot 1200[m^3/u] = 23040[m^3]$$

٠

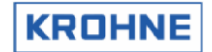

Тревожный сигнал «сбой каналов 1-4» должен иметь значение ошибки в диапазоне 0,06 %.

Макс. расхождение 
$$= \frac{0.06[\%]}{100} \cdot 23040[m^3] = 13.824[m^3]$$

$$Cuehan[ce\kappa] = 13.824[m^3] \cdot \frac{3600}{1200[m^3/4ac]} \cdot \frac{100}{0.5[\%]} = 8294[ce\kappa] = 2.3[4ac]$$

# 6.11.2.2 Метод 2. Текущий расход

Вычисления осуществляются во время дозирования, а не по окончании. При возникновении ошибки она вычисляется с использованием текущего совокупного расхода при условии отсутствия сбоя всех 5 каналов (в этом случае используется максимальный расход). В результате значения ошибки (%) объема дозирования переоцениваются в меньшей степени.

Поскольку ошибка (%) вычисляется во время дозирования с использованием текущего общего расхода, по окончании дозирования этим методом выполнить повторное вычисление невозможно. Повторный расчет можно выполнить только с использованием метода 1.

Этот метод позволяет избежать переоценивания ошибки (%) объема дозирования во время запуска при наличии одновременно низкого расхода и сбоя путей вследствие выбросов газа.

# 6.12 Квитанции при непрерывной транспортировке по трубопроводу

Если для режима BATCHING\_ON установлено непрерывное измерение в трубопроводе, после печати квитанции не требуются подтверждения.

При возникновении сбоя печати новой квитанции появляется запрос на сброс. Однако если сброс не выполняется, следующая квитанция выполняет сброс и начинает печать.

Предыдущую квитанцию в этом случае можно напечатать в соответствии с инструкциями, приведенными в параграфе «Чтение и печать предыдущей квитанции на дозирование».

Существует два варианта непрерывного измерения в трубопроводе.

3 Автоматический сброс сумматоров, ошибок, средних значений и т. д. между квитанциями

• 4 Автоматический сброс счетчиков, ошибок, средних значений и т. д. между квитанциями не выполняется, но возможен по требованию (файл clnt0300.dat раздел 12.1 вариант 3 или 4)

При непрерывном измерении в трубопроводе квитанция печатается автоматически, счет часов начинается с HOUR\_START (файл clnt0300.dat раздел 12.3).

При непрерывном измерении в трубопроводе квитанция автоматически печатается через каждый период HOUR\_INTERVAL, однако если задан интервал 0, квитанции печатаются только по запросу (файл clnt0300.dat раздел 12.4).

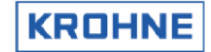

# 6.13 Образец выводимой квитанции

| DECISIVE PRES                  | ENTATION: NOT VALID,          | SYSTEM ERRORS                     | DURING BATCH                       |                   |
|--------------------------------|-------------------------------|-----------------------------------|------------------------------------|-------------------|
|                                |                               |                                   |                                    |                   |
|                                |                               |                                   |                                    |                   |
|                                |                               |                                   | KROHNE                             | Altometer         |
| IDENTIFICATIO                  | N                             |                                   |                                    |                   |
| Ticket nu                      | mber : 3                      | 9.31.16 2001                      |                                    |                   |
| Stop time                      | : May 21 1                    | 8:51:46 2001                      |                                    |                   |
| Serial nu                      | mber : 98843901               |                                   |                                    |                   |
| Software                       | version : 03.00.00            |                                   |                                    |                   |
| Tag numbe                      | r ID : F2501<br>: Crude oi    | 103                               |                                    |                   |
| Batch nam                      | e : Tank56C                   | 120                               |                                    |                   |
|                                |                               |                                   |                                    |                   |
|                                |                               |                                   |                                    |                   |
| TOTALISERS                     | Proces[m <sup>3</sup> ] Stand | ard[m <sup>3</sup> ]              | Mass[tonM]                         |                   |
| Start Cum.:                    | 731,60                        | 747,43                            | 485,83                             |                   |
| Stop Cum. :                    | 757,43                        | 773,82                            | 502,99                             |                   |
| Batch :                        | 25,83                         | 26,39                             | 17,15                              |                   |
|                                |                               |                                   |                                    |                   |
| BATCH FLOW WE                  | Temperature [°C]              | Proceuro [ba                      | n Dongitu [ka                      | /m <sup>3</sup> 1 |
| Brocos                         | · 0.00                        | 0 00                              | 664 072                            | in 1              |
| Densito meter                  | · 0,00                        | 0,00                              | 500,000                            |                   |
| Standard                       | : 15,00                       | 0,00                              | 650,000                            |                   |
|                                | ·                             |                                   |                                    |                   |
| CONFIGURATION                  | ON STANDARD VOLUME            | CALCULATION                       |                                    |                   |
| Calculation M                  | Method : API                  | 2540                              |                                    |                   |
| Temperature s                  | standard [°C] : 15,           | 00                                |                                    |                   |
| Density stand                  | lard by : Man                 | Jally                             |                                    |                   |
| API group iiu<br>API correctio | n factor K0 · 613             | .9723                             |                                    |                   |
| API correctio                  | on factor K1 $: 0,0$          | 000                               |                                    |                   |
| API correctio                  | on factor K2 : 0,0            | 000000                            |                                    |                   |
|                                |                               |                                   |                                    |                   |
| ALARMS                         |                               | Measured[                         | [s] Overrid                        | e[s]              |
| Temperature                    | Body                          | :                                 | 0,0                                | 0,0               |
| Temperature                    | Proces                        | :                                 | 51,7                               | 0,0               |
| Pressure                       | Proces                        | :                                 | 51,7                               | 0,0               |
| Pressure                       | Densitometer                  | :                                 | 0,0                                | 0,0               |
| Density                        | Proces                        | :                                 | 0,0                                | 0,0               |
| Density                        | Standard                      | :                                 | 0,0                                | 0,0               |
| Ceneral Flow                   | 1-4 channels down             |                                   | 0 0                                |                   |
| General Flow                   | 1-4 CHANNELS GOWN             | •                                 | 0,0                                |                   |
| General Flow                   | all channels down             | :                                 | 0,0                                |                   |
| Calculation A                  | API group mismatch            | :                                 | 0,0                                |                   |
| Realtime Prof                  | ile out of range              |                                   | 0,0                                |                   |
| TCATCINE IIUI                  | TTO OUC OF TANYE              | •                                 | 0,0                                |                   |
|                                |                               |                                   |                                    |                   |
| ERROR IN BATCH BY:             |                               |                                   |                                    |                   |
| - GULING DATC                  | :EXE00000 UFS35374 U          | is possibly cau<br>FP04625 DAT536 | ise / 0.00 percent<br>511 TICxxxxx | UEVIALIUN         |
|                                |                               |                                   |                                    |                   |

Тревожные сообщения по рабочей температуре и рабочему давлению вызвали отклонение стандартных объемов на величину более 0,06 %. Следовательно, дозирование объявляется недействительным. В полученной квитанции имеется контрольная сумма CRC, которая проверяется каждый раз при извлечении квитанции из памяти для чтения или печати. Если проверка завершается ошибкой, это явно указывается в квитанции в следующем виде: «Квитанция недействительна из-за ошибки контрольной суммы CRC».

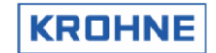

# 7 СБОР ДАННЫХ

Ввод данных может осуществляться посредством следующих устройств:

- Карта ввода RS485
- Карта цифрового ввода MP103
- Карта частотного ввода МР103
- Карта аналогового ввода AD

# 7.1 Карта ввода RS485

Данные, полученные от 5 конвертеров UFC-V, передаются на UFP-V с использованием полудуплексного протокола связи KROHNE и симметричной передачи данных (RS485). Коммуникационный протокол KROHNE запрашивает новые измеренные данные у пяти преобразователей Входные данные сначала проверяются на отсутствие ошибок четности, кадрирования и нарушение максимальных пределов. Данные содержат значения измеренного расхода, получаемые от пяти ультразвуковых измерительных путей, а также время передачи и коды ошибок. Преобразователь отправляет данные в ответ на каждый запрос UFP (примерно каждые 35 мс).

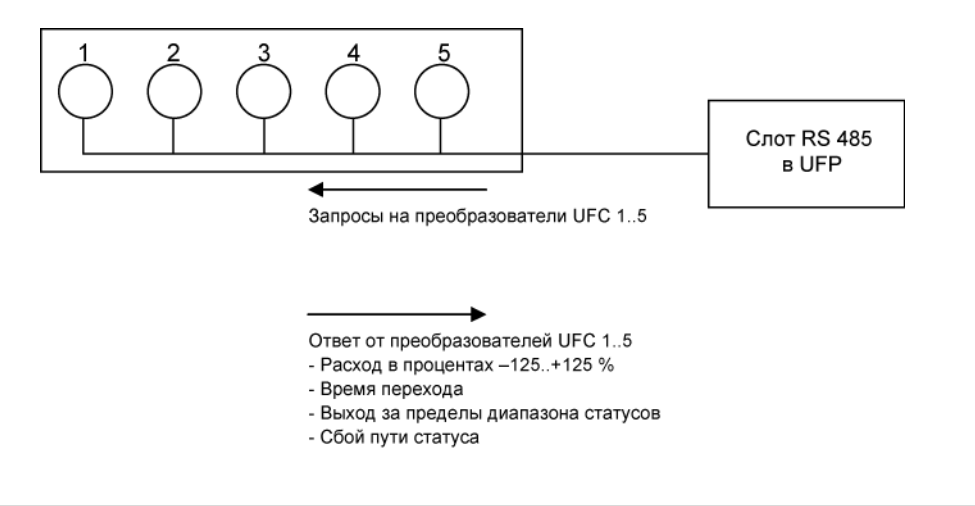

#### 7.2 Карта цифрового ввода МР103

Карта МР103 имеет 4 цифровых входа. Как правило, эти цифровые входы открыты (0). Логический уровень совместим с TTL, не более 12 В пост. тока.

| Канал № | Функция                                                                      | Действие                                                                                                    |
|---------|------------------------------------------------------------------------------|----------------------------------------------------------------------------------------------------|
| 0       | Сброс измеренного объема, рабочего<br>времени и сообщений об ошибках         | Чтобы сбросить значения, переведите вход в состояние 1                                                          |
| 1       | Сброс сообщений об ошибках                                                   | Чтобы сбросить значения, переведите вход в состояние 1                                                          |
| 2       | Сигнал запуска калибровки (только<br>для использования с KROHNE Altometer)   | Чтобы подготовить систему к запуску, переведите вход<br>в состояние 1; чтобы включить, переведите в состояние 0 |
| 3       | Сигнал остановки калибровки (только<br>для использования с KROHNE Altometer) | Чтобы подготовить систему к запуску, переведите вход<br>в состояние 1; чтобы включить, переведите в состояние 0 |

 Функцию цифрового ввода можно включить или отключить в файлах инициализации: HSET0300.UFP, раздел 3

- Отдельные каналы можно включить или отключить в файлах инициализации: CLNT0300.dat, раздел 8
- Значения сигналов можно проверить в служебном окне входных/выходных сигналов
- Мониторинг также можно осуществлять с помощью программы калибровки (см. Руководство по калибровке и проверке ввода/вывода ALTOSONIC V UFP)

KROHNE

#### HSET0300.UFP, раздел 3

3.3 MP\_Dig\_in =#0 //Digital Inputs 0=disable, 1=NC, 2=NO

#### CLNT0300.dat, раздел 8

| 8 <digital choices="" input=""></digital> |                                                                  |
|-------------------------------------------|------------------------------------------------------------------|
| 8.1 DI ZERO VOL =#1                       | //0=disable, 1=MP103 CARD 2=ADCARD812/816                        |
| 8.2 DI ZERO ERR =#1                       | //0=disable, 1=MP103 CARD 2=ADCARD812/816                        |
| 8.3 DI START STOP =#0                     | //0=disable, 1=MP103 CARD 2=ADCARD812/816                        |
|                                           | <pre>//if disabled then possible to choose Solartron1 or 2</pre> |
|                                           | <pre>//see frequency input parameters for further details,</pre> |
|                                           |                                                                  |

#### 7.3 Карта частотного ввода МР103

Существует два канала частотного ввода.

Карта MP103 может обрабатывать только сигналы TTL. Дополнительные преобразователи сигналов или барьеры позволяют преобразовать входной сигнал в сигнал TTL уровня.

Свойства используемого кварцевого генератора:

Стабильность 100 ч/млн при рабочей температуре в диапазоне от 0 до 70°С.

### Измерение частоты (дополнительно в каналах 1 и 2):

Диапазон входной частоты: 1-5000 Гц.

Измерение частоты: 24 бита. За определенный период времени выполняется подсчет большого числа импульсов.

Каждое измерение частоты занимает примерно 8 секунд.

Функция состоит в измерении входных значений плотности, поступающих от измерителя плотности Solartron или Sarasota.

#### Счетчик импульсов (дополнительно, только в канале 1):

Диапазон ввода: 0-5000 имп./с.

Счетчик импульсов: 32 бита. Чтение данных счетчика выполняется каждые 35 мс. Счетчик можно сбросить по требованию.

Счетчик используется для ввода импульсов от измерителя внешнего расхода.

Обратите внимание, что обе функции реализованы аппаратно, поэтому в зависимости от используемого системного контроллера для канала 1 может быть доступна та или иная функция.

- Функцию частотного ввода можно включить или отключить в файле инициализации: HSET0300.ufp, раздел 3
- Параметр вторичного ввода можно настроить в файле инициализации CLNT0300.dat, разделы 9 и 11
- Значения сигналов можно проверить в служебном окне входных/выходных сигналов
- Мониторинг также можно осуществлять с помощью программы калибровки (см. Руководство по калибровке и проверке ввода/вывода ALTOSONIC V UFP)

#### HSET0300.ufp, раздел 3

| 3.5 MP freq inpl =#1 | //Frequency input 1 0=disable, l=Frequency           |
|----------------------|------------------------------------------------------|
| 3.6 MP_freq_inp2 =#0 | <pre>//Frequency input2 0=disable, l=Frequency</pre> |

#### CLNT0300.dat, раздел 9 (пример измерения плотности с помощью измерителя плотности)

|   | DENSI | LTY DENSITOMETER | <i></i> |                                                             |
|---|-------|------------------|---------|-------------------------------------------------------------|
|   | 9.50  | MODE             | =#1     | //Use input:0=disable, l=AD-input, 2=Modbus, 3=Freq-in      |
|   | 9.51  | MODBUS SERVICE   | =#2     | <pre>//Service input:0=disable, l=AD-input, 2=Freq-in</pre> |
|   | 9.52  | Alarm out        | =#1     | //disable=0, enable=1 alarm to output                       |
|   | 9.53  | alarmLow         | =#500   | //Low alarm below this value [kg/m³]                        |
|   | 9.54  | alarmHiqh        | =#1200  | //High alarm above this value [kg/m³]                       |
|   | 9.55  | Override         | =#750   | //Default static override value [kg/m³] on alarm            |
|   | 9.56  | Override code    | =#0     | //0=disable override value, 1=use default override          |
| L |       |                  |         | //2=use default batch average as override                   |

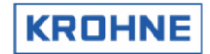

CLNT0300.dat, раздел 11 (пример измерения с помощью частотного входа 1)

| 11.1 FREQ1_APPLIANCE                                                           | =#6                            | <pre>//0 =SOLARTRON1, 1=SARASOTA1,<br/>//2 =SOLARTON 1/2 CHOICE by digital input,<br/>//3 =SARASOTA 1/2 CHOICE by digital input<br/>//4 =Density Densitometer with span<br/>//5 =Density Standaard with span<br/>//6 =Counter for external flowmeter<br/>//99=disabled</pre> |
|--------------------------------------------------------------------------------|--------------------------------|----------------------------------------------------------------------------------------------------|
| 11.2 FREQ1 val low<br>11.3 FREQ1 val high<br>11.4 FREQ1 low<br>11.5 FREQ1_high | =#0<br>=#1000<br>=#0<br>=#1000 | <pre>//Lowerlimit Value, for FREQ1 APPLIANCE 4-5 //Upperlimit Value, for FREQ1_APPLIANCE 4-5 //Lowerlimit Freq[Hz],(min=0 Hz) FREQ1 APPL 4-5 //Upperlimit Freq[Hz],(max=5000 Hz) FREQ1_APPL 4-5</pre>                                                                        |

# 7.4 Карта аналогового ввода AD

Карта AD имеет 16 аналоговых входов.

Диапазон ввода: биполярный; используется только положительный диапазон. Следовательно, разрешение составляет 11 бит для диапазона 0–20 мА (в диапазоне 2048 позиций). Линейность: ± 1 позиция. Точность: 0,015 % ± 1 бит Разрешение для 4–20 мА: 1638 позиций.

Этого достаточно для коррекции стандартного объема:

- Отклонение составляет прибл. 0,1 % на 1 °С (коррекция температуры по стандартному объему).

- В диапазоне 0-100°C и 4–20 мА это дает следующий результат: 100°C/1638 позиций = 0,061°C на позицию Отклонение стандартного объема на один бит в этом случае составляет 0,1%/°C \* 0,061 °C на позицию = 0,0061 % на позицию

- Функцию ввода через карту AD можно включить или отключить в файле инициализации: HSET0300.ufp, раздел
- Параметры вторичного ввода можно настроить в файле инициализации CLNT0300.dat, раздел 9 и 10
- Значения сигналов можно проверить в служебном окне (ввод/вывод).
- Мониторинг также можно осуществлять с помощью программы калибровки (см. Руководство по калибровке и проверке ввода/вывода ALTOSONIC V UFP)
- Для всех входов можно установить верхний и нижний пределы для формирования тревожного сигнала. При возникновении сигнала тревоги можно использовать заранее определенное значение переопределения (см. файл CLNT0300.dat, раздел 9).
- Корректируемый диапазон ввода 0-20 мА

HSET0300.ufp, раздел 4

| 4.1 | AD Card Type =#0 | //O=disable, 1=AD12 card, 2=AD16 card |
|-----|------------------|---------------------------------------|
| 4.2 | AD_curr_in =#0   | //Current inputs disable=0, enable=1  |

#### CLNT0300.dat, раздел 9 (пример параметра рабочей температуры)

| TEMPERATURE PROCES |       |                                                      |
|--------------------|-------|------------------------------------------------------|
| 9.8 MODE           | =#1   | //Use input:0=disable, l=AD-input, 2=Modbus          |
| 9.9 MODBUS SERVICE | =#0   | //Service input:0=disable, l=AD-input                |
| 9.10 Alarm out     | =#1   | //disable=0, enable=1 alarm to output                |
| 9.11 alarmLow      | =#0   | //Low alarm below this value [øC]                    |
| 9.12 alarmHigh     | =#100 | //High alarm above this value [øC]                   |
| 9.13 Override      | =#20  | //Default static override value [øC] on alarm        |
| 9.14 Override code | =#0   | //O=disable override value, 1=use default override   |
|                    |       | <pre>//2=use default batch average as override</pre> |
|                    |       |                                                      |

#### CLNT0300.dat, раздел 10 (пример рабочей температуры на входе карты AD)

| AD TEMPERATURE PROCE | 5                                                    |
|----------------------|------------------------------------------------------|
| 10.7 val low =#(     | ) //Lowerlimit proces temperature as [Celsius]       |
| 10.8 val_high =#1    | .00 //Upperlimit proces temperature as [Celsius]     |
| 10.9 curr low =#4    | <pre>4 //Lowerlimit current as [mA] (min. 0mA)</pre> |
| 10.10 curr high =#2  | 20 //Upperlimit current as [mA] (max. 20mA)          |
| 10.11 tau =#1        | //Timeconstant (average) [sec]                       |
| 10.12 channel =#2    | 2 //Channelnr on ad812/816 card ch2/5, 99=disable    |

\_\_\_\_\_

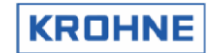

# 8 ВЫВОД ДАННЫХ

Вывод данных осуществляется с помощью следующих устройств:

- Карта частотного вывода MP103
- Карта аналогового вывода МР103
- Карта релейного вывода MP103
- Карта аналогового вывода AD
- Карта цифрового вывода AD
- Modbus

### 8.1 Карта частотного вывода МР103

Частотный вывод:

- Максимальный диапазон вывода данных настраивается программно в диапазоне от 1 до 2000 Гц
- Варианты 12В, 24В, открытый коллектор выбираются перемычками на карте
- Доступно одно выходное значение; однако в системе имеется два физических выхода; эти выходы можно смещать по фазе относительно друг друга на 90°/180° (выбирается перемычкой), что позволяет моделировать вывод данных турбинного расходомера для проверки точности и целостности импульсных пакетов.

Разрешение частотного вывода не должно превышать 0,016 % от выводного значения. Указанное разрешение относится к статическому выводному значению. На практике разрешение выхода будет усреднено ввиду вариаций сигнала. Если речь идет о достаточно продолжительном периоде времени с разными выводимыми значениями, разрешение не имеет значения.

Наиболее часто используемый параметр частотного вывода — это рабочий объемный расход (по умолчанию).

- Функцию частотного вывода можно отключить или включить в файле инициализации: HSET0300.ufp, раздел 3
- Частотный вывод можно настроить в файле инициализации: CLNT0300.dat, раздел 5
- Значения сигналов можно проверить в служебном окне Входные/Выходные сигналы
- Мониторинг также можно осуществлять с помощью программы калибровки (см. Руководство по калибровке и проверке ввода/вывода ALTOSONIC V UFP)

#### HSET0300.ufp, раздел 3

3.1 MP\_freq\_out =#0 //Frequency output 0=disable, 1=enable

| 5 <frequency output,<="" td=""><td>mp103 ca</td><td>ard&gt;</td></frequency> | mp103 ca | ard>                                                                              |
|------------------------------------------------------------------------------|----------|-----------------------------------------------------------------------------------|
| 5.1 Freq_max                                                                 | =#1000   | //Max.scale [Hz], ranqe= 1 - 2000 [Hz]                                            |
| 5.2 Freq mode                                                                | =#1      | //0=DIS l=flow[m <sup>3</sup> /h] 2=flow15 3=mass[ton/hr]                         |
| _                                                                            |          | //4=dens[kg/m <sup>3</sup> ] 5=c s[m/s] 6=VCF 7=viscosity[10e-6m <sup>2</sup> /s] |
|                                                                              |          | //8=dens15[kg/m <sup>3</sup> ] 9=Temp[0C] 10=Pres[bar]                            |
| 5.3 Freq min unit                                                            | =#0      | //Min outputvalue in [unity]                                                      |
| 5.4 Freq max unit                                                            | =#1800   | //Max outputvalue in [unity]                                                      |
| 5.5 Freq tau                                                                 | =#0      | //Averaging time tau[s]                                                           |
| 5.6 Freq dir flow                                                            | =#1      | <pre>//Directionflow for output frequency: 0=+, 1=+-</pre>                        |

#### CLNT0300.dat, раздел 5

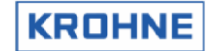

### 8.2 Карта аналогового вывода МР103

Аналоговый выход представляет собой токовый выход с модулированной шириной импульса и разрешением 14 бит.

- Функцию вывода данных через карту AD можно включить или отключить в файле инициализации: HSET0300.ufp, раздел 3
- Вывод данных через карту AD можно настроить в файле инициализации CLNT0300.dat, раздел 6
- Значения сигналов можно проверить в служебном окне Входные/Выходные сигналы
- Мониторинг также можно осуществлять с помощью программы калибровки (см. Руководство по калибровке и проверке ввода/вывода ALTOSONIC V UFP)

#### HSET0300.ufp, раздел 3

3.2 MP curr out =#0 //Current output 0=disable, 1=enable

# CLNT0300.dat, раздел 6:

| 6 <one a="" d="" output<="" td=""><td>0-22mA (ac</td><td>ljustable), mp103 card&gt;</td></one> | 0-22mA (ac | ljustable), mp103 card>                                                                                                    |
|------------------------------------------------------------------------------------------------|------------|----------------------------------------------------------------------------------------------------|
| 6.1 Outl mode                                                                                  | =#1        | //0=DIS l=flow[m <sup>3</sup> /h] 2=flow15 3=mass[ton/hr]                                                                                    |
| —                                                                                              |            | <pre>//4=dens[kg/m<sup>3</sup>] 5=c s[m/s] 6=VCF 7=viscosity[10e-6m<sup>2</sup>/s] //8=dens[5[kg/m<sup>3</sup>] 0=Term[ 6] 10=Term[ 6]</pre> |
|                                                                                                |            | //o-densis[kg/m] 9-iemp[oc] io-pres[bar]                                                                                                    |
| 6.2 Outl min curr                                                                              | =#4        | //Minscale I [mA], range= 0 - max currout [mA]                                                                                               |
| 6.3 Outl max curr                                                                              | =#20       | //Maxscale I [mA], range= min currout - 22 [mA]                                                                                              |
| 6.4 Outl min unit                                                                              | =#0        | //Min outputvalue in [unity] choice                                                                                                    |
| 6.5 Outl_max_unit                                                                              | =#1000     | //Max outputvalue in [unity] choice                                                                                                    |
| 6.6 Outl_tau                                                                                   | =#0        | //Averaging time tau[s]                                                                                                    |

#### 8.3 Карта релейного вывода МР103

Предусмотрено четыре релейных нормально открытых сухих (беспотенциальных) вывода. Выход открыт - 0, вывод закрыт - 1.

| Реле № | Открыто/закрыто | Функция                                                                                                    |
|--------|-----------------|----------------------------------------------------------------------------------------------------|
| 0      | 0               | Отрицательный расход, расход ниже отрицательного нижнего предела расхода                                                                                                    |
|        | 1               | Расход выше отрицательного нижнего предела расхода                                                                                                    |
| 1      | 0               | Сигнал тревоги (система ненадежна):<br>- Сбой более 2 каналов<br>- Сбой одного или нескольких каналов; коррекция невозможна, так как расход<br>вне диапазона<br>- Системный сигнал тревоги |
|        | 1               | Отсутствие сигналов тревоги (система надежна)                                                                                                    |
| 2      | 0               | Предупреждение (система все еще надежна):<br>- сбой одного или 2 каналов<br>- системное предупреждение                                                                                     |
|        | 1               | Предупреждения отсутствуют                                                                                                    |
| 3      | 0               | Положительный расход, расход выше положительного нижнего предела расхода                                                                                                    |
|        | 1               | Расход отсутствует (расход в диапазоне нижней границы расхода)                                                                                                    |

- Функцию цифрового вывода данных можно включить или отключить в файлах инициализации: HSET0300.UFP, раздел 3
- Значения сигналов можно проверить в служебном окне Входные/Выходные сигналы
- Мониторинг также можно осуществлять с помощью программы калибровки (см. Руководство по калибровке и проверке ввода/вывода ALTOSONIC V UFP)
- Дополнительные сведения о предупреждениях и тревожных сообщениях приводятся в главе «ОКНО РАБОЧЕЙ СРЕДЫ СИСТЕМЫ» (окно сигналов тревоги)

HSET0300.ufp, раздел 3

|                    |                                         | _ |
|--------------------|-----------------------------------------|---|
| 3.4 MP_Dig_out =#0 | //Digital Outputs 0=disable, 1=NC, 2=NO |   |

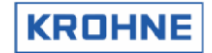

# 8.4 Карта аналогового вывода AD

Карта AD имеет два аналоговых вывода 0–10 В.

Разрешение: 12 бит, линейность: ±½ бит, настройка времени: 30 мкс. С помощью дополнительных конвертеров сигнал 0–10 В можно преобразовать в сигнал 4–20 мА.

- Функцию вывода данных через карту AD можно включить или отключить в файле инициализации: HSET0300.ufp, раздел 4
- Вывод данных через карту AD можно настроить в файле инициализации CLNT0300.dat, раздел 7
- Значения сигналов можно проверить в служебном окне Входные/Выходные сигналы
- Мониторинг также можно осуществлять с помощью программы калибровки (см. Руководство по калибровке и проверке ввода/вывода ALTOSONIC V UFP)

HSET0300.ufp, раздел 4

4.3 AD\_curr\_out =#0 //Current outputs disable=0, enable=1

CLNT0300.dat

| 7 <two 0-<br="" a="" d="" outputs="">7.1 Out2 mode<br/>4=dens[kg/m<sup>3</sup>]</two>                                                           | -10 volt,<br>=#4                              | ad812/ad816 card><br>//0=DIS l=flow[m <sup>3</sup> /h] 2=flow15 3=mass[ton/hr]<br>//5=c s[m/s] 6=VCF 7=viscosity[10e-6 m <sup>2</sup> /s]<br>//8=dens15[kg/m <sup>3</sup> ] 9=Temp[øC] 10=Pres[bar]                                                                                                    |
|----------------------------------------------------------------------------------------------------|-----------------------------------------------|----------------------------------------------------------------------------------------------------|
| 7.2 Out2 min volt<br>7.3 Out2 max volt<br>7.4 Out2_min_unit<br>7.5 Out2_max_unit<br>7.6 Out2_tau<br>7.7 Out3_mode<br>4=dens[kg/m <sup>3</sup> ] | =#0<br>=#10<br>=#610<br>=#1075<br>=#10<br>=#7 | <pre>//Minscale U [V], range= 0 - max volt [V]<br/>//Maxscale U [V], range= min volt - 10 [V]<br/>//Min outputvalue in [unity] choice<br/>//Max outputvalue in [unity] choice<br/>//Averaging time tau [s]<br/>//0=DIS l=flow[m<sup>3</sup>/h] 2=flow15 3=mass[ton/hr]<br/>//5=c_s[m/s] 6=VCF 7=viscosity[10e-6 m<sup>2</sup>/s]</pre> |
| 8=dens15[kg/m <sup>3</sup> ]                                                                                                    |                                               | //9=Temp[øC] 10=Pres[bar]                                                                                                    |
| 7.8 Out3 min volt<br>7.9 Out3 max volt<br>7.10 Out3_min_unit<br>7.11 Out3_max_unit<br>7.12 Out3_tau                                             | =#0<br>=#10<br>=#0<br>=#150<br>=#60           | <pre>//Minscale U [V], range= 0 - max volt [V]<br/>//Maxscale U [V], range= min volt - 10 [V]<br/>//Min. outputvalue in [unity] choice<br/>//Max. outputvalue in [unity] choice<br/>//Averaging time tau [s]</pre>                                                                                                    |

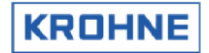

# 8.5 Карта цифрового вывода AD

Карта AD имеет 16 цифровых выходов, подключенных к плате вывода PCLD-885. Релейные контакты на этой плате: нормально разомкнутые (беспотенциальные) однополюсные (SPST). Контакт разомкнут — 0, контакт замкнут — 1. Если сообщение действительно, контакт реле разомкнут.

| Реле № | Сообщение                                                                               |
|--------|-----------------------------------------------------------------------------------------|
| 0      | Основное измерение расхода — ПРЕДУПРЕЖДЕНИЕ                                             |
| 1      | Основное измерение расхода — СИГНАЛ ТРЕВОГИ                                             |
| 2      | Системная рабочая среда — ПРЕДУПРЕЖДЕНИЕ                                                |
| 3      | Системная рабочая среда — СИГНАЛ ТРЕВОГИ                                                |
| 4      | Настройка системы — ПРЕДУПРЕЖДЕНИЕ                                                      |
| 5      | Температура корпуса на входе AD вне диапазона — СИГНАЛ ТРЕВОГИ                          |
| 6      | Плотность при 15 °С — ВНЕ ДИАПАЗОНА                                                     |
| 7      | Коррекции приостановлены вследствие отклонений потока — ПРЕДУПРЕЖДЕНИЕ                  |
| 8      | Фильтрованные процентные данные — ВНЕ ДИАПАЗОНА                                         |
| 9      | Температура на входе АД вне диапазона — СИГНАЛ ТРЕВОГИ                                  |
| 10     | Давление на входе АD вне диапазона — СИГНАЛ ТРЕВОГИ                                     |
| 11     | Плотность на входе вне диапазона — СИГНАЛ ТРЕВОГИ                                       |
| 12     | Основное измерение расхода, канал(ы) статуса вне диапазона                              |
| 13     | Основное измерение расхода, канал(ы) статуса: сбой пути (в основном следствие попадания |
| 15     | газа или частиц)                                                                        |
| 14     | Основное измерение расхода, канал(ы) статуса: отклонение измеренной скорости звука      |
| 15     | Основное измерение расхода, канал(ы) статуса: сбой обмена данными                       |

 Цифровой вывод данных можно включить или отключить в файле инициализации: HSET0300.ufp, раздел 4

- Значения сигналов можно проверить в служебном окне Входные/Выходные сигналы
- Мониторинг также можно осуществлять с помощью программы калибровки (см. Руководство по калибровке и проверке ввода-вывода ALTOSONIC V UFP)
- Дополнительные сведения о предупреждениях и тревожных сообщениях приводятся в окне сигналов тревоги

HSET0300.ufp, раздел 4

| 4.5 AD_Dig_out =#0 | //Digital | inputs | disable=0, | 1=NC, | 2=NO |  |  |
|--------------------|-----------|--------|------------|-------|------|--|--|
|--------------------|-----------|--------|------------|-------|------|--|--|

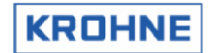

#### 8.6 Связь по протоколу Modbus

Протокол Modbus определяет структуру сообщения, которая распознается и используется контроллерами, поддерживающими обмен данными по принципу ведущий/ведомый независимо от типа сети, в которой происходит обмен данными.

В файле конфигурации обмена данными COMS0300.DAT эту конфигурацию можно изменить, чтобы адаптировать программу под хост-систему.

Программа может функционировать как в качестве ведущей, так и в качестве ведомой.

Поддерживаются оба режима передачи — ASCII и RTU.

Поддерживаемые типы данных: логические, целочисленные (16 бит), длинные целые (32 бит), с плавающей запятой (32 бит) и двойные (64 бит).

С помощью этих представлений доступны любые данные ALTOSONIC V.

Доступные данные делятся на 9 уровней (групп):

- 1. Измерение общего расхода
- 2. Измерение стандартного расхода
- 3. Измерение чистого расхода
- 4. Дозирование (как правило, включает только уровни 1-3)
- 5. Анализ, диагностика, качество
- 6. Контрольные данные
- 7. Используемые параметры (коррекции и т. д.)
- 8. Конфигурация измерителя «ведущий» (прямое подключение к основному прибору)
- 9. Данные, которые измеряются, но не используются Altosonic-V напрямую (доп. услуга)
- Доступные в этих полях данные могут в реальном времени отображаться на экране измерителя расхода ALTOSONIC V. См. главу «ПОЛЬЗОВАТЕЛЬСКИЕ ОКНА РАБОЧЕЙ СРЕДЫ».
- Дополнительные сведения о протоколе Modbus и доступных в Modbus данных приводятся в документе Руководство по работе с протоколом ModBus в ALTOSONIC V

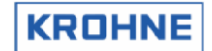

# 9 Конфигурация аппаратного обеспечения

# 9.1 Карта МР103

Существует два поколения карт МР103.

# 9.1.1 Версия МР103 3.31300.02

Это первое поколение карт MP103, которые несовместимы с текущей картой системы P233 (только с предыдущей версией 486 DX4 100).

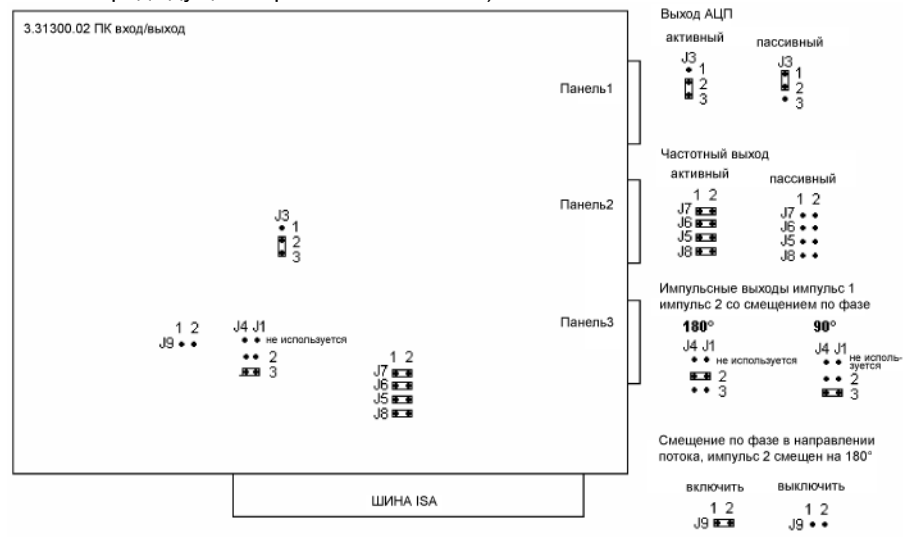

#### 9.2.1 Версия МР103 3.399993.01

Используемая в настоящее время карта МР103

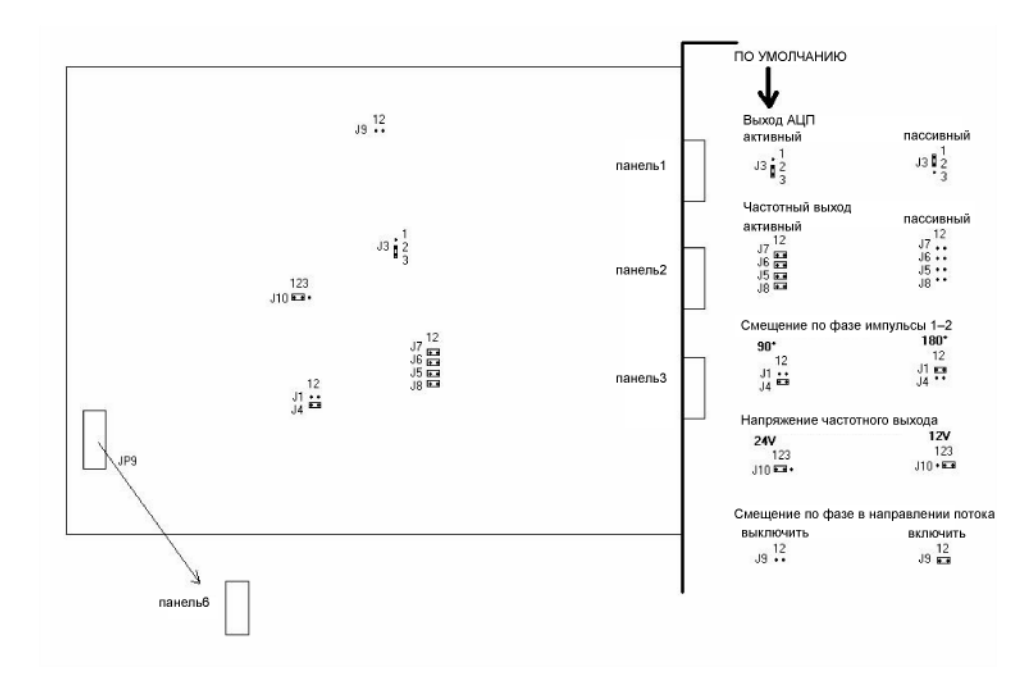

JP9 : Соединена с разъемом частотного входа con6 (подключена к консоли частотного ввода)

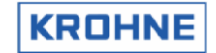

# 9.1.3 Сигналы на разъемах D карт МР103

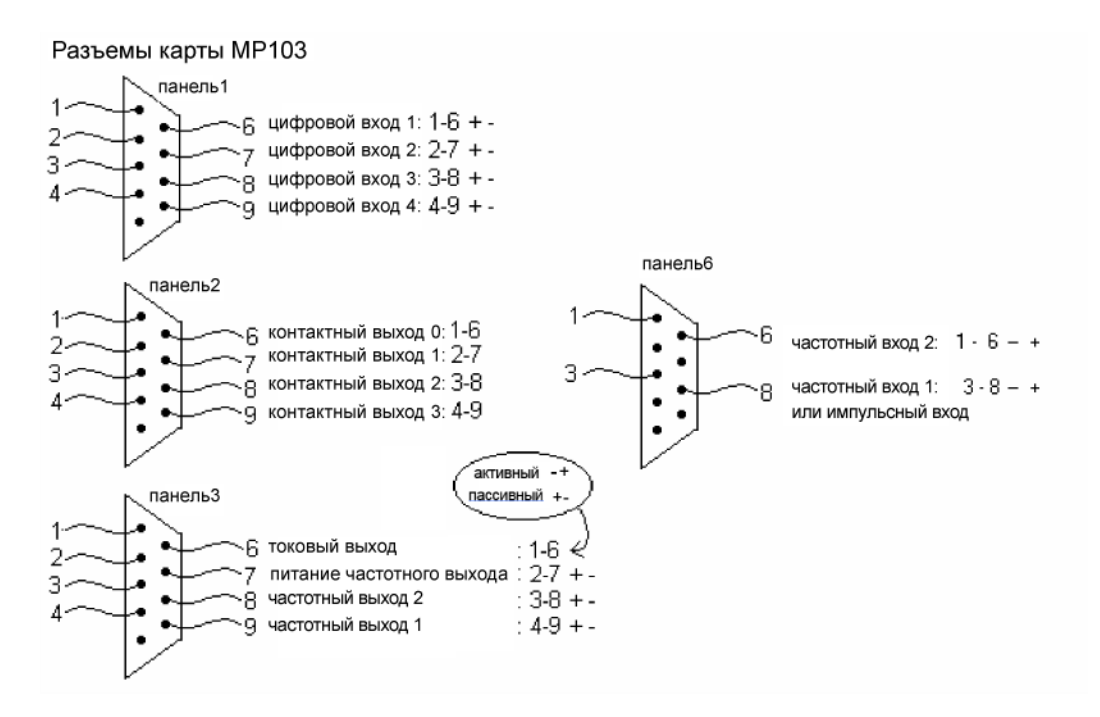

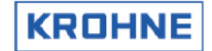

# 9.2 Карта RS485/422

Существует два поколения карт RS485

# 9.2.1 Карта RS485/422: AX4285A

Первое поколение карт RS 485

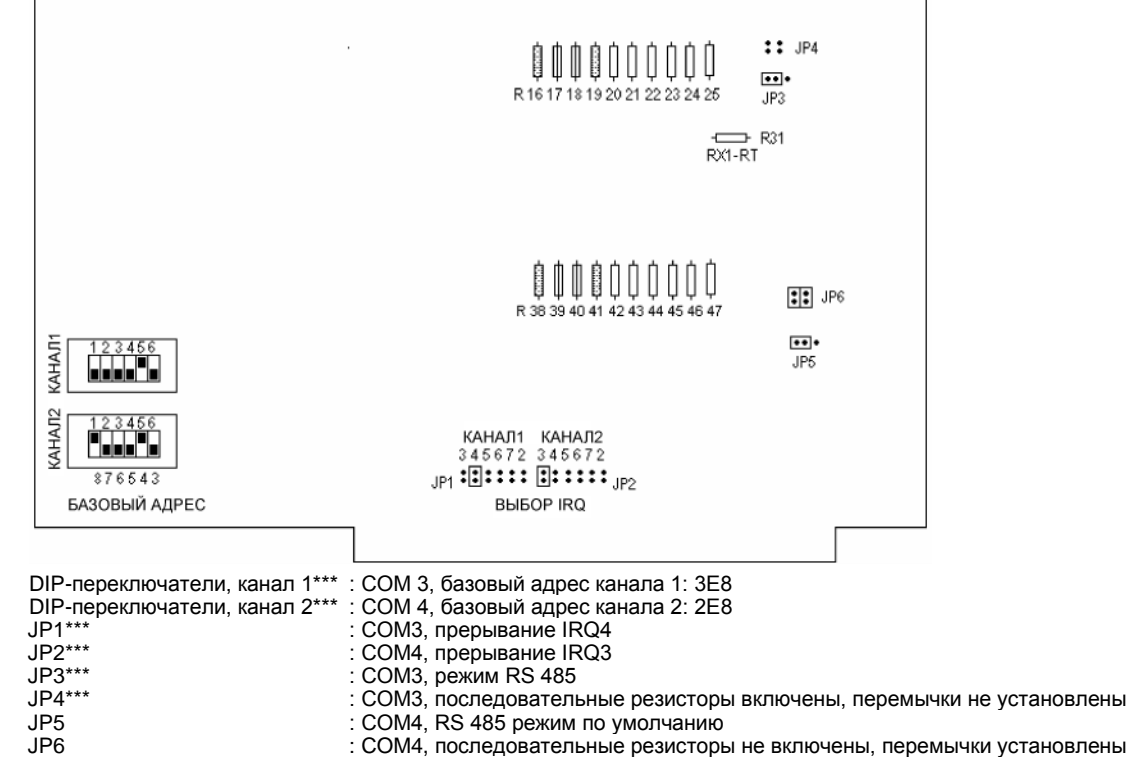

\*\*\* настройка KROHNE Altometer

ПРИМЕЧАНИЕ.

Различия настроек режимов RS485 и RS422 для COM4 (Modbus):

- Перемычка JP5 RS485 или RS422

Внешние подключения для RS422 и RS485

Внешние подключения AX5285A для Modbus

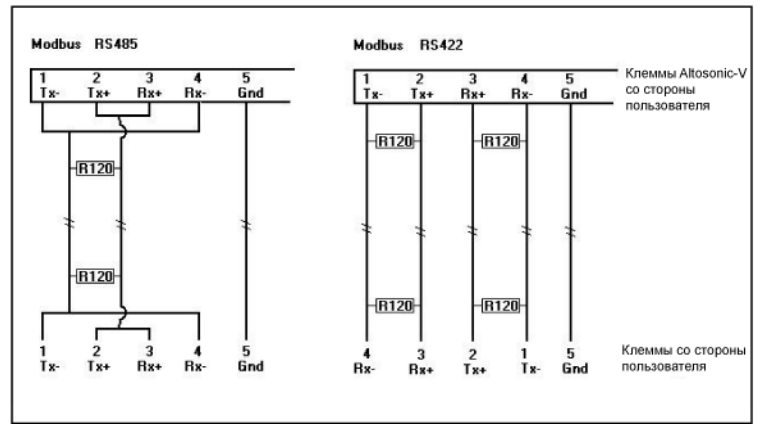

В клемме проводки ALTOSONIC V необходимо заменить резистор 120 Ом.

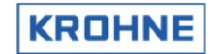

# 9.2.2 Карта RS485/422: PCL-745 S

#### Эта карта RS485/422 используется в настоящее время.

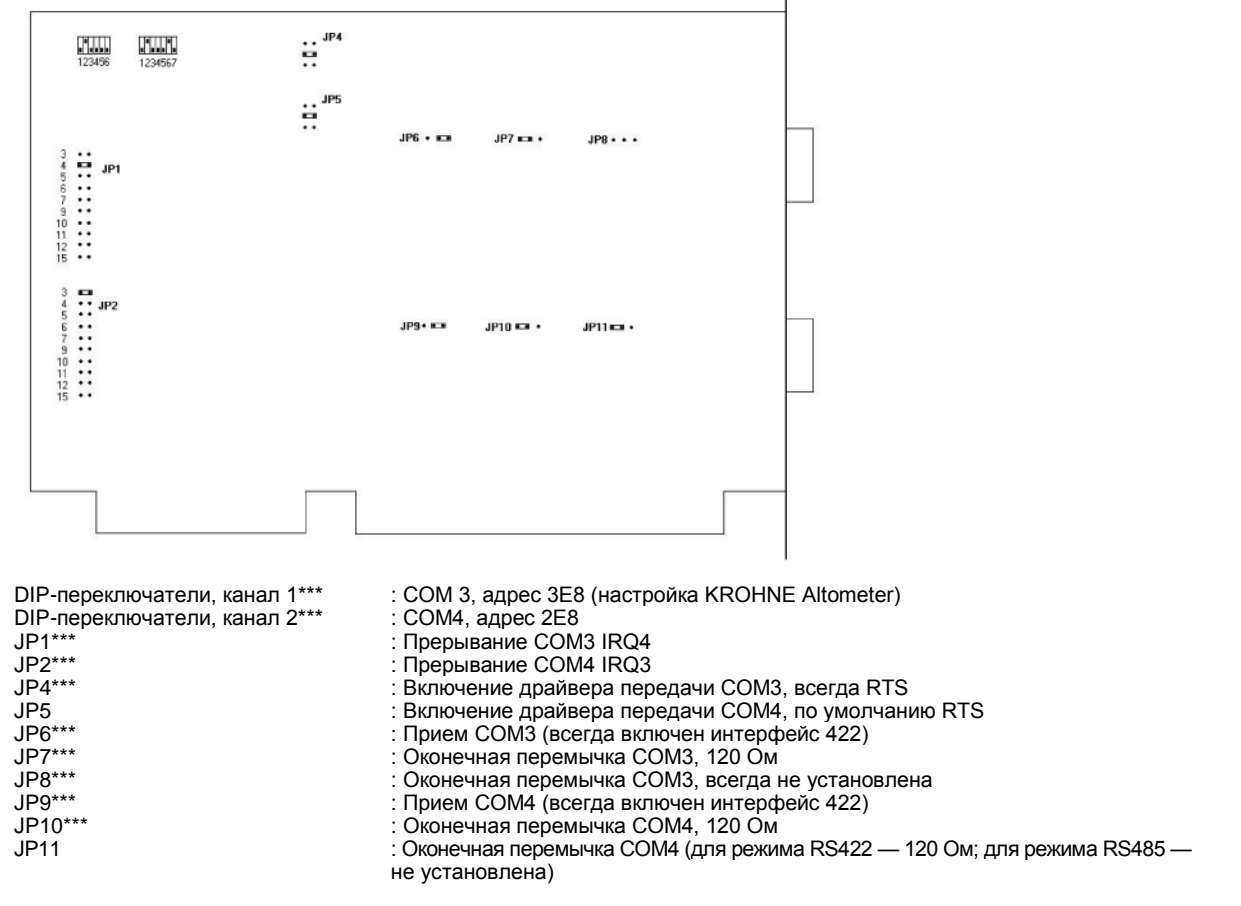

\*\*\* настройка KROHNE Altometer

ПРИМЕЧАНИЕ.

Перемычки JP6 и JP9 всегда установлены в режим 422, поскольку прием для режимов RS485 и RS422 в данной программе UFP должен быть включен.

В связи с этим существуют следующие различия настроек режимов RS485 и RS422 для COM4 (Modbus):

- Перемычка JP11 не установлена (RS485) или установлена в режим 120 (RS422)

- Внешнее подключение для RS422 и RS485

Внешнее подключение PCL745 для Modbus:

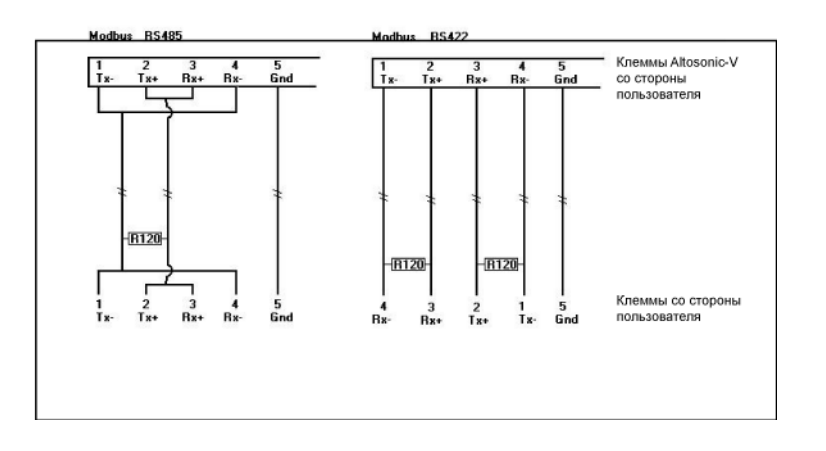

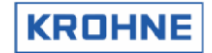

# 9.3 Подключение принтера

Параметры принтера в системе UFP доступны в файле COMS0300.DAT, раздел 2

| 02 [PRINTER COMMUNICATION SETUF | ·]      |                                                                                      |
|---------------------------------|---------|--------------------------------------------------------------------------------------|
| 02.01 PRINTER COMPORT           | c=#1    | //1, 2, 3, 4                                                                         |
| 02.02 PRINTER WORD LENGTH       | c=#7    | //7, 8                                                                               |
| 02.03 PRINTER PARITY            | c=#2    | //0=disabled, 1=odd, 2=even                                                          |
| 02.04 PRINTER STOP BITS         | c=#1    | //1, 2                                                                               |
| 02.05 PRINTER_BAUDRATE          | c=#9600 | //38400, 19200, 9600, 4800, 2400, 1800<br>//1200, 600, 300, 200, 150, 134.5, 110, 75 |
| 02.06 PRINTER DTR POLARITY      | c=#1    | //0=pos, 1 =neg                                                                      |
| 02.07 PRINTER RTS POLARITY      | c=#1    | //0=pos, 1 =neg                                                                      |
| 02.08 PRINTER TIMEOUT           | c=#5000 | //Timeout [ms] on acknowledges etc.                                                  |
| 02.09 PRINTER TIMEOUT MANAGE    | c=#30   | //Timeout [ s] for print management switch                                           |

#### 9.3.1 Epson FX880 с интерфейсом PTB z5.574/98.97

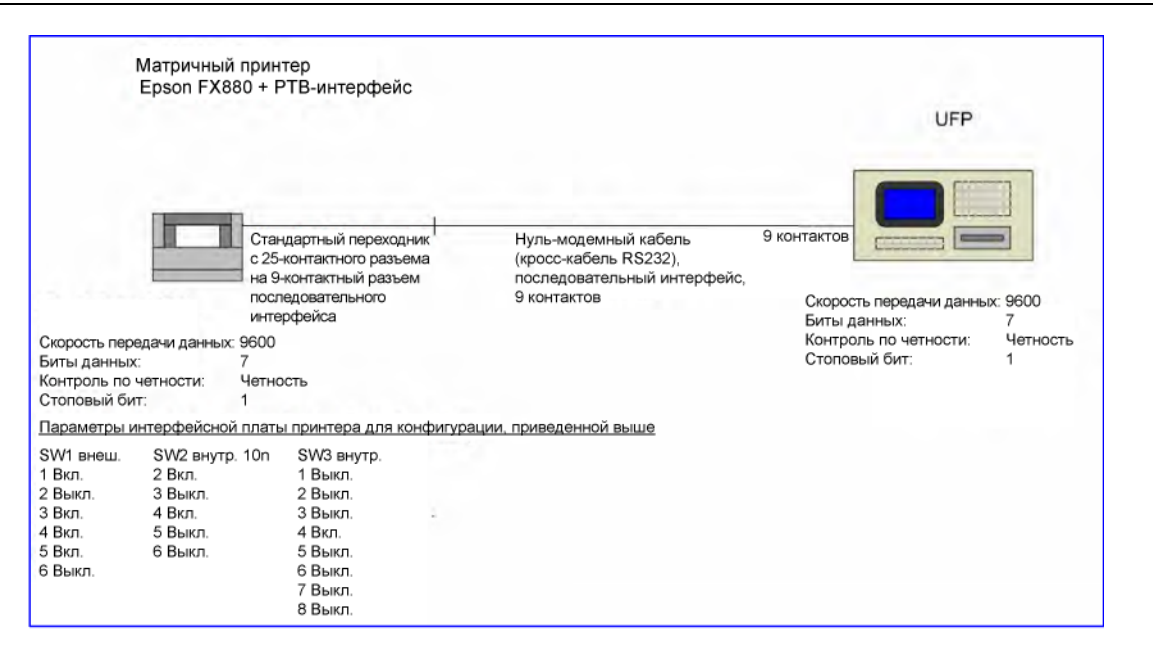

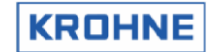

# 9.3.2 OKI280 Elite + модуль SDI MFX\_4 + UFP

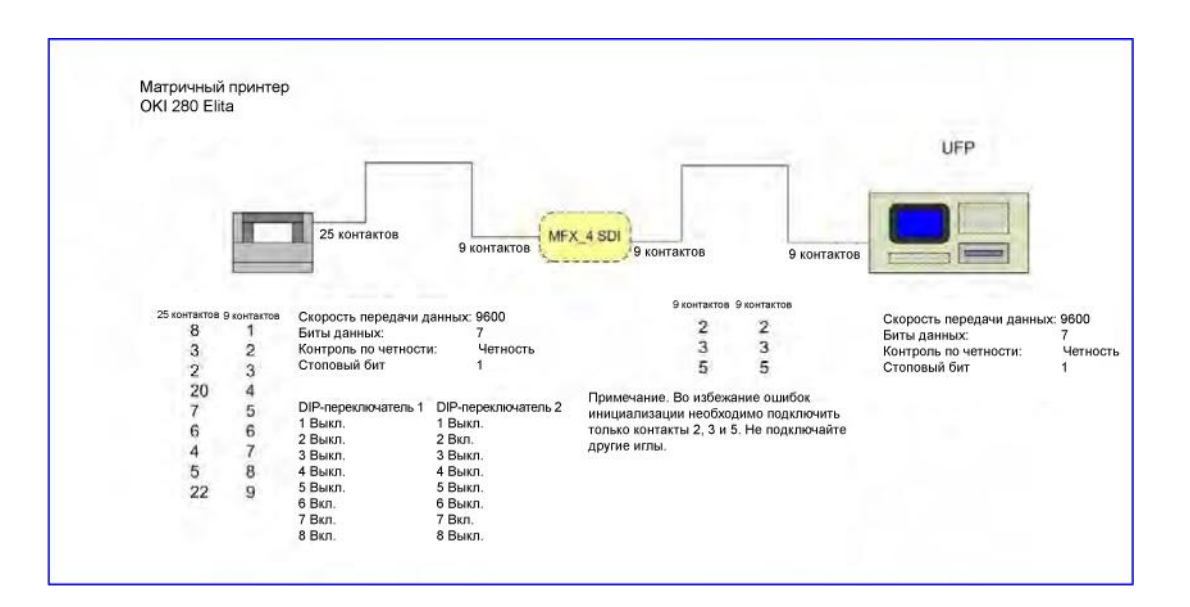

# 10 Расширенная эксплуатация

В режиме расширенной эксплуатации доступны следующие функции:

- Настройка внешнего расходомера (режим «ведущий»).
- Измерение твердых осадков и воды.
- Поддержка других стандартов измерения стандартного объема, отличных от API2540.
- Дополнительные функции дозирования.
- Поддержка моделированной частоты при сбое.
- Корректировка коэффициента прибора посредством Modbus.
- Функция предупреждения о числе Рейнольдса.

#### 10.1 Измеритель внешнего расхода (режим «ведущий»)

UFP-V может функционировать в качестве ведущей системы. Основной измеритель используется в качестве входного устройства для измерения внешнего расхода. В режиме онлайн можно сравнить полученные данные по объемам. Для качественного сравнения необходимо сравнить стандартные объемы обеих систем.

В разделе элементов управления (F9) (блок внешнего расхода (F3)) доступно окно, показанное ниже. В этом окне можно выполнить следующие действия (эти функции также доступны через Modbus):

| EXTERNAL FLOW-M  | ETER DATA                                                                                                    |
|------------------|----------------------------------------------------------------------------------------------------|
| K factor         | enter to change<br>: 0.4997689 puls/liter                                                                                                    |
| Total pulses     | : 2458                                                                                                    |
| Total proces     | : 4.91924 [m3]                                                                                                    |
| Total stand.     | : 5.04362 [m3]                                                                                                    |
| Total mass       | : 3.27836 [t]                                                                                                    |
| Flow rate        | : 1800.94 [m3/h]                                                                                                    |
| Temperature      | : 0.000 [*C]                                                                                                    |
| Pressure         | : 0.000 [bar]                                                                                                    |
| UCF              | : 1.0216                                                                                                    |
| Diff to ASU      | : -0.0309 %                                                                                                    |
| New Kfactor      | : 0.4996144 puls/liter                                                                                                    |
|                  | Change mode at always<br>(Enter> : Set param./value-change<br>(Arrow up/down) : Scroll/Change value<br>(Arrow left/right): Increase step value<br>(p r o v) : Start prove (by reset totals & errors<br>(n e w ) : Install NEW Kfactor and start prove<br>(B) : Save configuration |
| Serial#:23257410 | 01 Hindow :EXT-FLOWMETER Batch :RESET KROHME                                                                                                    |
| Tag #:51-FT-00   | 2 Harnings:1 Printer:CHECK Altometer                                                                                                    |
| Version:09.00.50 | 01 Alarms : E Ltask :RESET (C) 2008                                                                                                    |
| Data :exeD0000   | -18421-03601-26972 Normal 13:45 •                                                                                                    |
| MAIN ENTER       | UP DOWN LEFT RIGHT PROV NEN SAVE                                                                                                    |
| F1 F2            | F3 F4 F5 F6 F7 F8 F9 F10                                                                                                    |

- Ввод используемого коэффициента К
- Запуск и останов сравнительных тестов
- Фиксация коэффициента К, установленного после контрольного измерения

Примечание. После внесения изменений следует сохранить конфигурацию, так как в работе используются только сохраненные значения конфигурации.

Для сравнения используются следующие данные:

- Сигнал расхода от измерителя внешнего расхода должен представлять собой импульсный сигнал на вводе UFP-V. Дополнительный счетчик импульсов на карте MP103 считывает число импульсов. С помощью коэффициента К (имп./литр) осуществляется преобразование полученного числа импульсов в измеренный совокупный рабочий объем внешнего потока.
- Для вычисления стандартного объема рекомендуется использовать температуру и давление, установленные на измерителе внешнего расхода. Если измерительный прибор расположен достаточно близко к системе ALTOSONIC V, значения рабочей температуры и рабочего давления можно копировать и использовать в качестве температуры и давления для внешнего потока. При этом следует учитывать, что разница в 1°С вызывает ошибку прибл. 0,1 %, а разница в 1 бар ошибку прибл. 0,01 %.

KROHN

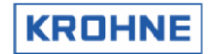

Практика показывает, что при сравнении расчетных стандартных объемов увеличиваются повторяемость и линейность измерений.

Система позволяет сравнивать совокупный рабочий объем, получаемый от измерителя внешнего расхода, с совокупным рабочим объемом системы UFP-V; в этом случае ALTOSONIC V необходимо настроить на вычисление рабочего объема.

#### Описание элементов управления этого окна

Для управления окном используются функциональные клавиши, поэтому вернуться можно только в главное окно.

| F1                 | : Возврат в главное окно                                                             |
|--------------------|--------------------------------------------------------------------------------------|
| F2 (или ВВОД)      | : Включение и выключение функции ручного изменения значений коэффициента К           |
| F3 (или стрелка в  | зверх) : Если изменение значения включено (F2), клавиша позволяет увеличить значение |
| F4 (или стрелка в  | зниз) : Если изменение значения включено (F2), клавиша позволяет уменьшить значение  |
| F5 (или стрелка    | влево) : Если изменение значения включено (F2), клавиша позволяет увеличить          |
|                    | значение шага изменения (F3, F4)                                                     |
| F6 (или стрелка в  | право) : Если изменение значения включено (F2), клавиша позволяет уменьшить          |
|                    | значение шага изменения (F3, F4)                                                     |
| F7 (или PROV)      | : Запуск контрольного измерения (поверки), сброс итоговых значений и ошибок          |
|                    | в UFP-V и для внешнего потока                                                        |
| F8 (или NEW)       | : Установка вновь определенного коэффициента К и запуск поверки                      |
|                    | (см. описание F7)                                                                    |
| F10 (или <b> )</b> | : Сохранение конфигурации, если К-фактор устанавливается вручную                     |
|                    |                                                                                      |
| Примечание.        | При запуске поверки выполняется сброс сбрасываемых сумматоров и сформированных       |
|                    | сигналов тревоги.                                                                    |

### 10.2 Твердые осадки и вода (BSW)

Данные о твердом осадке и воде (BSW) поступают через вход AD или через канал Modbus в виде процента объемного расхода.

Фактическое процентное значение BSW передается через Modbus: F7591 или по каналу ввода данных AD, если истекает время ожидания соединения Modbus (более 30 сек).

Также значение можно ввести через вход AD.

Чистые значения сумматоров вычисляются путем вычитания процентного значения BSW из совокупного расхода (рабочего, стандартного и массового) и подведения итогов по отдельным сумматорам.

#### 10.3 Прочие стандарты измерения стандартного объема, отличные от АРІ2540

Также используются другие (кроме API2540) стандарты коррекции объема.

- Стандарт ASTM-IP (D1250, 1953) API 11.2.1М можно использовать для вычисления коррекции сжимаемости.
- Стандарт LPG (GPA) ТР25 API 11.2.2М используется для вычисления коррекции сжимаемости.
- ULHC (нестабильные жидкие углеводороды), специально для российского рынка

В зависимости от выбранного стандарта с помощью клавиш F9 и F2 можно создать соответствующую конфигурацию.

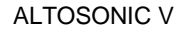

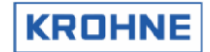

Фрагмент файла конфигурации CLNT0300.DAT

| 15 <standard conte<="" th=""><th>ROL&gt;</th></standard> | ROL>                                                    |
|----------------------------------------------------------|---------------------------------------------------------|
| Can be used to change t                                  | o the old ASTM-IP (table 53/54, D1250) or LPG standard  |
| volume correction as opp                                 | posed to the (default) API (D2540, 54C) standard.       |
| NOTE: For both D2540 a                                   | and D1250 the API 11.2.1M equation is used to calculate |
| the com                                                  | pressability correction.                                |
| 15.1 Standard_control                                    | c=#0 // 0=API (D2540, Table 54C)                        |
|                                                          | // 1=ASTM-IP (D1250, 1953)                              |
|                                                          | // 2=LPG (GPA)                                          |
|                                                          | <pre>// 3=ULHC (Unstable Liquid Hydro Carbons)</pre>    |
|                                                          | // with online changeable standards BLOCKED:            |
|                                                          | // 10=as 0 but blocked                                  |
|                                                          | // 11=as 1 but blocked                                  |
|                                                          | // 12=as 2 but blocked                                  |
|                                                          | // 13=as 3 but blocked                                  |
|                                                          |                                                         |

Обратите внимание, что требуемый стандарт можно выбрать в режиме онлайн. Ввиду различия правовых норм коммерческого учета в разных странах эту возможность также можно отключить.

# 

| ſ | CHOOSE                              | API/AST                                              | M-IP/LPG                                                     | or ULHC \$                                                     | TANDARD                                      |          |                                    |                                         |                |                                                   |
|---|-------------------------------------|------------------------------------------------------|--------------------------------------------------------------|----------------------------------------------------------------|----------------------------------------------|----------|------------------------------------|-----------------------------------------|----------------|---------------------------------------------------|
|   | CHOOSE<br>,                         | API 2021<br>API 022<br>ASTM-11<br>LPG (GI<br>ULHC (U | 1H-IP/LPG<br>540 (OIL/<br>P D1250 (<br>PA TP-25,<br>Unstable | or ULHC S<br>OIL-PRODUC<br>1953 EDIT<br>API 11.2<br>Liquid Hyd | STANDARD<br>CTS)<br>ION)<br>.2M)<br>AroCarbo | ns)      |                                    |                                         |                |                                                   |
|   |                                     |                                                      |                                                              |                                                                | <set><br/><arrow<br><b></b></arrow<br></set> | up∕down> | : Sel<br>: Scr<br>: Sav            | ect star<br>oll<br>e selec <sup>:</sup> | ndard<br>ted s | tandard                                           |
|   | Serial#<br>Tag #<br>Version<br>Data | :2325741<br>:51-FT-0<br>:03.00.5<br>:exe0000         | 1001<br>002<br>50.01<br>00-18421-1                           | Window<br>Warning<br>Alarms<br>D3601-2697                      | :STAND<br>95:1<br>:2<br>72                   | ARDS     | Batch<br>Printer<br>Ltask<br>DUMMY | : NON<br>: OFF<br>: NON<br>: NORMAI     | ]<br>•<br>t    | <u>KROHNE</u><br>Altometer<br>(C) 2008<br>L5:19 ♥ |
| ſ | MAIN<br>F1                          | SET<br>F2                                            | UP<br>F3                                                     | DOWN<br>F4                                                     | FS                                           | F6       | F7                                 | F8                                      | F9             | SAVE<br>F10                                       |

Эти опции и значения также можно ввести через канал Modbus.

Обратите внимание, что элемент управления в этом окне (и элемент управления Modbus) можно заблокировать, чтобы исключить стандартное использование (см. описание в предыдущем параграфе).

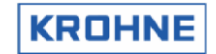

# 10.3.2 F2 Окно ASTM-IP

Для стандартной коррекции объема задано значение ASTM-IP (выпуск 1953):

| ASTM-IP (1953) STANDARD VOLUME/MASS CONFIGURATION DATA                                                                                                    |  |  |  |  |  |  |  |  |  |
|----------------------------------------------------------------------------------------------------|--|--|--|--|--|--|--|--|--|
| Calculation : DISABLED<br>STANDARD VOLUME_MASS BY ASTM STANDARD<br>MASS MEASUREMENT BY PROCES DENSITY                                                                                                    |  |  |  |  |  |  |  |  |  |
| Temperature standard: • 15.000[°C]                                                                                                    |  |  |  |  |  |  |  |  |  |
| Density standard by : FILL IN MANUALLY<br>CALCULATED FROM DENSITOMETER DENSITY<br>ON AD/MODBUS INPUT                                                                                                    |  |  |  |  |  |  |  |  |  |
|                                                                                                    |  |  |  |  |  |  |  |  |  |
|                                                                                                    |  |  |  |  |  |  |  |  |  |
| Density standard : P <mark>700.00</mark> [kg/m3]                                                                                                    |  |  |  |  |  |  |  |  |  |
| Change mode at always<br><enter> : Set param./value-change<br/><arrow down="" up=""> : Scoll/Change value<br/><arrow down="" up=""> : Increase step value<br/><in p=""> &lt;1,2,3&gt; : normal, °API 60, SG<br/><b> : Save configuration</b></in></arrow></arrow></enter>                                                                                                    |  |  |  |  |  |  |  |  |  |
| Serial#:2325741001         Window         :ASTM/IP-SETTINGBatch         :NON         KROHNE           Tag         #:51-FT-002         Warnings:1         Printer:0FF         Altometer           Version:03.00.50.01         Alarms         2         \Ltask         :NON         (C) 2008           Data         :exe00000-18421-03601-26972         DUMMY         NORMAL         15:08         ▼ |  |  |  |  |  |  |  |  |  |
| MAIN ENTER UP DOWN LEFT RIGHT INP1 INP2 INP3 SAVE<br>F1 F2 F3 F4 F5 F6 F7 F8 F9 F10                                                                                                    |  |  |  |  |  |  |  |  |  |

Доступные вычисления Стандарт температуры Стандарт плотности Значение стандартной плотност : те же, что и для вычисления по стандарту API2540 : тот же, что и для вычисления по стандарту API2540 : тот же, что и для вычисления по стандарту API2540

Значение стандартной плотности : вводимое значение — то же, что и при использовании стандарта API2540

В стандарте ASTM-IP (D1250, 1953) не предусмотрено распределение по типу среды.

Сжимаемость вычисляется по стандарту API 11.2.1М, при необходимости включается ввод показателей давления.

Эти опции и значения также можно ввести через канал Modbus.

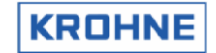

# 10.3.3 F2 Окно LPG

Для коррекции стандартного объема установлен режим LPG (GPA TP25):

| LPG (API) STANDARD VOLU                                                               | JME/MASS CO                                 | NFIGURATION DAT                                                                                  | A                                                                                                    |
|---------------------------------------------------------------------------------------|---------------------------------------------|--------------------------------------------------------------------------------------------------|----------------------------------------------------------------------------------------------------|
| Calculation :                                                                         | DISABLED<br>STANDARD<br>MASS MEAS           | volume/mass by i<br>Urement by proci                                                             | LPG STANDARD<br>ES DENSITY                                                                                                    |
| Temperature standard:                                                                 | 15.000 t                                    | •CJ                                                                                              |                                                                                                    |
| Density standard by :                                                                 | FILL IN MA<br>CALCULATE<br>ON AD/MOD        | ANUALLY<br>D FROM DENSITOMI<br>BUS INPUT                                                         | ETER DENSITY                                                                                                    |
| Equilibrium Pres, by:                                                                 | FILL IN MODBUS                              | ANUALLY<br>INPUT                                                                                 |                                                                                                    |
| Equilibrium pressure:                                                                 | ▶ <b>4.000</b> C                            | barl (Gauge)                                                                                     |                                                                                                    |
| Density standard :                                                                    | ► 550.00 t                                  | kg/m3]<br>Change mode at<br>(Enter)<br>(Arrow up/down<br>(Arrow left/ri<br>(I N P) (1,2,3<br>(B) | always<br>: Set param./value-change<br>: Scroll/Change value<br>ght>: Increase step value<br>> : normal, *API 60, SG<br>: Save configuration |
| Serial#:2325741001<br>Tag #:51-FT-002<br>Version:03.00.50.01<br>Data :exe00000-18421- | Window<br>Warning:<br>Alarms<br>03601-26972 | :LPG SETTINGS<br>5:1<br>:3<br>2                                                                  | Batch :NON <u>KROHNE</u><br>Printer:CHECK Altomete<br>Ltask :NON (C) 200<br>DUMMY : <mark>NORMAL</mark> 15:24                                |
| MAIN ENTER UP                                                                         | DOWN                                        | LEFT RIGHT                                                                                       | INP1 INP2 INP3 SAVE                                                                                                    |

 Доступные вычисления
 : те же, что и при использовании стандарта API2540

 Стандарт температуры
 : тот же, что и при использовании стандарта API2540

 Стандарт плотности
 : тот же, что и при использовании стандарта API2540

 Давление равновесия
 : ввод вручную или через Modbus

 Давление равновесия (значение):
 Доступно, если выбран ручной ввод (давление по манометру)

 Значение стандартной плотности
 : вводимое значение — то же, что и при использовании стандарта API2540

Сжимаемость вычисляется по стандарту API 11.2.2M

Эти опции и значения также можно ввести через канал Modbus.

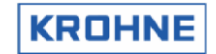

# 10.3.4 F2 Окно ULHC

ULHC STANDARD VOLUME/MASS CONFIGURATION DATA Calculation **D ISABLED** STANDARD VOLUME/MASS BY ULHC STANDARD Temperature standard: 🕨 20.000[°C] FILL IN MANUALLY CALCULATED FROM DENSITOMETER DENSITY ON AD/MODBUS INPUT Density standard by : Maximum error by: FILL IN MANUALLY ON MODBUS INPUT Maximum error: 0.100 [kg/m3] 705.98 [kg/m3] Density standard ode at alu up/down> left/right> Serial#:2325741001 Tag #:51-FT-002 Version:03.00.50.01 Data :exe000<u>00-18</u> Window :UL Warnings:1 Alarns :4 501-26972 :ULHC SETTINGS MAIN ENTER LEFT BIGHT F6

Для коррекции стандартного объема установлен режим ULHC:

 Доступные вычисления
 : Прямое вычисление массы недоступно

 Стандарт температуры
 : тот же, что и при использовании стандарта API2540

 Стандарт плотности
 : тот же, что и при использовании стандарта API2540

 Максимальная ошибка
 : Доступные варианты: ручной ввод или ввод через Modbus

 Максимальная ошибка (значение):
 Максимально допустимая ошибка в итеративном процессе.

 Значение стандартной плотности:
 вводимое значение — то же, что и при использовании стандарта API2540

Эти опции и значения также можно ввести через канал Modbus.

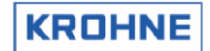

## 10.4 Дополнительные функции дозирования

# 10.4.1 Поправка на выталкивающую силу воздуха

Если эта опция включена, в конце дозирования вычисляется поправка на выталкивающую силу воздуха и соответствующие данные печатаются в квитанции (регистры 527-529).

Фрагмент файла CLNT0300.DAT

| 19 [WEIGHT OF STANDARD (batch) VOLUME IN AIR (AirBuoyancy correction)]                                                                                                    |  |  |  |  |  |  |  |  |
|----------------------------------------------------------------------------------------------------|--|--|--|--|--|--|--|--|
| The weight (in air) is calculated as follows:<br>W.I.A. = Volume(15) * (Density(15) + AirBuoyancy) * Factor + Offset<br>[kg] = [m3] * ([kg/m <sup>3</sup> ] + [kg/m <sup>3</sup> ])<br>Where the * Factor + Offset part is to be able to influence the unit of<br>the W.I.A. le. a factor of 0.001 will give the W.I.A. in metric tons [t]. |  |  |  |  |  |  |  |  |
| 19.01 WeightlnAir=#0//[01] 0=OFF, 1=ON19.02 AirBuoyancy=#-1,10//[-100100] Air Buoyancy number [kg/m³]19.03 Factor=#0,001//19.3 and 19.4 are for calculating the desired19.04 Offset=#0,000//unit by utilising: Y = X * Factor + Offset                                                                                                    |  |  |  |  |  |  |  |  |

# 10.4.2 Дозирование без принтера

Предусмотрена возможность выполнения дозирования без использования принтера. Квитанции сохраняются в UFP. Если принтер подключен, квитанции будут напечатаны. Если принтер недоступен, аварийные сигналы и размеры окна не меняются.

| 12.05 Modbus control | c=#2 | <ul> <li>//0=No Control batching through Modbus</li> <li>//1=Control batching through Modbus</li> <li>//2=as 0 with no printer alarm</li> <li>//3=as 1 with no printer alarm</li> </ul> |
|----------------------|------|----------------------------------------------------------------------------------------------------|
|                      |      | //3=as 1 with no printer alarm                                                                                                    |

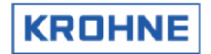

# 10.4.3 Ввод значений ошибок при проверке процесса дозирования с формированием тревожных сообщений

В зависимости от сферы применения можно изменить значения ошибок проверки процесса дозирования. Например, если не допускается отличие введенного значения температуры и измеренного значения более, чем на 100 °C (например), ошибку проверки этого введенного значения можно изменить на 10 % от 25 % (разница 250 °C). Кроме этого, можно изменить метод взвешивания, как описано в главе 6.

# Фрагмент файла CLNT0300.DAT

| 21 [BATCH VALIDITY PERCENTAGES]                                                                                                    |                                                                                                    |  |  |  |  |  |  |
|----------------------------------------------------------------------------------------------------|----------------------------------------------------------------------------------------------------|--|--|--|--|--|--|
| The following percentages [0100] are used (if batching is enabled) to calculate if the batch has an acceptable error volume.<br>(Worst case batch volume error calculation in relation to the total batch volume for all occured errors.)<br>See the Altosonic-V Operator manual for a more detailed explanation of the calculation being utilized for this.                                                                                                    |                                                                                                    |  |  |  |  |  |  |
| Discuss/verify the batch error percentage (21.16)                                                                                                    | with you local DTI!                                                                                                    |  |  |  |  |  |  |
| 21.01 Weight (%) for Temperture Body<br>21.02 Weight (%) for Temperture Process<br>21.03 Weight (%) for Temperture External<br>21.04 Weight (%) for Temperture Density<br>21.05 Weight (%) for Pressure Process<br>21.06 Weight (%) for Pressure External<br>21.07 Weight (%) for Pressure Density<br>21.08 Weight (%) for Density<br>21.09 Weight (%) for Density Standard<br>21.10 Weight (%) for 1-4 channels down<br>21.12 Weight (%) for All channels down<br>21.13 Weight (%) for API group mismatch<br>21.14 Weight (%) for RealTimeProfiel OOR<br>21.16 Weight (%) for allowed batch error<br>21.17 Method of weighing | c=#1,00<br>c=#25,00<br>c=#25,00<br>c=#2,50<br>c=#2,50<br>c=#2,50<br>c=#100,00<br>c=#100,00<br>c=#100,00<br>c=#100,00<br>c=#100,00<br>c=#100,00<br>c=#10,00<br>c=#3,50<br>c=#0,06<br>c=#2 //1=Weighing on Max Flow only<br>//2=Weighing on Actual Flow when<br>// possible |  |  |  |  |  |  |

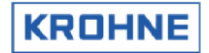

# 10.4.4 Защита цифровых контактов

В функции GuardDigitalContacts используются контакты запуска и остановки (цифровые входы 3 и 4 на карте MP-103; система работает, только когда неактивен режим калибровки) для защиты одного или двух цифровых входов (состояния клапанов) с начала до окончания процесса дозирования. Система работает только во время дозирования и сообщает обо всех обнаруженных изменениях в виде ошибки BOL. Если 20.2 и 20.3 равны 0, значение Boolean 2076 проверяется по окончании дозирования, и если значение равно 0, система сообщает об ОШИБКЕ (ERROR). Если значение равно 1, сообщается о нормальном состоянии (OK).

CInt0300.dat

| 20.01 GuardDigitalContacts     | =#0      | //[01] 0=OFF, 1=ON                     |
|--------------------------------|----------|----------------------------------------|
| 20.02 CheckContact 3 (Strt)    | =#0      | //[01] 0=OFF, 1=ON, Guard DI 3         |
| 20.03 CheckContact_4 (Stop)    | =#0      | //[01] 0=OFF, 1=ON, Guard DI 4         |
|                                |          | //Text can be 20 characters, and also  |
|                                |          | //each '@' will be replaced by a space |
| 20.04 System status OK text    | =#OK     | //Status OK text,                      |
| 20.05 system status ERROR text | =#NOT@OK | //Status ERROR text                    |
|                                |          |                                        |

См. также инструкции по включению сообщения в печатаемую квитанцию на процесс дозирования (глава 6.3, регистр 210).

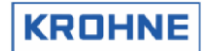

#### 10.5 Моделированная частота при сбое

Если измерительный прибор установлен после сепаратора, это может привести к общему сбою счетчика вследствие смешивания воздуха и жидкости. Данная функция применяется во избежание выключения платформы в случае сбоя прибора вследствие смешивания газа и жидкости.

#### Техническая спецификация ВС00-32-173:

**1.0** Влияние воды в нефти на измерения ультразвуковых расходомеров (USM).

**1.1** Вызывает беспокойство влияние воды, содержащейся в сырой нефти, наличие которой может измеряться ультразвуковыми расходомерами для жидких сред, которые были предложены для системы коммерческого учета на платформе BP Miller. Содержание воды ниже 5 % считается приемлемым для допустимой погрешности прибора, установленной производителем USM. Поток, представляющий собой смесь нефти и воды, смешивается с помощью насосов НД до равномерного состояния, при этом содержание воды не превышает 1 %. Если уровень воды в нефти превышает 5 % (подлежит проверке), ультразвуковые сигналы в USM будут ослабляться или рассеиваться. В результате все пять путей ультразвукового расходомера будут потеряны, а измеряющая станция не зафиксирует никаких измерений потока. Частота и продолжительность этих событий фиксируется в журнале в течение 1 часа каждые 2 недели, а уровень воды в сырой нефти может варьироваться от 5 до 40 %.

**1.2** Подобная изменчивость уровня воды может стать причиной периода нестабильности системы, если значительное количество воды поступает в трубопровод, несмотря на то, что персонал немедленно принимает меры по удалению лишней воды. Передача точных сведений ультразвуковым расходомером сохранится даже после рассеивания сигналов 4 акустических путей. Только после рассеивания сигнала пятого пути прибор прекращает измерение.

**1.3** Как только ультразвуковой расходомер прекращает измерение, система предлагает получать данные от USM, вычислителя расхода или анализатора плотности, что позволит вычислить ошибку измерения. Вычислитель расхода К генерирует виртуальные импульсы расхода, отражающие последние фактически измеренные данные расхода. Этим данным присваиваются временные метки и они записываются в отдельный файл трендов вместе с трендами плотности. После того как система USM вновь начнет вычислять фактический расход, формирование виртуальных импульсов расхода прекращаются и к файлу прикрепляется временная метка. Такой метод позволяет определить объем нефти, перекачанной в период нестабильности путем вычисления ошибки.

**1.4** Чтобы компенсировать прерывания во время сбоев измерения, предлагаются следующие методы. а. При потере сигнала всех пяти путей вычислитель расхода KROHNE передает виртуальные

- импульсы расхода на вычислитель расхода SGC и не выводит сведения о потере сигнала в течение 1 минуты.
- 6. Если в течение 1 минуты сигналы расхода восстанавливаются, система вновь начинает использовать реальные импульсы расхода, а вычислитель расхода SGC НЕ фиксирует ошибку в измерениях.
- в. Если через 1 минуту сигналы расхода НЕ восстанавливаются, вычислитель расхода SGC начинает фиксировать ошибку измерения.
- г. Окончание периода ошибочных измерений помечается вычислителем расхода KROHNE (с помощью флага) после того, как нормальные импульсы будут поступать в течение не менее 10 секунд.

#### Фрагмент файла CLNT0300.DAT

| 16 [SIMULATED FREQUENCY (PULSE TRAIN) OUTPUT FOR FLOW]                                                                                                    |                                                          |                                                                                                    |  |  |  |  |  |  |
|----------------------------------------------------------------------------------------------------|----------------------------------------------------------|----------------------------------------------------------------------------------------------------|--|--|--|--|--|--|
| Upon Velocity Of Sound (VOS) failure on all channels, the UFP will transmit simulated pulses (flow) on the first frequency output of the MP103 card. Note that the MP103 should be configured to output the Gross Flow or the Standard Flow (Section 5) for this feature to work properly. |                                                          |                                                                                                    |  |  |  |  |  |  |
| For a full technical specification of this fea<br>BC00-32-173-issue-0002                                                                                                    | ature see the AMEC of                                    | document:                                                                                                    |  |  |  |  |  |  |
| 16.01 SimulatedFrequency<br>16.02 SimFreqTimer1<br>16.03 Sim FreqTimer2<br>16.04 Sim FreqLowVOS<br>16.05 SimFreqHighVOS<br>16.06 TotalisersUpdate<br>16.07 SimFlowOnPath                                                                                                    | N =#1<br>=#60<br>=#30<br>=#1,0<br>=#5000,0<br>=#0<br>=#0 | //[01] 0=OFF, 1=ON<br>//time before alarm [1300 s]<br>//data validation timer [15150 s]<br>//VOS low limit [1.05000.0 m/s]<br>//VOS high limit [1.05000.0 m/s]<br>//[01] 0=OFF,1=ON update totals on fail<br>//[01] 0=OFF,1=ON SimFlow on path fail |  |  |  |  |  |  |

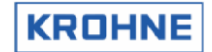

#### 10.6 Корректировка коэффициента прибора через Modbus

В конфигурации режима «ведущий» ведущий модуль проверяет коэффициент измерения основного прибора. Данная функция предоставляет доступ к коэффициенту измерения по каналу связи Modbus.

Фрагмент файла CLNT0300.DAT

| 17 [METER FACTORS]                                                              |                                                     |                                              |
|---------------------------------------------------------------------------------|-----------------------------------------------------|----------------------------------------------|
| Possibility to set the meter fa<br>directions. The meterfactors<br>respectively | ctor (MF) for positive an<br>can be set on modbus a | nd reverse flow<br>addresses F7524 and F7525 |
| 17.01 MeterFactorsOn                                                            | N=#1                                                | //[01] 0=OFF, 1=ON                           |

Обратите внимание, что доступ к коэффициенту прибора для обратного измерения осуществляется, когда коррекция числа Рейнольдса также включена для обратного измерения (REYN0300.UFS, параграф 2.1, раздел 4).

# 10.7 Функция предупреждения о числе Рейнольдса

Переходную область между ламинарным и турбулентным потоком можно настроить с помощью системы тревожных оповещений, поскольку эта область требует особого внимания ввиду ее особого влияния на точность ультразвуковых расходомеров.

18 [WARNING REYNOLDS NUMBER (Re/1000)]

 18.01 Reynolds warning
 c=#1

 18.02 Warning on number
 c=#1,25

 18.03 Warning off number
 c=#3,5

//[0..1] 0=0 //ON if > th: //OFF if > tl

//[0..1] 0=OFF, 1=ON //ON if > than Reynolds number [Re/1000] //OFF if > than Reynolds number [Re/1000]

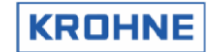

# 10.8 Изменение окон при расширенной эксплуатации

При расширенной эксплуатации стандартные окна UFP несколько изменяются.

#### 10.8.1 F1 Изменения главного окна при расширенной эксплуатации

| [r.      |       |          |            |           |              |                      |           |            |
|----------|-------|----------|------------|-----------|--------------|----------------------|-----------|------------|
| UFC-DAT  | A     | flow     | v.o.s.     | CONDI     | IONS temp    | erature              | pressure  | density    |
|          |       | EN3      | [m/s]      |           |              | [°C]                 | [bar]     | [kg/m3]    |
| Channe 1 | 5:    | 93.8     | 1492.1     | Proces    | s :          | 21.38 <mark>×</mark> | 6.10      | 695.01     |
| Channe 1 | 4:    | 94.6     | 1492.1     | Standa    | ard :        | 15.00                | 0.00      | 700.00     |
| Channe 1 | 3:    | 96.5     | 1492.1     | Dens i    | to ad-inp:   | 20.16                | -52.94    | 700.08     |
| Channe 1 | 2:    | 94.8     | 1492.1     | Ext f     | low meter:   | 0.00                 | 0.00      | 713.08     |
| Channe 1 | 1:    | 93.6     | 1492.1     | Body      |              | 20.58                |           |            |
|          |       |          |            |           |              |                      |           |            |
| UFP-CAL  | c     |          |            | EXTER     | NAL FLOW MET | ER                   |           |            |
| Proces   |       | 3061.90  | [n3/h]     | Flow      | Proces :     | 0.00                 | [m3/h]    |            |
| Standar  | d :   | 3040.06  | [n3/h]     | Total     | Standard:    | 0.000                | [m3]      |            |
| Mass     |       | 2128.04  | Et/h]      | Error     | Gr.st.su:    | 100.000              | [2]       |            |
|          |       |          |            |           |              |                      |           |            |
|          |       |          |            |           |              |                      |           |            |
|          |       |          |            |           |              |                      |           |            |
|          |       |          |            |           |              |                      |           |            |
|          |       | RESET    | ABLE TOTAL | ISERS     | NON          | RESETABL             | E TOTALIS | SERS       |
|          | q     | roces s  | standard   | mass      | proces       | stand                | ard       | mass       |
| GROSS    | _     | [m3]     | Em31       | Et]       | En31         | Ent                  | 31        | [t]        |
| Forward  |       | 30.128   | 29.529     | 20.691    | 55.34        | 25                   | 4.538     | 36.947     |
| Reverse  |       | 0.000    | 0.000      | 0.000     | 0.00         | 0                    | 0.000     | 0.000      |
| Sum      |       | 30.128   | 29.529     | 20.691    | 55.34        | 2 5                  | 4.538     | 36.947     |
| NETT     |       |          |            |           |              |                      |           |            |
| Forward  |       | 29.890   | 29.706     | 20.815    | 29.89        | 0 <mark></mark> 2    | 9.706     | 20.815     |
| Reverse  |       | 0.000    | 0.000      | 0.000     | 0.00         | 0                    | 0.000     | 0.000      |
| Sum      |       | 29.890   | 29.706     | 20.815    | 29.89        | 0 Z                  | 9.706     | 20.815     |
| Serial#: | : 232 | 5741001  | Win        | dow :MAIN | E            | atch : R             | ESET      | KBOHNE     |
| Tag #:   |       | FT-002   |            | nings:1   |              |                      | HECK      | Altometer  |
| Version  |       |          |            | rms :3    |              |                      |           |            |
| Data :   |       |          |            |           |              | UMMY : M             | IORMAL    | 12:56 💛    |
| MAIN     | ALA   | RMS CORF | ECT STATIS | T TREND   | PROFILE BAT  | сн                   | CONTRO    | LS SERVICE |

Выше представлено главное окно в режиме полной эксплуатации. Дополнительными в этом окне являются следующие элементы.

- Условия измерителя внешнего расхода (температура, давление, плотность) в поле «УСЛОВИЯ».
   Отдельный ввод данных о температуре и давлении предоставляется в программе под заголовком «Поверка температуры» и «Поверка давления». Вычисляется плотность при заданных температуре и давлении, также доступна плотность в стандартных условиях (путем вычисления или ввода).
- Измеритель внешнего расхода: расход, сумматор, ошибка (отклонение)%
   В сети ведется непрерывное сравнение показателей мастер-системы и основной системы.
   Это сравнение контролируется в области (F9) Элементы управления», (F3) «Расшир.»
- Сумматоры чистого объема с учетом вычета твердого осадка и воды (%).

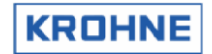

# 10.8.2 F2 Изменения окна «Тревоги» при расширенной эксплуатации

| CHANNEL ERR  | DRS                         |            |                   |            |                        |             |
|--------------|-----------------------------|------------|-------------------|------------|------------------------|-------------|
|              | oor[s] path                 | [s]        | dev.c[s]          | ] commu[s] | comfa[s]               |             |
| Channel 5:   |                             |            |                   |            |                        |             |
| Channel 4:   |                             |            |                   |            |                        |             |
| Channel 3:   |                             |            |                   |            |                        |             |
| Channel 2:   |                             |            |                   |            |                        |             |
| Channel 1:   |                             |            |                   |            |                        |             |
|              |                             |            |                   |            |                        |             |
| INPUT ALARM  | S if                        | ма         | nual[s]           | measure[s] | I CALCULATION          | [s]         |
| Temperature  | Body                        |            | 0.00              | 0.00       | API group mismatch:    | 0.00        |
| Temperature  | Proces                      |            | 0.00              | 0.00       |                        |             |
| Temperature  | Proving                     |            | 0.00              | 0.00       | GENERAL FLOW           | [s]         |
| Temperature  | Densitometer                |            | 0.00              | 0.00       | 1-4 channels down :    | 0.00        |
| Pressure     | Proces                      | :×         | 4560.14           | 0.00       | All channels down :    | 427.00      |
| Pressure     | Proving                     |            | 0.00              | 0.00       |                        |             |
| Pressure     | Densitometer                |            | 0.00              | 0.00       | REAL PROFILE           | [s]         |
| Density      | Densitoad-inp               |            | 0.00              | 0.00       | Out of range :         | 0.00        |
| Density      | Standard                    |            | 0.00              | 0.00       |                        |             |
| Viscosity    | Kinematic                   |            | 0.00              | 0.00       | CORRECTION WARNINGS    | [s]         |
| Base Sedime  | nt and Water                | ::×        | 56.00             | 0.00       | Correction on hold:    |             |
| SYSTEM ERRO  | RS OCCURRED                 |            |                   |            | Real-P on hold :       |             |
|              | 08                          |            |                   |            | Reynolds limit :       | × 0.31      |
|              |                             |            |                   |            |                        |             |
|              |                             |            |                   |            | NOTE that alarms are b | u duration  |
| 9999 x Err   | 08 A:Measure 1              | Pro        | gram CRC          | corrupt    | Note that alarms are b | g uuration  |
| Serial#:2325 | 5741001                     | Wi         | ndow : Al         | LARMS      | Batch : RESET          | KROHNE      |
| Tag #:51-F   | T-002                       | Wa         | rnings:1          |            | Printer: CHECK         | Altometer   |
| Data :exe    | 10.30.01<br>10000-18421-036 | нц<br>601- | arms :2<br>-26972 |            | DUMMY : NORMAL         | 14:07       |
| MAIN ALAE    | MS COBBECT ST               | ITAT       | ST TREN           |            | LE BATCH CONTR         | OLS SEBUICE |
| F1 F2        | F3                          | F4         | F5                | F6         | F7 F8 F                | 9 F10       |

Выше представлено окно «Тревоги» в режиме полной эксплуатации. Дополнительными в этом окне являются следующие элементы.

- Тревожный сигнал ввода данных поверки температуры (отображается также в режиме стандартной эксплуатации).
- Тревожный сигнал ввода данных поверки давления (отображается также в режиме стандартной эксплуатации).
- Тревожный сигнал ввода данных о содержании твердого осадка и воды.
- Функция предупреждения о числе Рейнольдса (лимит Рейнольдса) активна, отображается желтый крест **X**.

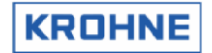

#### 10.8.3 F3 Изменения окна «Корректировки» при расширенной эксплуатации

| BEAL-P         Channel 5:       938.12         Real-p update[s]:       179         Channel 4:       946.09         Flow.corr. limit:       102142 %         Channel 2:       947.99         Channel 1:       936.13         v[m/s] :       12.97                                                                                                    |                                                          |                |                                                              |                                            |  |  |  |  |
|----------------------------------------------------------------------------------------------------|----------------------------------------------------------|----------------|--------------------------------------------------------------|--------------------------------------------|--|--|--|--|
| CORRECTION reynolds                                                                                                    | swirl                                                    |                | body-expansi                                                 | ion                                        |  |  |  |  |
| RE-velo : 0                                                                                                    | Swirl [2]:                                               | -0.518         | Temp.body[°(                                                 | 20.58                                      |  |  |  |  |
| ViscLcStl: 0.00                                                                                                    | Skewness [%]:                                            | 0.394          | КЬ                                                           | : 1.0000                                   |  |  |  |  |
| AL : 1.799                                                                                                    | Deviate-dA :                                             | 0.000          | Кыр                                                          | : 1.0000                                   |  |  |  |  |
| в. : # 1.315                                                                                                    | Deviate-dB :                                             | 0.000          | Base Sedimer                                                 | nt and Water                               |  |  |  |  |
| RE-a&b :x 338000                                                                                                    | Ks :                                                     | 1.0000         | BS&W [%]                                                     | <mark>:x</mark> 0.0000                     |  |  |  |  |
| Visc-a&b : 11.08                                                                                                    |                                                          |                | Meter factor                                                 | -(s)                                       |  |  |  |  |
| Kr :> 1.0010                                                                                                    |                                                          |                | Forward                                                      | : 1.0000                                   |  |  |  |  |
| Dev ab[%]: 8.92                                                                                                    |                                                          |                | Reverse                                                      | : 1.0000                                   |  |  |  |  |
| STANDARD         VOLUME         CORRECTIONS         CORRECTION FACTORS           CONDITIONS         temperature         pressure         density         To Stdf*Cl Cti         Cpl           Proces         :         21.38 × 6.10         6955.01         Proces:         0.9920         1.0009           Standard         :         15.00         0.00         700.00         Standard:         1.0000           Densito         ad-inp:         20.16         -52.94         700.08         Densito:         1.0000           Proteinsito         :         0.00         0.00         701.08         Densito:         1.0000 |                                                          |                |                                                              |                                            |  |  |  |  |
|                                                                                                    |                                                          |                |                                                              |                                            |  |  |  |  |
| Serial#:2325741001<br>Tag #:51-FT-002<br>Version:03.00.50.01<br>Data :exe00000-18421-<br>MOIN 0108MS COMPACT                                                                                                    | Window :CORRE<br>Warnings:1<br>Alarms :2<br>-03601-26972 | CTIONS Barrier | atch : RESET<br>-inter: OFF<br>task : RESET<br>JMMY : NORMAL | KROHNE<br>Altometer<br>(C) 2008<br>14:16 ♥ |  |  |  |  |

Выше представлено окно «Корректировки» при полной эксплуатации системы. Дополнительными в этом окне являются следующие элементы.

- Измерение содержимого твердого осадка и воды [%].
- Значения коэффициента прибора при прямом и обратном измерении (корректируется только через Modbus).
- Условия измерителя внешнего расхода (температура, давление, плотность) в поле «УСЛОВИЯ».
- Коэффициенты коррекции Ctl и Cpl «Измеритель внешнего расхода» в поле «КОЭФФИЦИЕНТЫ КОРРЕКЦИИ».